DIAGNOSTICS: CAN STATISTICS PLATFORM LOAD: UNRSTRICT XXXLBS DIAGNOSTICS: PLATFORM LOAD PLATFORM LOAD OFF SET 1: XXXXLB PLATFORM LOAD ACTUAL: XXXLBS PLATFORM LOAD OFFSET 2: XXXXLB PLATFORM LOAD RAW 1: XXXXLBS PLATFORM LOAD RAW 2: XXXXLBS PLATFORM LOAD STATE: OK PLATFORM LOAD ACCY: XXXXLBS PLATFORM LOAD GROSS: XXXXLBS ter your part, 0 SOFT TOUCH OVRD & SW: OPEN SKY GUARD INPUTS: OPEN SKYGUARD INPUT 2: OPEN SKYGUARD OVRD SW: OPEN SKYGUARD INPUT 1: OPEN SOFT TOUCH INPUT: OPEN ø 0 0 DIAGNOSTICS: FEATURES FEATURES: SOFT TOUCH FEATURES: SKYGUARD ها CAMERA MOUNT @ Ø Ø UNDER MOMENT CAL YELLOW WITNESS CAL: XXXXXXX UNDER MOMENT XXXXXXX LB\*IN ACTUAL MOMENT XXXXXXX LB\*IN OVER MOMENT XXXXXXX LB\*IN LOAD PIN RATIO VALUE: XX.XXX LOAD PIN ERROR FLAGS: 0X0000 PIPE RACKS INSTALLED: NO DIAGNOSTICS: MOMENT SKY WELDER INSTALLED: NO SKY GLAZIER INSTALLED: NO SKY BRIGHT INSTALLED: NO 1000# VER CAL: XXXXXX SKY CUTTER INSTALLED: NO GREEN WITNESS CAL: XXXXXXX 500# VER CAL: XXXXXX CHASSIS PRESSURE O Ð Θ 0 PRESS. REDUCTION D 1 RAW JIB LIFT VEL. RAW:XXXX MM/S JIB SWING 2 RAW COUNT:XXXX JIB SWING 1 ANGLE:XX.XDEG JIB LIFT ANGLE ANGLE: XX.X DEG JIB SWING 2 ANGLE:XX.X DEG JIB LIFT LENGTH RAW:XXXX MM PLT LVL LENGTH RAW: XXX.X MM PLT LVL VEL. RAW:XXX MM/S PLT LVL ANGLE ANGLE:XX.X DEG LIFT PRESSURE PRESS: XXX PSI LIB SWING 1 COUNT:XXXX PRESS: XXX MAIN CYL ANGLE 1 ANGLE:XX.X TURNTABLE 1 RAW ANGLE: XX.X DEG TURNTABLE 2 RAW ANGLE: XX.X DEG TURNTABLE 1 ANGLE: XX.X DEG MAIN CYL ANGLE 2 ANGLE:XX.X MAIN CYL ANGLE 2 ANGLE A/D:XXXX JIB LEVEL 1 RAW COUNT:XXXX MAIN CYL ANGLE 1 TURNTABLE 2 ANGLE: XX.X DEG JIB LEVEL 2 ANGLE:XX.X DEG JIB LEVEL CNTL ANGLE:XX.X DEG JIB LEVEL 1 ANGLE:XX.X DEG JIB LEVEL 2 RAW COUNT:XXXX ANGLE A/D:XXXX DIAGNOSTICS: BOOM SENSORS ø Q CLOSED JIB TRANSPORT 1 SWITCH NO: OPEN JIB TRANSPORT 2 SWITCH NC CLOSED DIAGNOSTICS: BOOM SWITCHES JIB LOCK PIN SWITCH NCCLOSED JIB LOCK PIN SWITCH NO: OPEN JIB TRANSPORT 2 SWITCH NO: OPEN JIB TRANSPORT 1 SWITCH NC CLOSE 0 JIB TELESCOPE: STATUS RETRACTED JIB TRANSPORT: SWITCH 1: OPEN JIB TRANSPORT: SWITCH 2: OPEN MAINBOOM ANGLE2: XXX DEG MAINBOOM ANGLE1: XXX DEG MAIN BOOM A/D LENGTH: XXXXX MAINBOOM A/D ANGLE1: XXX.X BOOM CONTROL: AUTOMATIC JIB STATUS: LOCKED INLINE ŝ MAINBOOMA/D ANGLE2: XXX.X BOOM CONTROL: MODE SW: OPEN DIAGNOSTICS: ENVELOPE JIB LOCK PIN: SWITCH: OPEN LENGTH: XXX.X" AXLE INPUT S OPEN MAIN BOOM PLATFORM STOWED: FRONT RIGHT AXLE ANGLE: XX.X DEG TRANSPORT MODE: OUT OF TRANSPORT MAIN TELESCOPE STATUSRETRACTED FRONT LEFT AXLE ANGLE A/D: ??? FRONT RIGHT AXLE ANGLE A/D: ??? DIAGNOSTICS: FRANSPORT DATA MAIN LIFT STATUS: ELEVATED FRONT LEFT AXLE ANGLE: XX.X DEG REAR LEFT AXLE ANGLE: XX.X DEG REAR RIGHT AXLE ANGLE: XX.X DEG FRONT AXLE SWITCH: CLOSED REAR RIGHT AXLE ANGLE A/D: ??? MAIN IN LIMIT SWITCH 1: OPEN MAIN IN LIMIT SWITCH 2: OPEN SWITCH: CLOSED REAR LEFT AXLE ANGLE A/D: ??? AXLE STATUS: EXTENDED REAR AXLE FROM DIAGNOSTICS: SYSTEM 1001119511-T MAF09920T

#### SECTION 6 - JLG CONTROL SYSTEM

NOTE:

The layout shown includes all possible analyzer screens. Please note that some screens may not be available depending upon machine configuration.

Figure 6-11. Analyzer Flow Chart - Sheet 4 of 5 (Software Version P7.32)

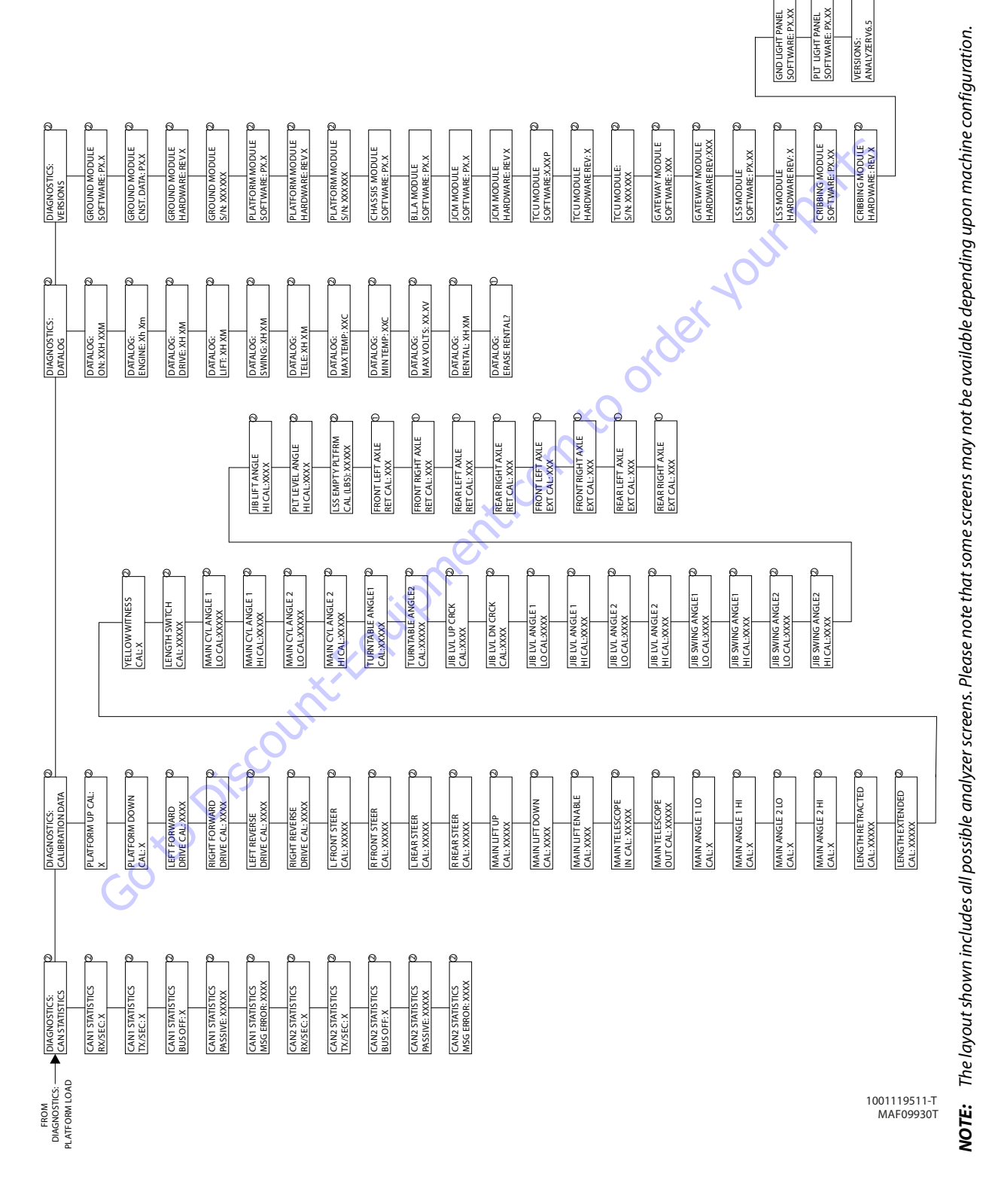

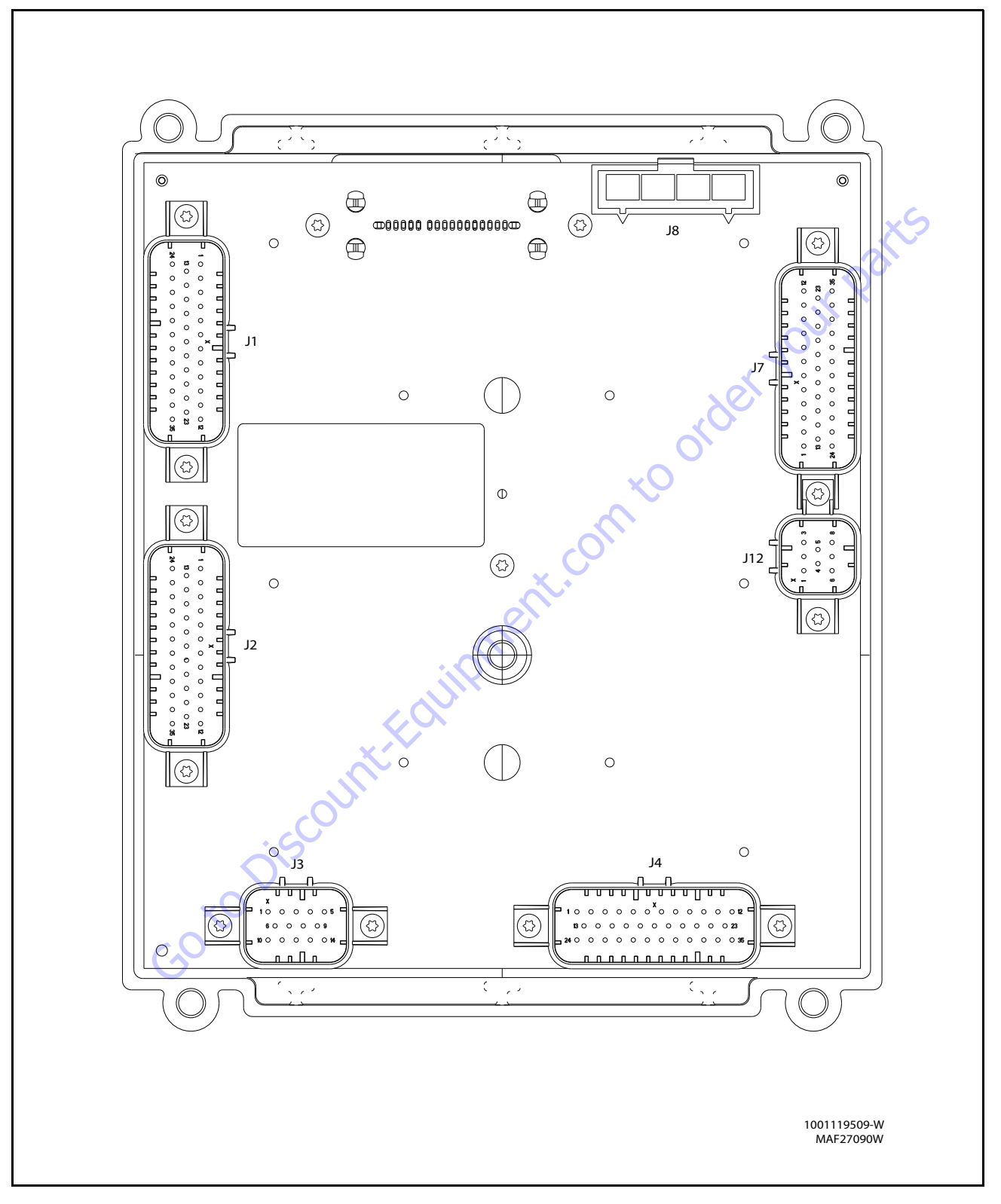

Figure 6-13. Ground Control Module

| Connector                             | Pin | Function                        | Туре      |        |
|---------------------------------------|-----|---------------------------------|-----------|--------|
|                                       | 1   | THROTTLE ACTUATOR (DIESEL ONLY) | DIGITAL   | OUTPUT |
|                                       | 2   | SPARE (LP NOT USED)             | DIGITAL   | OUTPUT |
|                                       | 3   | TOWER BOOM LIFT POWER           | DIGITAL   | OUTPUT |
|                                       | 4   | GROUND                          | GROUND    | INPUT  |
|                                       | 5   | GROUND                          | GROUND    | INPUT  |
|                                       | 6   | TOWER TELESCOPE ENABLE          | DIGITAL   | OUTPUT |
|                                       | 7   | SPARE (LP NOT USED)             | DIGITAL   | OUTPUT |
|                                       | 8   | GROUND                          | GROUND    | INPUT  |
|                                       | 9   | GROUND                          | GROUND    | INPUT  |
|                                       | 10  | IGNITION ON RELAY               | DIGITAL   | OUTPUT |
|                                       | 11  | START SOLENOID (DIESEL ONLY)    | DIGITAL   | OUTPUT |
|                                       | 12  | GLOW PLUG (DIESEL ONLY OPTION)  | DIGITAL   | OUTPUT |
|                                       | 13  | AUXILIARY POWER                 | DIGITAL   | OUTPUT |
|                                       | 14  | COOLANT TEMP (DIESEL ONLY)      | ANALOG    | INPUT  |
|                                       | 15  | OIL PRESSURE (DIESEL ONLY)      | ANALOG    | INPUT  |
|                                       | 16  | FLYWHEEL SPEED PICKUP           | EDEOUENCV |        |
|                                       | 16  | (DIESEL ONLY)                   | FREQUENCY | INPUT  |
| 11                                    | 17  | GROUND                          | GROUND    | INPUT  |
| , , , , , , , , , , , , , , , , , , , | 18  | SPARE GROUND                    | GROUND    | INPUT  |
| (Natural)                             | 19  | SPARE GROUND                    | GROUND    | INPUT  |
|                                       | 20  | TWO SPEED                       | DIGITAL   | OUTPUT |
|                                       | 21  | MAIN LIFT PILOT PRESSURE SWITCH | DIGITAL   | INPUT  |
|                                       | 22  | GENERATOR/WELDER (OPTION)       | DIGITAL   | OUTPUT |
|                                       | 23  | PARKING BRAKE                   | DIGITAL   | OUTPUT |
|                                       | 24  | CONSTANT BATTERY                | N/C       | N/C    |
|                                       | 25  | RS-485 HI                       | SERIAL    | I/0    |
|                                       | 26  | RS-485 LO                       | SERIAL    | I/0    |
|                                       | 27  | GROUND                          | GROUND    | INPUT  |
|                                       | 28  | ANALYZER POWER                  | VOLTAGE   | OUTPUT |
|                                       | 29  | ANALYZER RS-232 Rx              | SERIAL    | INPUT  |
|                                       | 30  | ANALYZER RS-232 Tx              | SERIAL    | OUTPUT |
|                                       | 31  | ANALYZER GROUND                 | GROUND    | INPUT  |
|                                       | 32  | ALTERNATOR EXCITATION           | DIGITAL   | OUTPUT |
|                                       | 33  | GROUND SHIELD                   | GROUND    | INPUT  |
|                                       | 34  | SPARE                           | DIGITAL   | INPUT  |
|                                       | 35  | HYDRAULIC OIL TEMPERATURE       | DIGITAL   | INPUT  |
|                                       |     | SWITCH                          |           |        |

| Connector     | Pin | Function                   | Ту     | pe     |
|---------------|-----|----------------------------|--------|--------|
|               | 1   | GROUND FROM BATTERY        | GROUND | INPUT  |
|               | 2   | GROUND EMS                 | GROUND | INPUT  |
| J8<br>(Black) | 3   | GROUND TO PLATFORM         | GROUND | OUTPUT |
| -             | 4   | GROUND EMS OUT TO PLATFORM | GROUND | OUTPUT |

| Connector | Pin | Function Type              |        | e         |         |
|-----------|-----|----------------------------|--------|-----------|---------|
| connector | 1   | MAIN LIFT PILOT            |        | DIGITAI   | OUTPUT  |
|           | 2   | HORN                       |        | DIGITAI   | OUTPUT  |
|           | 3   | PLATEORM CONTROL VALVE     |        | DIGITAL   | OUTPUT  |
|           | 4   | UPPER TELESCOPE IN         |        | DIGITAI   | OUTPLIT |
|           | 5   | BASKET LEVEL UP OVERRIDE   |        | DIGITAL   | OUTPUT  |
|           | 6   | GROUND                     | (      | GROUND    | INPUT   |
|           | 7   | BASKET LEVEL DOWN OVERRIDE |        | DIGITAI   | OUTPUT  |
|           | 8   | TOWER TELESCOPE POWER      |        | DIGITAL   | OUTPUT  |
|           | 9   | TELESCOPE FLOW CONTROL     |        | DIGITAL   | OUTPUT  |
|           | 10  | LIFT PILOT                 | 2      | DIGITAL   | OUTPUT  |
|           | 11  | UPPER LIFT UP              |        | DIGITAL   | OUTPUT  |
|           | 12  | LIFT DOWN AUXILIARY        | 1      | DIGITAL   | OUTPUT  |
|           | 13  | MAIN DUMP                  |        | DIGITAL   | OUTPUT  |
|           | 14  | GROUND                     | (      | GROUND    | INPUT   |
|           |     | NOT CONNECTEDRS232 BACKUP  |        |           |         |
|           | 15  | COMM ENABLE                |        | DIGITAL   | OUTPUT  |
|           | 16  |                            | 1      | DIGITAI   | OUTPUT  |
|           | 17  | GROUND                     | (      | GROUND    | INPUT   |
| J2        | 18  | SPARE PIN                  | (      | GROUND    | INPUT   |
| (Gray)    | 19  | LIFT FLOW CONTROL          |        | DIGITAL   | OUTPUT  |
|           | 20  | SPARE OUTPUT               |        | DIGITAL   | OUTPUT  |
|           |     | MAIN BOOM ANGLE SENSOR #2  |        |           |         |
|           | 21  | POWFR                      |        | DIGITAL   | OUTPUT  |
|           | 22  |                            | 1      | DIGITAI   | OUTPUT  |
| 2         | 23  | MAIN BOOM LIFT FNABLE      |        | DIGITAL   | OUTPUT  |
|           | 24  | TOWER CYLINDER TYPE        |        | DIGITAL   | INPUT   |
|           | 25  | FUEL SENSOR                |        | ANALOG    | INPUT   |
|           | 26  | HEAD/TAIL LIGHT            |        | DIGITAL   | OUTPUT  |
|           | 27  | ALARM                      | I      | DIGITAL   | OUTPUT  |
|           | 28  | SPARE PIN                  | (      | GROUND    | INPUT   |
|           | 29  | GROUND                     | (      | GROUND    | INPUT   |
|           | 30  | GROUND                     | (      | GROUND    | INPUT   |
|           | 31  | PVG ENABLE                 |        | DIGITAL   | OUTPUT  |
|           | 32  | TOWER BOOM TELESCOPE PILOT |        | DIGITAL   | OUTPUT  |
|           | 33  | TOWER BOOM LIFT ENABLE     |        | DIGITAL   | OUTPUT  |
|           | 34  | SWING LEFT                 |        | DIGITAL   | OUTPUT  |
|           | 35  | SWING RIGHT                |        | DIGITAL   | OUTPUT  |
| Connector | Pin | Function                   |        | Ту        | /pe     |
|           | 1   | FREQUENCY INPUT 2          |        | FREQUENCY | INPUT   |
|           | 2   | FREQUENCY INPUT 2 RETURN   |        | FREQUENCY | INPUT   |
|           | 3   | CAN 2 H                    | SERIAL |           | I/0     |

CAN 2 L

CAN 2 SHIELD

CAN 2 TERMINATOR

CAN 2 TERMINATOR

SPARE LS DIGITAL INPUT

J12

(Black)

4

6

7

8

SERIAL

GROUND

TERM

TERM

DIGITAL

I/0

INPUT

I/0

I/0

INPUT

| Connector | Din | Function                     | Type    |        |
|-----------|-----|------------------------------|---------|--------|
| Connector | 1   | SPARE VAVI E RETURN 1        | GROUND  |        |
|           | 2   |                              |         |        |
|           | 2   |                              |         |        |
|           | 3   |                              |         |        |
|           | 4   | SPARE VAVLE RETURN 4         |         |        |
|           | 5   |                              |         |        |
|           | 0   |                              |         |        |
|           | /   |                              | VBAI    | UUIPUI |
| 13        | 8   | SPARE HS DIGITAL IN (FREQ.   | DIGITAL | INPUT  |
| (Black)   | -   | CAPABLE)                     |         |        |
|           | 9   | ALTERNATOR EXCITATION INPUT  | DIGITAL | INPUT  |
|           | 10  | SPARE HS SWITCH INPUT (MODEL |         | INDUT  |
|           | 10  | INPUT FOR 1100S)             | DIGITAL | INPUT  |
|           | 11  | SPARE IS DIGITAL INPUT       | DIGITAI | INPUT  |
|           | 12  | ANALOG REF. VOLTAGE          | VOLTAGE | OUTPUT |
|           | 12  | SPARE ANALOG INPLIT 8        | ANALOG  | INPLIT |
|           | 13  |                              |         |        |
|           | 14  | SFARE VALVE REFORM S         | UNUUND  | INFUT  |
| Connector | Pin | Function                     | Ту      | be     |
|           | 1   | AXLES SET LAMP               | DIGITAL | OUTPUT |
|           | 2   | 500# CAPACITY LAMP           | DIGITAL | OUTPUT |
|           | 3   | BOOM CONTROL SYSTEM LAMP     | DIGITAL | OUTPUT |
|           | 4   | START SWITCH                 | DIGITAL | INPUT  |
|           | 5   | BASKET LEVEL DOWN            | DIGITAL | INPUT  |
|           | 6   | BASKET LEVEL DOWN            | DIGITAL | INPUT  |
|           | 7   |                              | DIGITAL | INPLIT |
|           | 8   |                              | DIGITAL | INPLIT |
|           | 0   |                              | DIGITAL | INDUT  |
|           | 10  |                              |         |        |
|           | 10  |                              | DIGITAL | INFUT  |
|           | 11  |                              | DIGITAL | INPUT  |
|           |     | OPEN                         |         |        |
|           | 12  | HOUR METER                   | DIGITAL | OUTPUT |
|           | 13  | BCS CALIBRATED LAMP          | DIGITAL | OUTPUT |
|           | 14  | OVERLOAD LAMP                | DIGITAL | OUTPUT |
|           | 15  | SPARE                        | DIGITAL | OUTPUT |
|           | 16  | AUXILIARY POWER              | DIGITAL | INPUT  |
|           | 17  | BASKET LEVEL UP              | DIGITAL | INPUT  |
| J4        | 18  | BASKET ROTATE RIGHT          | DIGITAL | INPUT  |
| (Blue)    | 19  | JIB UP                       | DIGITAL | INPUT  |
| (2144)    | 20  | JIB RIGHT                    | DIGITAL | INPUT  |
|           | 21  | TOWER DOWN                   | DIGITAL | INPUT  |
|           |     | MAIN BOOM TRANSPORT ANGLE    |         |        |
|           | 22  | CLOSED                       | DIGITAL | INPUT  |
|           | 23  |                              | DIGITAI | INPLIT |
|           | 23  | VRAT                         | VRAT    |        |
|           | 24  |                              | VDAT    |        |
|           | 23  |                              |         |        |
|           | 20  |                              |         |        |
|           | 27  |                              | DIGITAL | UUIPUI |
|           | 28  |                              | DIGITAL | OUTPUT |
|           | -   | LENGTH'                      | =       |        |
|           | 29  | ENGINE LOW OIL PRESSURE LAMP | DIGITAL | OUTPUT |
|           | 30  | UPPER TELESCOPE OUT          | DIGITAL | INPUT  |
|           | 31  | GROUND                       | GROUND  | INPUT  |
|           | 32  | SPARE PIN                    | GROUND  | INPUT  |
|           | 33  | UPPER LIFT DOWN              | DIGITAL | INPUT  |
|           | 34  | SWING LEFT                   | DIGITAL | INPUT  |
|           | 35  | SWING RIGHT                  | DIGITAL | INPUT  |
|           |     |                              |         |        |

| Connector    | Pin                        | Function                    | Туре    |        |
|--------------|----------------------------|-----------------------------|---------|--------|
|              | 1                          | PLATFORM EMS                | DIGITAL | INPUT  |
|              | 2                          | PLATFORM MODE               | DIGITAL | INPUT  |
|              | 3                          | GROUND MODE                 | DIGITAL | INPUT  |
|              | 4                          | TOWER CYLINDER PRESSURE     | ANALOG  | INPUT  |
|              | 5                          | REFERENCE VOLTAGE           | VOLTAGE | OUTPUT |
|              | 6                          | CAN TERMINATION             | TERM    | I/0    |
|              | 7                          | SPARE                       | ANALOG  | INPUT  |
|              | 8                          | SPARE ANALOG INPUT 2        | ANALOG  | INPUT  |
|              | 9                          | GROUND                      | GROUND  | INPUT  |
|              | 10                         | GROUND                      | GROUND  | INPUT  |
|              | 11                         | BOOM RETRACTED CLOSED       | DIGITAL | INPUT  |
|              | 12                         | BROKEN CABLE SWITCH         | DIGITAL | IPUT   |
|              | 13                         | CAN HI                      | SERIAL  | I/0    |
|              | 14                         | GROUND MODE OUT TO PLATFORM | DIGITAL | INPUT  |
|              | 15                         | FOOTSWITCH ENGAGE           | DIGITAL | INPUT  |
|              | 16                         | REFERENCE VOLTAGE           | VOLTAGE | OUTPUT |
|              | 17                         | CAN TERMINATION             | TERM    | I/0    |
| 17           | 18                         | CAN SHEILD                  | GROUND  | INPUT  |
| J/           | 19                         | SPARE PIN                   | GROUND  | INPUT  |
| (Black)      | 20                         | SPARE ANALOG INPUT 1        | ANALOG  | INPUT  |
|              | 21                         | PUSH TO TEST                | DIGITAL | INPUT  |
|              | 22                         | TOWER BOOM TRANSPORT ANGLE  | DIGITAL | INPUT  |
|              | 23                         | GROUND CONTROL ENABLE       | DIGITAL | INPUT  |
|              | 24                         | CAN LO                      | SERIAL  | I/0    |
| $\mathbf{C}$ | 25                         | GROUND                      | GROUND  | INPUT  |
| X.           | 26                         | REFERENCE VOLTAGE           | VOLTAGE | OUTPUT |
|              | 27                         | REFERENCE VOLTAGE           | VOLTAGE | OUTPUT |
| •            | GROUND (RESERVED FOR CRIBB |                             |         | INDUT  |
|              | 28                         | OPTION)                     | GROUND  | INPUT  |
|              | 29                         | VBAT                        | VBAT    | OUTPUT |
|              | 30                         | VBAT                        | VBAT    | OUTPUT |
|              | 31                         | VBAT                        | VBAT    | OUTPUT |
|              | 32                         | VBAT                        | VBAT    | OUTPUT |
|              |                            | VBAT (RESERVED FOR CRIBBING | VOAT    |        |
|              | 33                         | OPTION)                     | VRAI    | UUIPUI |
|              | 34                         | CLEARSKY POWER (VBAT)       | VBAT    | OUTPUT |
|              | 35                         | BOOM RETRACT OPEN           | DIGITAL | INPUT  |
|              |                            |                             |         |        |

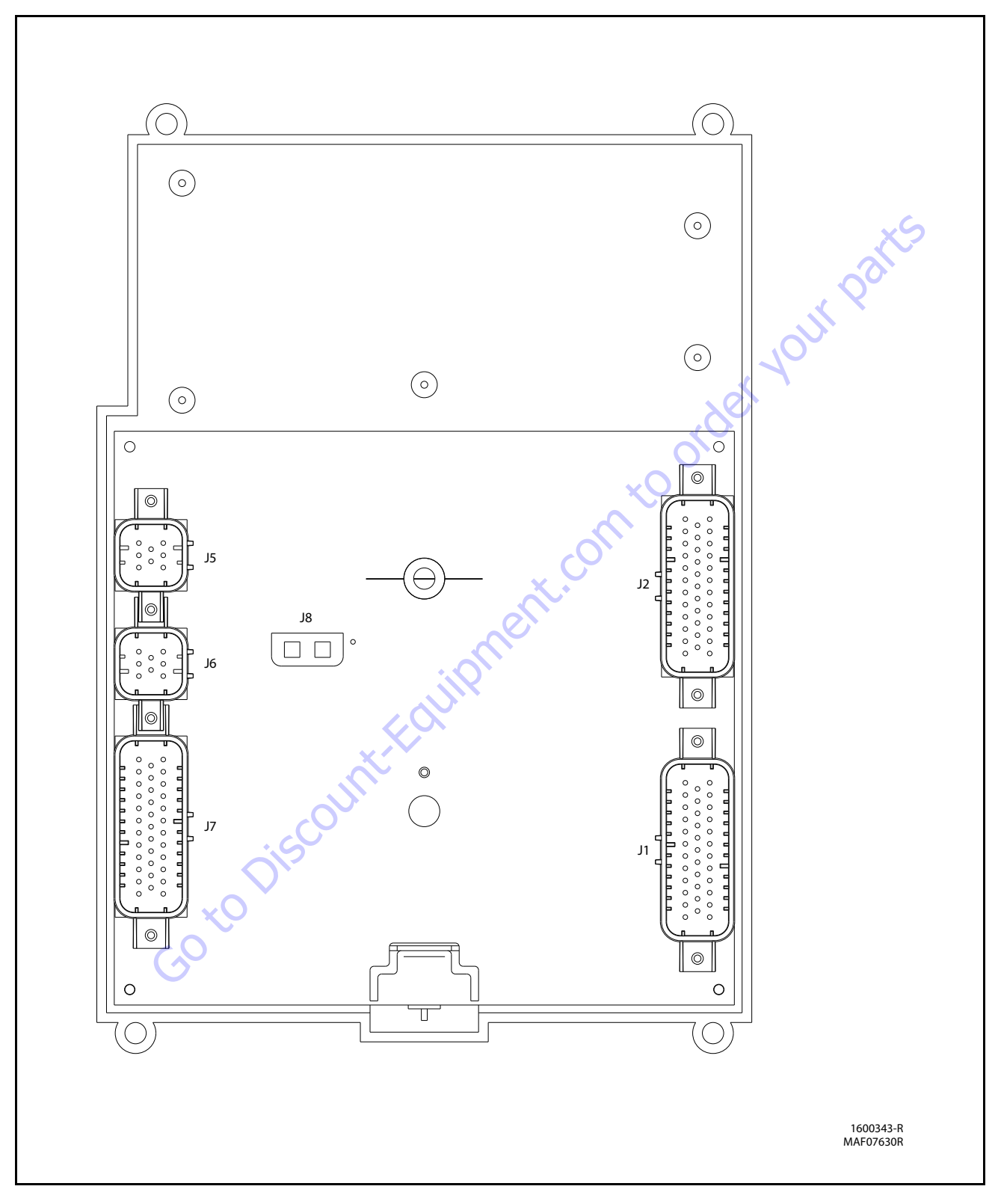

Figure 6-14. Platform Control Module

|     | CONNECTOR                    | PIN                                                                                      | ASSIGNMENT                                                                                                    | FUNCTION                                                                                                    |
|-----|------------------------------|------------------------------------------------------------------------------------------|----------------------------------------------------------------------------------------------------|----------------------------------------------------------------------------------------------------|
|     |                              | 1                                                                                        | SPARE PIN                                                                                                    | HS DIGITAL INPUT                                                                                                    |
|     |                              | 2                                                                                        | SPARE PIN                                                                                                    | HS DIGITAL INPUT                                                                                                    |
|     |                              | 3                                                                                        | BATTERY VOLTAGE                                                                                                    | BATTERY VOLTAGE                                                                                                    |
|     |                              | 4                                                                                        | DRIVE ORIENTATION SYSTEM                                                                                                    | HS DIGITAL INPUT                                                                                                    |
| -   |                              | -                                                                                        | OVERRIDE SWITCH                                                                                                    |                                                                                                    |
| -   |                              | 5                                                                                        | PLATFORM STOWED                                                                                                    | HS DIGITAL INPUT                                                                                                    |
| -   |                              | 6                                                                                        | CHASSIS TILTED INDICATOR                                                                                                    | LAMP OUTPUT                                                                                                    |
| -   |                              | 7                                                                                        | FUNCTION ENABLE INDICATOR                                                                                                    | LAMP OUTPUT                                                                                                    |
| -   |                              | 8                                                                                        | VEHICLE SYSTEM DISTRESS INDICATOR                                                                                                    | LAMP OUTPUT                                                                                                    |
| -   |                              | 9                                                                                        | CREEP SPEED INDICATOR                                                                                                    | LAMP OUTPUT                                                                                                    |
| -   |                              | 10                                                                                       | BROKEN CABLE INDICATOR                                                                                                    | LAMP OUTPUT                                                                                                    |
| _   |                              | 11                                                                                       | PLATFORM OVERLOADED INDICATOR                                                                                                    | LAMP OUTPUT                                                                                                    |
|     |                              | 12                                                                                       | 500 LB CAPACITY INDICATOR                                                                                                    | LAMP OUTPUT                                                                                                    |
|     |                              | 13                                                                                       | 1000 LB CAPACITY INDICATOR                                                                                                    | LAMP OUTPUT                                                                                                    |
|     |                              | 14                                                                                       | DRIVE ORIENTATION SYSTEM                                                                                                    |                                                                                                    |
|     |                              | 14                                                                                       | INDICATOR                                                                                                    |                                                                                                    |
|     |                              | 15                                                                                       | GENERATOR ON INDICATOR                                                                                                    | LAMP OUTPUT                                                                                                    |
|     | 12                           | 16                                                                                       | SOFT TOUCH TRIGGERED INDICATOR                                                                                                    | LAMP OUTPUT                                                                                                    |
|     |                              | 17                                                                                       | GLOW PLUG ENGAGED INDICATOR                                                                                                    | LAMP OUTPUT                                                                                                    |
|     | (BLUE)                       | 18                                                                                       | LAMP RETURN                                                                                                    | GROUND                                                                                                    |
|     | O <sub>X</sub>               | 19                                                                                       | SPARE PIN                                                                                                    | LAMP OUTPUT                                                                                                    |
|     |                              | 20                                                                                       | UPRIGHT TILTED INDICATOR                                                                                                    | LAMP OUTPUT                                                                                                    |
|     | $\sim$                       | 21                                                                                       | LOW FUEL INDICATOR                                                                                                    | LAMP OUTPUT                                                                                                    |
|     |                              | 22                                                                                       | 1/4 FUEL LEVEL INDICATOR                                                                                                    | LAMP OUTPUT                                                                                                    |
| C C |                              | 23                                                                                       | 3/4 FUEL LEVEL INDICATOR                                                                                                    | LAMP OUTPUT                                                                                                    |
|     |                              | 24                                                                                       | 1/2 FUEL LEVEL INDICATOR                                                                                                    | LAMP OUTPUT                                                                                                    |
|     |                              | 25                                                                                       | FUEL LEVEL INDICATORS RETURN                                                                                                    | GROUND                                                                                                    |
|     |                              | 26                                                                                       | ANALYZER POWER                                                                                                    | ANALYZER POWER                                                                                                    |
|     |                              | 27                                                                                       | ANALYZER GROUND                                                                                                    | ANALYZER GROUND                                                                                                    |
|     |                              |                                                                                          |                                                                                                    |                                                                                                    |
|     |                              | 28                                                                                       | ANALYZER RX                                                                                                    | ANALYZER RX                                                                                                    |
|     |                              | 28<br>29                                                                                 | ANALYZER RX<br>ANALYZER TX                                                                                                    | ANALYZER RX<br>ANALYZER TX                                                                                                    |
|     |                              | 28<br>29<br>30                                                                           | ANALYZER RX<br>ANALYZER TX<br>SPARE PIN                                                                                                    | ANALYZER RX<br>ANALYZER TX<br>LAMP OUTPUT                                                                                                    |
|     |                              | 28<br>29<br>30<br>31                                                                     | ANALYZER RX<br>ANALYZER TX<br>SPARE PIN<br>SPARE PIN                                                                                                    | ANALYZER RX<br>ANALYZER TX<br>LAMP OUTPUT<br>DIGITAL OUTPUT                                                                                                    |
|     |                              | 28<br>29<br>30<br>31<br>32                                                               | ANALYZER RX<br>ANALYZER TX<br>SPARE PIN<br>SPARE PIN<br>BATTERY VOLTAGE                                                                                                    | ANALYZER RX<br>ANALYZER TX<br>LAMP OUTPUT<br>DIGITAL OUTPUT<br>BATTERY VOLTAGE                                                                                                    |
|     |                              | 28<br>29<br>30<br>31<br>32<br>33                                                         | ANALYZER RX<br>ANALYZER TX<br>SPARE PIN<br>SPARE PIN<br>BATTERY VOLTAGE<br>BATTERY VOLTAGE                                                                                                    | ANALYZER RX<br>ANALYZER TX<br>LAMP OUTPUT<br>DIGITAL OUTPUT<br>BATTERY VOLTAGE<br>BATTERY VOLTAGE                                                                                                    |
|     |                              | 28<br>29<br>30<br>31<br>32<br>33<br>34                                                   | ANALYZER RX<br>ANALYZER TX<br>SPARE PIN<br>SPARE PIN<br>BATTERY VOLTAGE<br>BATTERY VOLTAGE<br>SWITCH POWER                                                                                                    | ANALYZER RX<br>ANALYZER TX<br>LAMP OUTPUT<br>DIGITAL OUTPUT<br>BATTERY VOLTAGE<br>BATTERY VOLTAGE<br>BATTERY VOLTAGE                                                                                                    |
| -   |                              | 28<br>29<br>30<br>31<br>32<br>33<br>34<br>35                                             | ANALYZER RX<br>ANALYZER TX<br>SPARE PIN<br>SPARE PIN<br>BATTERY VOLTAGE<br>BATTERY VOLTAGE<br>SWITCH POWER<br>FULL FUEL LEVEL INDICATOR                                                                                                    | ANALYZER RX<br>ANALYZER TX<br>LAMP OUTPUT<br>DIGITAL OUTPUT<br>BATTERY VOLTAGE<br>BATTERY VOLTAGE<br>BATTERY VOLTAGE<br>LAMP OUTPUT                                                                                                    |
| -   | CONNECTOR                    | 28<br>29<br>30<br>31<br>32<br>33<br>34<br>35<br>PIN                                      | ANALYZER RX<br>ANALYZER TX<br>SPARE PIN<br>BATTERY VOLTAGE<br>BATTERY VOLTAGE<br>SWITCH POWER<br>FULL FUEL LEVEL INDICATOR<br>ASSIGNMENT                                                                                                    | ANALYZER RX<br>ANALYZER TX<br>LAMP OUTPUT<br>DIGITAL OUTPUT<br>BATTERY VOLTAGE<br>BATTERY VOLTAGE<br>BATTERY VOLTAGE<br>LAMP OUTPUT<br>FUNCTION                                                                                                    |
|     | CONNECTOR                    | 28<br>29<br>30<br>31<br>32<br>33<br>34<br>35<br>PIN                                      | ANALYZER RX<br>ANALYZER TX<br>SPARE PIN<br>BATTERY VOLTAGE<br>BATTERY VOLTAGE<br>SWITCH POWER<br>FULL FUEL LEVEL INDICATOR<br>ASSIGNMENT<br>LIFT / SWING JOYSTICK SUPPLY                                                                                                    | ANALYZER RX<br>ANALYZER TX<br>LAMP OUTPUT<br>DIGITAL OUTPUT<br>BATTERY VOLTAGE<br>BATTERY VOLTAGE<br>BATTERY VOLTAGE<br>LAMP OUTPUT<br>FUNCTION                                                                                                    |
|     | CONNECTOR                    | 28<br>29<br>30<br>31<br>32<br>33<br>34<br>35<br>PIN<br>1                                 | ANALYZER RX<br>ANALYZER TX<br>SPARE PIN<br>SPARE PIN<br>BATTERY VOLTAGE<br>BATTERY VOLTAGE<br>SWITCH POWER<br>FULL FUEL LEVEL INDICATOR<br>ASSIGNMENT<br>LIFT / SWING JOYSTICK SUPPLY<br>VOLTAGE                                                                                                    | ANALYZER RX<br>ANALYZER TX<br>LAMP OUTPUT<br>DIGITAL OUTPUT<br>BATTERY VOLTAGE<br>BATTERY VOLTAGE<br>BATTERY VOLTAGE<br>LAMP OUTPUT<br>FUNCTION<br>SUPPLY VOLTAGE                                                                                            |
|     | CONNECTOR                    | 28<br>29<br>30<br>31<br>32<br>33<br>34<br>35<br>PIN<br>1<br>2                            | ANALYZER RX<br>ANALYZER TX<br>SPARE PIN<br>BATTERY VOLTAGE<br>BATTERY VOLTAGE<br>SWITCH POWER<br>FULL FUEL LEVEL INDICATOR<br>ASSIGNMENT<br>LIFT / SWING JOYSTICK SUPPLY<br>VOLTAGE<br>LIFT CENTER TAP                                                                                                    | ANALYZER RX<br>ANALYZER TX<br>LAMP OUTPUT<br>DIGITAL OUTPUT<br>BATTERY VOLTAGE<br>BATTERY VOLTAGE<br>BATTERY VOLTAGE<br>LAMP OUTPUT<br>FUNCTION<br>SUPPLY VOLTAGE<br>ANALOG INPUT                                                                            |
|     | CONNECTOR                    | 28<br>29<br>30<br>31<br>32<br>33<br>34<br>35<br>PIN<br>1<br>2<br>3                       | ANALYZER RX<br>ANALYZER TX<br>SPARE PIN<br>BATTERY VOLTAGE<br>BATTERY VOLTAGE<br>SWITCH POWER<br>FULL FUEL LEVEL INDICATOR<br>ASSIGNMENT<br>LIFT / SWING JOYSTICK SUPPLY<br>VOLTAGE<br>LIFT CENTER TAP<br>LIFT SIGNAL                                                                                                    | ANALYZER RX<br>ANALYZER TX<br>LAMP OUTPUT<br>DIGITAL OUTPUT<br>BATTERY VOLTAGE<br>BATTERY VOLTAGE<br>BATTERY VOLTAGE<br>LAMP OUTPUT<br>FUNCTION<br>SUPPLY VOLTAGE<br>ANALOG INPUT<br>ANALOG INPUT                                                            |
|     | CONNECTOR<br>J5              | 28<br>29<br>30<br>31<br>32<br>33<br>34<br>35<br><b>PIN</b><br>1<br>2<br>3<br>4           | ANALYZER RX<br>ANALYZER TX<br>SPARE PIN<br>SPARE PIN<br>BATTERY VOLTAGE<br>BATTERY VOLTAGE<br>SWITCH POWER<br>FULL FUEL LEVEL INDICATOR<br>ASSIGNMENT<br>LIFT / SWING JOYSTICK SUPPLY<br>VOLTAGE<br>LIFT CENTER TAP<br>LIFT SIGNAL<br>SWING SIGNAL                                                                            | ANALYZER RX<br>ANALYZER TX<br>LAMP OUTPUT<br>DIGITAL OUTPUT<br>BATTERY VOLTAGE<br>BATTERY VOLTAGE<br>BATTERY VOLTAGE<br>LAMP OUTPUT<br>FUNCTION<br>SUPPLY VOLTAGE<br>ANALOG INPUT<br>ANALOG INPUT                                                            |
|     | CONNECTOR<br>J5<br>(NATURAL) | 28<br>29<br>30<br>31<br>32<br>33<br>34<br>35<br><b>PIN</b><br>1<br>2<br>3<br>4<br>5      | ANALYZER RX<br>ANALYZER TX<br>SPARE PIN<br>BATTERY VOLTAGE<br>BATTERY VOLTAGE<br>BATTERY VOLTAGE<br>SWITCH POWER<br>FULL FUEL LEVEL INDICATOR<br>ASSIGNMENT<br>LIFT / SWING JOYSTICK SUPPLY<br>VOLTAGE<br>LIFT CENTER TAP<br>LIFT SIGNAL<br>SWING SIGNAL<br>SWING CENTER TAP                                                  | ANALYZER RX<br>ANALYZER TX<br>LAMP OUTPUT<br>DIGITAL OUTPUT<br>BATTERY VOLTAGE<br>BATTERY VOLTAGE<br>BATTERY VOLTAGE<br>LAMP OUTPUT<br>FUNCTION<br>SUPPLY VOLTAGE<br>ANALOG INPUT<br>ANALOG INPUT<br>ANALOG INPUT                                            |
|     | CONNECTOR<br>J5<br>(NATURAL) | 28<br>29<br>30<br>31<br>32<br>33<br>34<br>35<br><b>PIN</b><br>1<br>2<br>3<br>4<br>5<br>6 | ANALYZER RX<br>ANALYZER TX<br>SPARE PIN<br>BATTERY VOLTAGE<br>BATTERY VOLTAGE<br>BATTERY VOLTAGE<br>SWITCH POWER<br>FULL FUEL LEVEL INDICATOR<br>ASSIGNMENT<br>LIFT / SWING JOYSTICK SUPPLY<br>VOLTAGE<br>LIFT CENTER TAP<br>LIFT SIGNAL<br>SWING SIGNAL<br>SWING CENTER TAP<br>NOT CONNECTED                                 | ANALYZER RX<br>ANALYZER TX<br>LAMP OUTPUT<br>DIGITAL OUTPUT<br>BATTERY VOLTAGE<br>BATTERY VOLTAGE<br>BATTERY VOLTAGE<br>LAMP OUTPUT<br>FUNCTION<br>SUPPLY VOLTAGE<br>ANALOG INPUT<br>ANALOG INPUT<br>ANALOG INPUT<br>ANALOG INPUT                            |
|     | J5<br>(NATURAL)              | 28<br>29<br>30<br>31<br>32<br>33<br>34<br>35<br>PIN<br>1<br>2<br>3<br>4<br>5<br>6<br>7   | ANALYZER RX<br>ANALYZER TX<br>SPARE PIN<br>BATTERY VOLTAGE<br>BATTERY VOLTAGE<br>BATTERY VOLTAGE<br>SWITCH POWER<br>FULL FUEL LEVEL INDICATOR<br>ASSIGNMENT<br>LIFT / SWING JOYSTICK SUPPLY<br>VOLTAGE<br>LIFT CENTER TAP<br>LIFT SIGNAL<br>SWING SIGNAL<br>SWING CENTER TAP<br>NOT CONNECTED<br>LIFT / SWING JOYSTICK RETURN | ANALYZER RX<br>ANALYZER TX<br>LAMP OUTPUT<br>DIGITAL OUTPUT<br>BATTERY VOLTAGE<br>BATTERY VOLTAGE<br>BATTERY VOLTAGE<br>LAMP OUTPUT<br>FUNCTION<br>SUPPLY VOLTAGE<br>ANALOG INPUT<br>ANALOG INPUT<br>ANALOG INPUT<br>ANALOG INPUT<br>ANALOG INPUT<br>GRPOUND |

| CONNECTOR        | PIN           | ASSIGNMENT                           | ΕΠΝΟΤΙΟΝ           |
|------------------|---------------|--------------------------------------|--------------------|
| CONNECTOR        | 1             |                                      |                    |
|                  | 2             |                                      |                    |
|                  | 2             |                                      |                    |
|                  | Л             |                                      | HS DIGITAL INPUT   |
|                  | 5             |                                      | HS DIGITAL INPUT   |
|                  | 6             | MAIN TELESCOPE OUT                   | HS DIGITAL INPUT   |
|                  | 7             | PLATFORM ROTATE RIGHT                | HS DIGITAL INPUT   |
|                  | 8             | PLATEORM ROTATE LEET                 | HS DIGITAL INPUT   |
|                  | 9             | PLATEORM LEVEL UP                    | HS DIGITAL INPUT   |
|                  | 10            | PLATEORM LEVEL DOWN                  | HS DIGITAL INPUT   |
|                  | 11            | IIB IIP                              | HS DIGITAL INPUT   |
|                  | 12            | JIB DOWN                             | HS DIGITAL INPUT   |
|                  |               | SPEED PUMP POTENTIOMETER             | IIS DIGITAL III OT |
|                  | 13            | GROUND                               | GROUND             |
|                  | 14            | ENGINE START                         | HS DIGITAL INPUT   |
|                  | 15            | AUXILIARY POWER                      | HS DIGITAL INPUT   |
|                  | 16            | CRAB STEER SELECT                    | HS DIGITAL INPUT   |
|                  | 17            | COORDINATED STEER SELECT             | HS DIGITAL INPUT   |
| J1               | 18            | SWITCH POWER                         | BATTERY VOLTAGE    |
| (NATURAL)        | 19            | JIB 1000LB ENABLE                    | HS DIGITAL INPUT   |
| . ,              | 20            | EIM PLATFORM OVERLOAD                | HS DIGITAL INPUT   |
|                  | 21            | 500/1000 LB. CAPACITY SELECT         | HS DIGITAL INPUT   |
|                  | 22            | DRIVE ORIENTATION SYSTEM FEATURE     |                    |
|                  |               | ENABLE                               | ITS DIGITAL INFUT  |
|                  | 23            | SPARE PIN                            | HS DIGITAL INPUT   |
|                  | 24            | SPARE PIN                            | HS DIGITAL INPUT   |
|                  | 25            | LEVEL SENSOR 1 SIGNAL                | HS DIGITAL INPUT   |
|                  | 26            | LEVEL SENSOR 2 SIGNAL                | HS DIGITAL INPUT   |
|                  | 27            | TWO SPEED VALVE (HIGH ENGINE)        | HS DIGITAL INPUT   |
|                  | 28            | TORQUE MODE                          | HS DIGITAL INPUT   |
|                  | 29            | SOFT TOUCH OVERRIDE                  | HS DIGITAL INPUT   |
|                  | 30            | HEAD/TAIL LIGHT                      | HS DIGITAL INPUT   |
|                  | 31            | HORN                                 | HS DIGITAL INPUT   |
|                  | 32            | CREEP MODE                           | HS DIGITAL INPUT   |
|                  | 33            | DUAL-FUEL SELECT                     | HS DIGITAL INPUT   |
|                  | 34            | SPEED PUMP POTENTIOMETER             | +7 REFERENCE       |
|                  | 51            | REFERENCE VOLTAGE                    | VOLTAGE            |
|                  | 35            | SPEED PUMP POTENTIOMETER             | ANALOG INPUT       |
| <b>CONNECTOR</b> | PIN           | ASSIGNMENT                           | FUNCTION           |
|                  | 1             | <b>DRIVE / STEER JOYSTICK SUPPLY</b> |                    |
|                  |               | VOLTAGE                              | JUPPLI VULIAGE     |
|                  | 2             | DRIVE CENTER TAP                     | ANALOG INPUT       |
| 16               | 3             | DRIVE SIGNAL                         | ANALOG INPUT       |
|                  | 4             | STEER SIGNAL                         | ANALOG INPUT       |
| (DLACK)          | 5             | STEER LEFT                           | ANALOG INPUT       |
|                  | 6             | STEER RIGHT                          | ANALOG INPUT       |
|                  | 7             | DRIVE / STEER JOYSTICK RETURN        | GROUND             |
|                  | •             | SPARE PIN                            | RI ANK             |
|                  | ð             | JIANETIN                             | DEANN              |
| CONNECTOR        | 8<br>PIN      | ASSIGNMENT                           | FUNCTION           |
| CONNECTOR        | 8<br>PIN<br>1 | ASSIGNMENT<br>MODULE GROUND          | FUNCTION<br>GROUND |

| PIN | ASSIGNMENT                                                                                                    | FUNCTION                                                                                                    |
|-----|----------------------------------------------------------------------------------------------------|----------------------------------------------------------------------------------------------------|
| 1   | GROUND MODE                                                                                                    | GROUND MODE                                                                                                    |
| 2   | PLATFORM EMS                                                                                                    | PLATFORM EMS                                                                                                    |
| 3   | PLATFORM EMS TO GROUND MODULE                                                                                                    | PLATFORM MODE                                                                                                    |
| 4   | FOOTSWITCH (FUNCTION ENABLE                                                                                                    | <b>ΡΑΤΤΕΡΥ ΥΩΙ ΤΑCE</b>                                                                                                    |
| 4   | SWITCH) POWER                                                                                                    | DATTERT VULTAGE                                                                                                    |
| 5   | PLATFORM ROTATE LEFT                                                                                                    | ME DIGITAL OUTPUT                                                                                                    |
| 6   | PLATFORM ROTATE RIGHT                                                                                                    | ME DIGITAL OUTPUT                                                                                                    |
| 7   | SOFT TOUCH LIMIT SWITCH POWER                                                                                                    | BATTERY VOLTAGE                                                                                                    |
| 8   | FOOTSWITCH SIGNAL                                                                                                    | DIGITAL INPUT                                                                                                    |
| 9   | GENERATOR ON SIGNAL                                                                                                    | DIGITAL INPUT                                                                                                    |
| 10  |                                                                                                    | +7 REFERENCE                                                                                                    |
| 10  | +/ REFERENCE VOLTAGE                                                                                                    | VOLTAGE                                                                                                    |
|     |                                                                                                    | +5V REFERENCE                                                                                                    |
| 11  | SPARE PIN                                                                                                    | VOLTAGE                                                                                                    |
|     |                                                                                                    | +5V REFERENCE                                                                                                    |
| 12  | SPARE PIN                                                                                                    | VOLTAGE                                                                                                    |
| 13  | SPARE PIN                                                                                                    |                                                                                                    |
| 14  | GROUND RETURN                                                                                                    | GROUND                                                                                                    |
| 14  |                                                                                                    |                                                                                                    |
| 15  |                                                                                                    | HS DIGITAL OUTPUT                                                                                                    |
| 10  |                                                                                                    |                                                                                                    |
| 17  |                                                                                                    | HS DIGITAL INPLIT                                                                                                    |
| 10  | PLATEORM ALARM                                                                                                    |                                                                                                    |
| 20  | AI ARM RETIIRN                                                                                                    | GROUND                                                                                                    |
| 20  | SPARE DIN                                                                                                    | GROUND                                                                                                    |
| 21  | SPARE PIN                                                                                                    | GROUND                                                                                                    |
| 22  | SPARE PIN                                                                                                    | ANALOGINPIIT                                                                                                    |
| 23  | SPARE PIN                                                                                                    |                                                                                                    |
| 25  | IIB IIP                                                                                                    | MEDIGITAL OUTPUT                                                                                                    |
| 26  | IIB DOWN                                                                                                    | ME DIGITAL OUTPUT                                                                                                    |
| 20  | JIB RIGHT                                                                                                    | ME DIGITAL OUTPUT                                                                                                    |
| 28  | JIB LEFT                                                                                                    | ME DIGITAL OUTPUT                                                                                                    |
| 29  | GROUND RETURN                                                                                                    | GROUND                                                                                                    |
| 30  | CAN LOW                                                                                                    | CAN LOW                                                                                                    |
| 31  | CAN HIGH                                                                                                    | CAN HIGH                                                                                                    |
| 32  | CAN SHIFI D                                                                                                    | CAN SHIFT D                                                                                                    |
| 33  | SPARF PIN                                                                                                    | GROUND                                                                                                    |
| 34  | SPARE PIN                                                                                                    | GROUND                                                                                                    |
| 35  | SPARE PIN                                                                                                    | ANALOG INPUT                                                                                                    |
|     | COLO                                                                                                    | ·                                                                                                    |
|     | PIN           1           2           3           4           5           6           7           8           9           10           11           12           13           14           15           16           17           18           19           20           21           22           23           24           25           26           27           28           29           30           31           32           33           34           35 | PINASSIGNMENT1GROUND MODE2PLATFORM EMS3PLATFORM EMS TO GROUND MODULE4FOOTSWITCH (FUNCTION ENABLE5PLATFORM ROTATE LEFT6PLATFORM ROTATE RIGHT7SOFT TOUCH LIMIT SWITCH POWER8FOOTSWITCH SIGNAL9GENERATOR ON SIGNAL10+7 REFERENCE VOLTAGE11SPARE PIN12SPARE PIN13SPARE PIN14GROUND RETURN15PLATFORM LEVEL UP16PLATFORM LEVEL UP16PLATFORM LEVEL DOWN17JIB BLOCK LIMIT SWITCH18SOFT TOUCH LIMIT SWITCH19PLATFORM ALARM20ALARM RETURN21SPARE PIN23SPARE PIN24SPARE PIN25JIB UP26JIB DOWN27JIB RIGHT28JIB LEFT29GROUND RETURN30CAN LOW31CAN SHIELD33SPARE PIN34SPARE PIN35SPARE PIN |

31215067

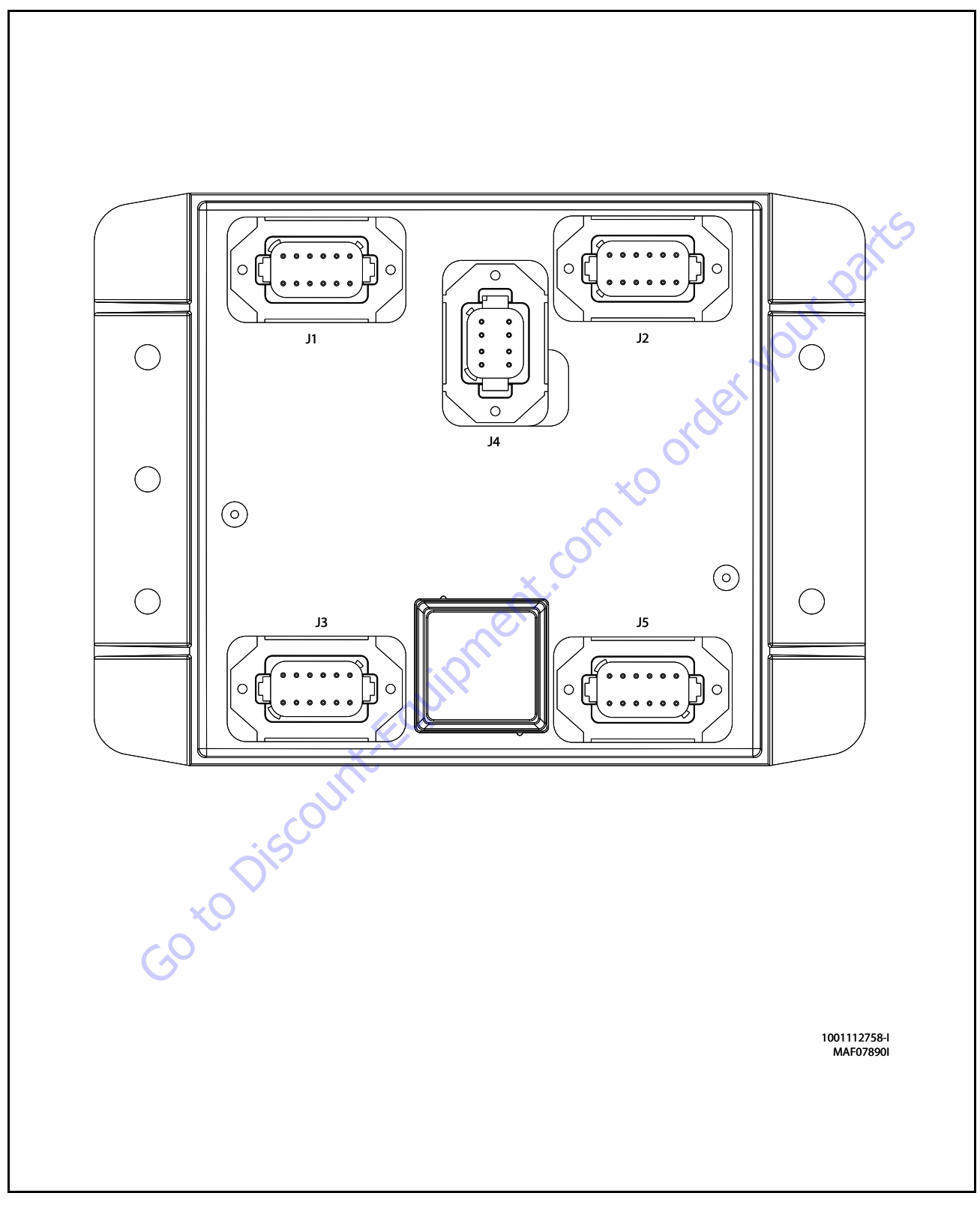

Figure 6-15. Chassis Control Module

| Connector | Pin | Function                  | Ту      | pe     |     | Connector    | Pin    | Function                     |
|-----------|-----|---------------------------|---------|--------|-----|--------------|--------|------------------------------|
|           | 1   | POWER FEED THRU TO J2-1   | POWER   | I/0    |     |              | 1      | RIGHT FRONT STEER RIGH       |
|           | 2   | POWER FEED THRU TO J2-2   | POWER   | I/0    |     |              | 2      | RIGHT FRONT STEER LEF        |
|           | 3   | SIGNAL FEED THRU TO J2-4  | DIGITAL | I/0    |     |              | 3      | LEFT FRONT STEER RIGH        |
|           | 4   | MASTER GROUND CONNECT     | POWER   | INPUT  |     |              | 4      | LEFT FRONT STEER LEFT        |
|           | 5   | MASTER IGNITION CONNECT   | POWER   | INPUT  |     |              | 5      | <b>RIGHT REAR STEER RIGH</b> |
| J1        | 6   | CANBUS HIGH               | SERIAL  | I/0    |     | J5           | 6      | <b>RIGHT REAR STEER LEFT</b> |
| (Gray)    | 7   | CANBUS LOW                | SERIAL  | I/0    |     | (Brown)      | 7      | LEFT REAR STEER RIGHT        |
| -         | 8   | CANBUS SHIELD             | SERIAL  | I/0    |     |              | 8      | LEFT REAR STEER LEFT         |
|           | 9   | CANBUS TERMINATOR         | SERIAL  | I/0    |     |              | 9      | IGNITION                     |
|           | 10  | CANBUS TERMINATOR         | SERIAL  | I/0    |     |              | 10     | RS232 RECEIVE 🔍              |
|           | 11  | IGNITION                  | POWER   | OUTPUT |     |              | 11     | RS232 TRANSMIT               |
|           | 12  | GROUND                    | POWER   | OUTPUT | ] [ |              | 12     | GROUND                       |
| Connector | Pin | Function                  | Tv      | ne     | 1   |              |        |                              |
|           | 1   | POWER FEED THRU TO J1-1   | POWER   | 1/0    |     |              |        |                              |
|           | 2   | POWER FEED THRU TO J1-2   | POWER   | 1/0    | 1   |              |        | 10                           |
|           | 3   | GROUND                    | POWER   | OUTPUT |     |              |        | 3                            |
|           | 4   | FRONT AXLES LIMIT SWITCH  | DIGITAL | INPUT  |     |              |        | C)                           |
|           | 5   | REAR AXLES LIMIT SWITCH   | DIGITAL | INPUT  | 1   |              | J.     |                              |
| J2        | 6   | DRIVE ORIENTATION SWITCH  | DIGITAL | INPUT  |     | (            | $\sim$ |                              |
| (Black)   | 7   | OSCILLATING AXLE PRES SW  | DIGITAL | INPUT  |     | $\sim$       |        |                              |
| . ,       | 8   | TURNTABLE ANGLE SENSOR #1 | DIGITAL | INPUT  |     | ×Ο           |        |                              |
|           | 9   | TURNTABLE ANGLE SENSOR #2 | DIGITAL | INPUT  |     | $\sim$       |        |                              |
|           | 10  | SPARE ANALOG              | ANALOG  | INPUT  |     | $\mathbf{O}$ |        |                              |
|           | 11  | FRONT/REAR AXLE EXTEND    | DIGITAL | OUTPUT |     | )`           |        |                              |
|           | 12  | FRONT/REAR AXLE RETRACT   | DIGITAL | OUTPUT |     |              |        |                              |
| Connector | Din | Function                  | Tv      | no -   | r i |              |        |                              |
| connector | 1   | +5V ANALOG REFERENCE      | POWER   |        |     |              |        |                              |
|           | 2   | FRONT RIGHT STEER ANGLE   |         | INPLIT |     |              |        |                              |
|           | 3   | GROUND                    | POWER   | OUTPUT |     |              |        |                              |
|           | 4   | +5V ANALOG REFERENCE      | POWER   |        |     |              |        |                              |
|           | 5   | FRONT LEFT STEER ANGLE    | ANALOG  | INPUT  |     |              |        |                              |
| J3        | 6   | GROUND                    | POWER   | OUTPUT |     |              |        |                              |
| (Green)   | 7   | +5V ANALOG REFERENCE      | POWER   | OUTPUT |     |              |        |                              |
| (areen)   | 8   | REAR RIGHT STEER ANGLE    | ANALOG  | INPUT  | 1   |              |        |                              |
|           | 9   | GROUND                    | POWER   | OUTPUT | 1   |              |        |                              |
|           | 10  | +5V ANALOG REFERENCE      | POWER   | OUTPUT | 1   |              |        |                              |
|           | 11  | REAR LEFT STEER ANGLE     | ANALOG  | INPUT  | 1   |              |        |                              |
|           | 12  | GROUND                    | POWER   | OUTPUT | 1   |              |        |                              |

| Connector | Pin | Function       | Ту      | De     |
|-----------|-----|----------------|---------|--------|
|           | 1   | IGNITION       | POWER   | OUTPUT |
|           | 2   | GROUND         | POWER   | OUTPUT |
|           | 3   | CANBUS HIGH    | POWER   | I/0    |
| J4        | 4   | CANBUS LOW     | SERIAL  | I/0    |
| (Gray)    | 5   | CANBUS SHIELD  | SERIAL  | INPUT  |
|           | 6   | BOOTSTRAP MODE | POWER   | INPUT  |
|           | 7   | IGNITION       | DIGITAL | OUTPUT |
|           | 8   | GROUND         | POWER   | OUTPUT |

| Connector | Pin                            | Function                | Туре    |        |  |
|-----------|--------------------------------|-------------------------|---------|--------|--|
|           | 1                              | RIGHT FRONT STEER RIGHT | DIGITAL | OUTPUT |  |
|           | 2                              | RIGHT FRONT STEER LEFT  | DIGITAL | OUTPUT |  |
|           | 3                              | LEFT FRONT STEER RIGHT  | DIGITAL | OUTPUT |  |
|           | 4                              | LEFT FRONT STEER LEFT   | DIGITAL | OUTPUT |  |
|           | 5                              | RIGHT REAR STEER RIGHT  | DIGITAL | OUTPUT |  |
| J5        | 6                              | RIGHT REAR STEER LEFT   | DIGITAL | OUTPUT |  |
| (Brown)   | Brown) 7 LEFT R                | LEFT REAR STEER RIGHT   | DIGITAL | OUTPUT |  |
|           | 8                              | LEFT REAR STEER LEFT    | DIGITAL | OUTPUT |  |
|           | 9 IGNITION<br>10 RS232 RECEIVE |                         | POWER   | OUTPUT |  |
|           |                                |                         | SERIAL  | INPUT  |  |
|           | 11                             | RS232 TRANSMIT          | SERIAL  | OUTPUT |  |
|           | 12                             | GROUND                  | POWER   | OUTPUT |  |

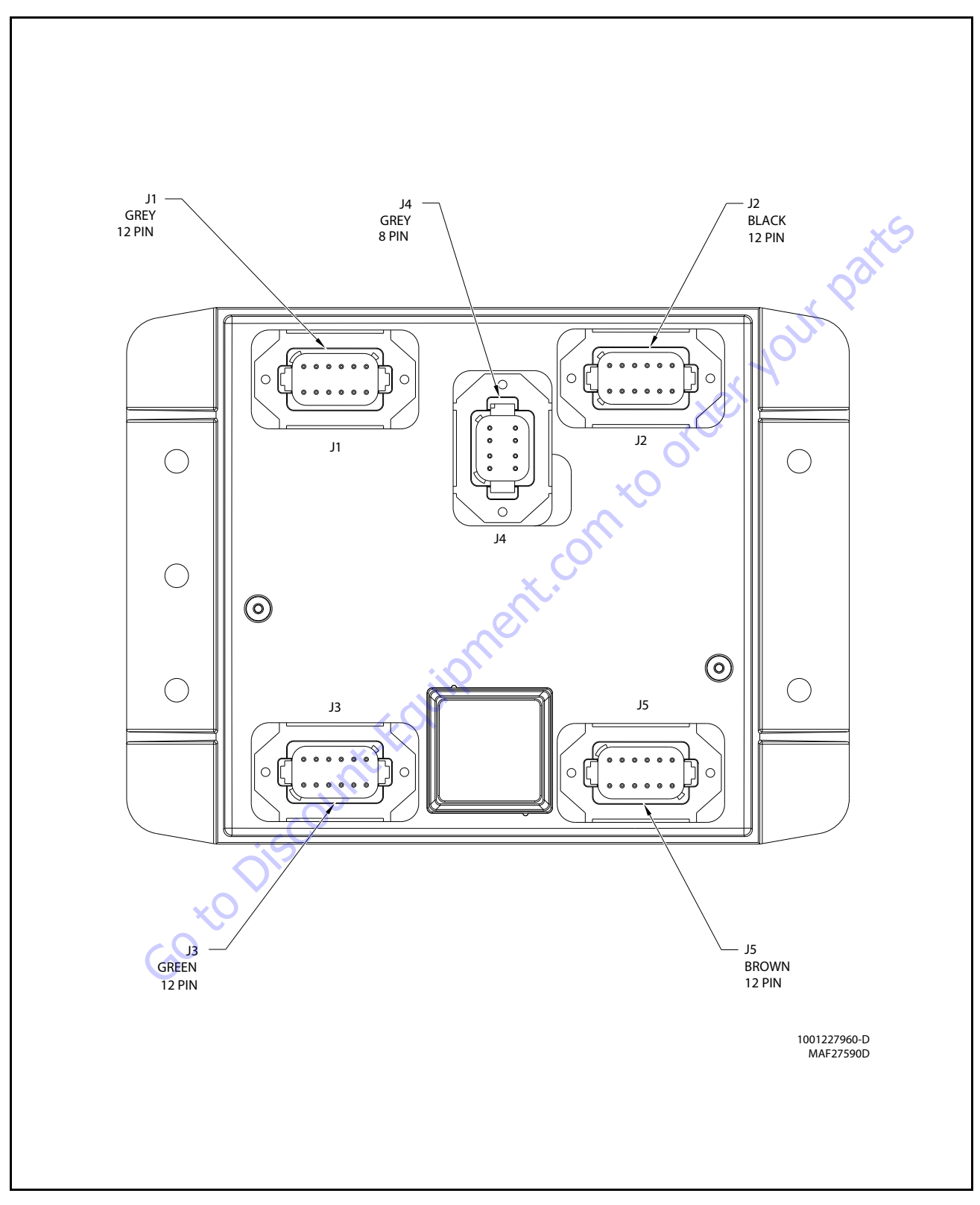

Figure 6-16. BLAM Control Module

| Connector | Pin | Function                  | Туре    |        |
|-----------|-----|---------------------------|---------|--------|
|           | 1   | POWER FEED THRU TO J2-1   | POWER   | I/0    |
|           | 2   | POWER FEED THRU TO J2-2   | POWER   | I/0    |
|           | 3   | SIGNAL FEED THRU TO J2-4  | DIGITAL | INPUT  |
|           | 4   | MASTER GROUND CONNECT     | POWER   | INPUT  |
|           | 5   | MASTER IGNITION CONNECT   | POWER   | INPUT  |
| J1        | 6   | CANBUS HIGH               | SERIAL  | I/0    |
| (Gray)    | 7   | CANBUS LOW                | SERIAL  | I/0    |
|           | 8   | CANBUS SHIELD             | SERIAL  | I/0    |
|           | 9   | CANBUS TERMINATOR         | SERIAL  | I/0    |
|           | 10  | CANBUS TERMINATOR         | SERIAL  | I/0    |
|           | 11  | IGNITION                  | POWER   | OUTPUT |
|           | 12  | GROUND                    | POWER   | OUTPUT |
| Connector | Pin | Function                  | Tvr     | 16     |
| connector | 1   | POWER FEED THRU TO 11-1   | POWER   | 1/0    |
|           | 2   | POWER FFED THRU TO 11-2   | POWER   | 1/0    |
|           | 3   | GROUND                    | POWER   | OUTPUT |
|           | 4   | SPARE INPUT               | DIGITAL | INPUT  |
|           | 5   | SPARE INPUT               | DIGITAL | INPUT  |
| J2        | 6   | SPARE INPUT               | DIGITAL | INPUT  |
| (Black)   | 7   | SPARE INPUT               | DIGITAL | INPUT  |
| (Diach)   | 8   | MAIN BOOM ANG 1 (GRAVITY) | DIGITAL | INPUT  |
|           | 9   | MAIN BOOM ANG 2 (GRAVITY) | DIGITAL | INPUT  |
|           | 10  | SPARE ANALOG INPUT        | ANALOG  | INPUT  |
|           | 11  | RIGHT DRIVE PUMP FORWARD  | DIGITAL | OUTPUT |
|           | 12  | RIGHT DRIVE PUMP REVERSE  | DIGITAL | OUTPUT |
| Connector | Pin | Function                  | Tvr     | le     |
|           | 1   | +5V ANALOG REFERENCE      | POWER   | OUTPUT |
|           | 2   | REF VOLTAGE FROM J3-1     | ANALOG  | INPUT  |
|           | 3   | GROUND                    | POWER   | OUTPUT |
|           | 4   | +5V ANALOG REFERENCE      | POWER   | OUTPUT |
|           | 5   | SPARE ANALOG INPUT        | ANALOG  | INPUT  |
| J3        | 6   | GROUND                    | POWER   | OUTPUT |
| (Green)   | 7   | +5V ANALOG REFERENCE      | POWER   | OUTPUT |
| . ,       | 8   | BOOM LENGTH SENSOR        | ANALOG  | INPUT  |
|           | 9   | GROUND                    | POWER   | OUTPUT |
|           | 10  | +5V ANALOG REFERENCE      | POWER   | OUTPUT |
|           | 11  | SPARE ANALOG INPUT        | ANALOG  | INPUT  |
|           | 12  | GROUND                    | POWER   | OUTPUT |
| Connector | Pin | Function                  | Tvr     | 16     |
| connector | 1   | IGNITION                  | POWER   | OUTPUT |
|           | -   |                           | DOWER   |        |

|             |   |                | - 71    |        |
|-------------|---|----------------|---------|--------|
|             | 1 | IGNITION       | POWER   | OUTPUT |
|             | 2 | GROUND         | POWER   | OUTPUT |
|             | 3 | CANBUS HIGH    | SERIAL  | I/0    |
| <b>J4</b> 4 |   | CANBUS LOW     | SERIAL  | I/0    |
| (Gray) 5    |   | CANBUS SHIELD  | POWER   | INPUT  |
|             | 6 | BOOTSTRAP MODE | DIGITAL | INPUT  |
|             | 7 | IGNITION       | POWER   | OUTPUT |
|             | 8 | GROUND         | POWER   | OUTPUT |

| Connector        | Pin | Function                | Тур     | be     |  |  |
|------------------|-----|-------------------------|---------|--------|--|--|
|                  | 1   | LEFT DRIVE PUMP FORWARD | DIGITAL | OUTPUT |  |  |
|                  | 2   | LEFT DRIVE PUMP FORWARD | DIGITAL | OUTPUT |  |  |
|                  | 3   | OSCILLATING AXLES       | DIGITAL | OUTPUT |  |  |
|                  | 4   | SPARE OUTPUT - D005     | DIGITAL | OUTPUT |  |  |
|                  | 5   | SPARE OUTPUT - D006     | DIGITAL | OUTPUT |  |  |
| J5               | 6   | SPARE OUTPUT - D007     | DIGITAL | OUTPUT |  |  |
| (Brown)          | 7   | SPARE OUTPUT - D008     | DIGITAL | OUTPUT |  |  |
|                  | 8   | SPARE OUTPUT - D009     | DIGITAL | OUTPUT |  |  |
|                  | 9   | ignition 🏑 🤇            | POWER   | OUTPUT |  |  |
|                  | 10  | RS232 RECEIVE           | SERIAL  | INPUT  |  |  |
|                  | 11  | RS232 TRANSMIT          | SERIAL  | OUTPUT |  |  |
|                  | 12  | GROUND                  | POWER   | OUTPUT |  |  |
| om to order your |     |                         |         |        |  |  |
|                  |     |                         |         |        |  |  |

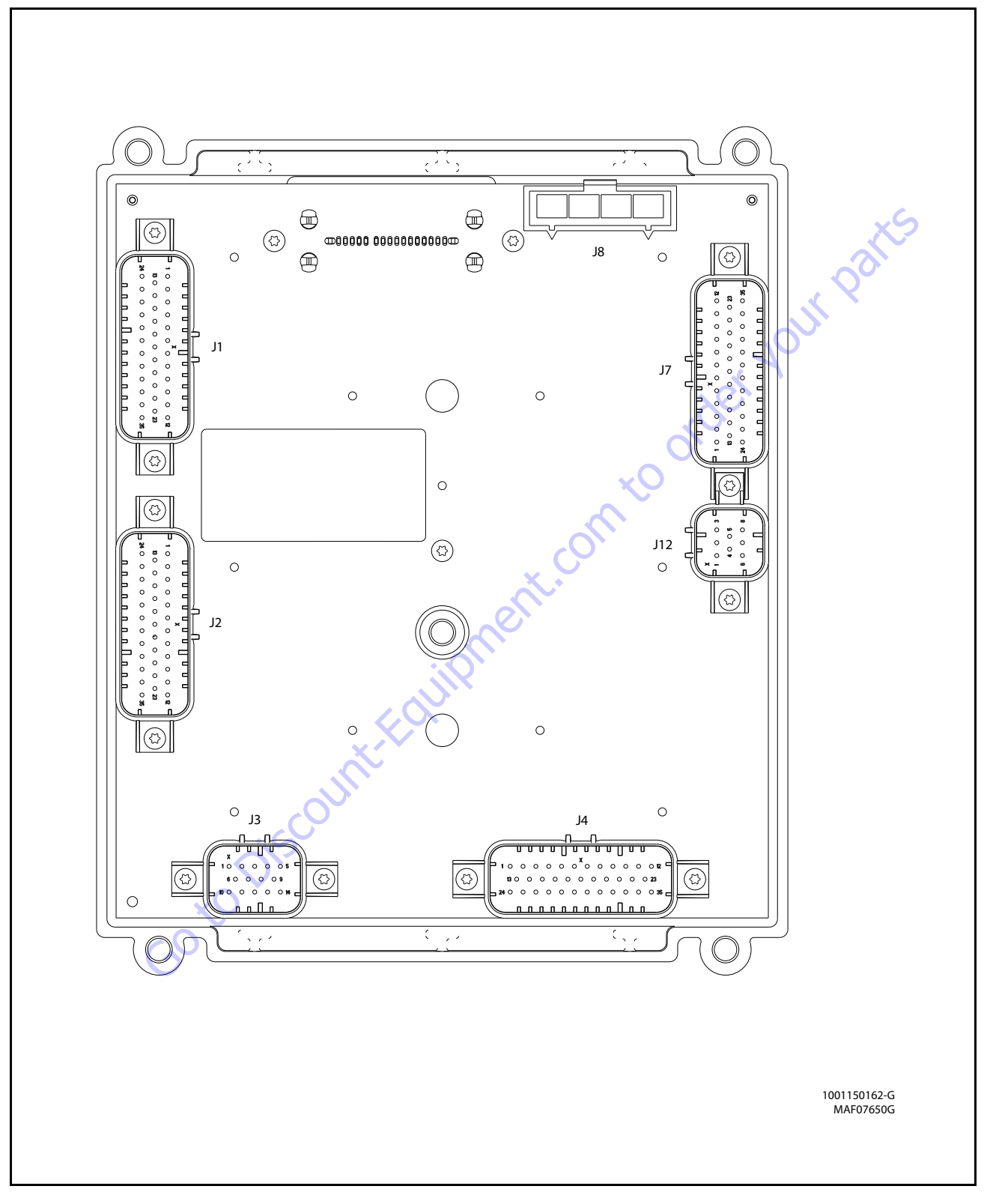

Figure 6-17. Ultra Boom Control Module

| Connector | Pin | Function              | Ту                            | )e      | ]                   | Connector            | Pin     | Function                 | Ту      | be     |
|-----------|-----|-----------------------|-------------------------------|---------|---------------------|----------------------|---------|--------------------------|---------|--------|
|           | 1   | SPARE                 | DIGITAL                       | OUTPUT  | 1                   |                      | 1       | TWO SPEED                | DIGITAL | OUTPUT |
|           | 2   | SPARE                 | DIGITAL                       | OUTPUT  | 1                   |                      | 2       | SPARE                    | DIGITAL | OUTPUT |
|           | 3   | SPARE                 | DIGITAL                       | OUTPUT  | 1                   |                      | 3       | SPARE                    | DIGITAL | OUTPUT |
|           | 4   | SPARE                 | GROUND                        | INPUT   |                     |                      | 4       | FRONT AXLE SWING EXTEND  | DIGITAL | OUTPUT |
|           | 5   | SPARE                 | GROUND                        | INPUT   |                     |                      | 5       | REAR AXLE SWING EXTEND   | DIGITAL | OUTPUT |
|           | 6   | SPARE                 | DIGITAL                       | OUTPUT  |                     |                      | 6       | GROUND                   | GROUND  | INPUT  |
|           | 7   | SPARE                 | DIGITAL                       | OUTPUT  |                     |                      | 7       | REAR AXLE SWING RETRACT  | DIGITAL | OUTPUT |
|           | 8   | GROUND                | GROUND                        | INPUT   |                     |                      | 8       | RIGHT REAR STEER RIGHT   | DIGITAL | OUTPUT |
|           | 9   | GROUND                | GROUND                        | INPUT   |                     |                      | 9       | LEFT REAR STEER RIGHT    | DIGITAL | OUTPUT |
|           | 10  | SPARE                 | DIGITAL                       | OUTPUT  |                     |                      | 10      | SPARE                    | DIGITAL | OUTPUT |
|           | 11  | SPARE                 | DIGITAL                       | OUTPUT  |                     |                      | 11      | RIGHT FRONT STEER RIGHT  | DIGITAL | OUTPUT |
|           | 12  | SPARE                 | DIGITAL                       | OUTPUT  |                     |                      | 12      | SPARE                    | DIGITAL | OUTPUT |
|           | 13  | SPARE                 | DIGITAL                       | OUTPUT  | 1                   |                      | 13      | BRAKE                    | DIGITAL | OUTPUT |
|           | 14  | LEFT FRONT AXLE SWING | ANALOG                        | INPUT   |                     |                      | 14      | GROUND                   | GROUND  | INPUT  |
|           | 15  | RIGHT REAR AXLE SWING | ANALOG                        | INPUT   | 1                   |                      | 15      | SPARE                    | DIGITAL | OUTPUT |
|           | 16  | TURNTABLE ANGLE #1    | FREQUENCY                     | INPUT   |                     |                      | 16      | FRONT AXLE SWING RETRACT | DIGITAL | OUTPUT |
| 11        | 17  | SPARE                 | GROUND                        | INPUT   | 1                   | ci                   | 17      | GROUND                   | GROUND  | INPUT  |
| 11        | 18  | SPARE                 | GROUND                        | INPUT   |                     | 32                   | 18      | GROUND                   | GROUND  | INPUT  |
| (Natural) | 19  | SPARE                 | GROUND                        | INPUT   |                     | (Gray)               | 19      | RIGHT REAR STEER LEFT    | DIGITAL | OUTPUT |
|           | 20  | SPARE                 | DIGITAL                       | OUTPUT  | 1                   | (                    | 20      | LEFT REAR STEER LEFT     | DIGITAL | OUTPUT |
|           | 21  | SPARE                 | DIGITAL                       | INPUT   |                     |                      | 21      | SPARE                    | DIGITAL | OUTPUT |
|           | 22  | SPARE                 | DIGITAL                       | OUTPUT  |                     |                      | 22      | RIGHT FRONT STEER LEFT   | DIGITAL | OUTPUT |
|           | 23  | SPARE                 | DIGITAL                       | OUTPUT  |                     | $\sim$               | 23      | SPARE                    | DIGITAL | OUTPUT |
|           | 24  | SPARE                 | N/C                           | N/C     |                     |                      | 24      | SPARE                    | DIGITAL | INPUT  |
|           | 25  | SPARE                 | SERIAL                        | I/0     | $\sim$              |                      | 25      | FRONT RIGHT AXLE SWING   | ANALOG  | INPUT  |
|           | 26  | SPARE                 | SERIAL                        | I/0 🗙   |                     |                      | 26      | SPARE                    | DIGITAL | OUTPUT |
|           | 27  | SPARE                 | GROUND                        | INPUT   |                     |                      | 27      | SPARE                    | DIGITAL | OUTPUT |
|           | 28  | ANALYZER POWER        | VOLTAGE                       | OUTPUT  |                     |                      | 28      | GROUND                   | GROUND  | INPUT  |
|           | 29  | ANALYZER RS-232 Rx    | SERIAL <                      | INPUT   |                     |                      | 29      | SPARE                    | GROUND  | INPUT  |
|           | 30  | ANALYZER RS-232 Rx    | SERIAL                        | OUTPUT  |                     |                      | 30      | GROUND                   | GROUND  | INPUT  |
|           | 31  | ANALYZER GROUND       | GROUND                        | INPUT   |                     |                      | 31      | SPARE                    | DIGITAL | OUTPUT |
|           | 32  | SPARE                 | DIGITAL                       | OUTPUT  | 1                   |                      | 32      | SPARE                    | DIGITAL | OUTPUT |
|           | 33  | SPARE                 | GROUND                        | INPUT   |                     |                      | 33      | SPARE                    | DIGITAL | OUTPUT |
|           | 34  | SPARE                 | DIGITAL                       | INPUT   | 1                   |                      | 34      | LEFT FRONT STEER LEFT    | DIGITAL | OUTPUT |
|           | 35  | SPARE                 | DIGITAL                       | INPUT   | ]                   |                      | 35      | LEFT FRONT STEER RIGHT   | DIGITAL | OUTPUT |
| Connector | Pin | Function              | Tvi                           | )e      | 1                   | Connector            | Pin     | Function                 | Tv      | oe     |
|           | 1   | GROUND FROM BATTERY   | GROUND                        | INPUT   |                     |                      | 1       | FRONT AXLE SWING RETURN  | GROUND  | INPUT  |
| J8        | 2   | POWER FROM BATTERY    | POWER                         | INPUT   | 1                   |                      | 2       | REAR AXLE SWING RETURN   | GROUND  | INPUT  |
| (Black)   | 3   | SENSOR SHIELD         | GROUND                        | OUTPUT  |                     |                      | 3       | GROUND                   | GROUND  | INPUT  |
| (,        | 4   | SPARE                 | POWER                         | OUTPUT  | 1                   |                      | 4       | SPARE                    | GROUND  | INPUT  |
| Commenter | D:  | Fun ation             | Terr                          |         | ,<br>1              |                      | 5       | SPARE                    | GROUND  | INPUT  |
| Connector | PIN |                       |                               |         |                     |                      | 6       | SPARE                    | GROUND  | INPUT  |
|           |     |                       |                               |         | -                   | J3                   | 7       | SPARE                    | VBAT    | OUTPUT |
|           | 2   | GROUND                | FREQUENCY INPUT<br>SERIAL I/O | (Black) | 8                   | SPARE                | DIGITAL | INPUT                    |         |        |
| 112       | 5   | SPARE                 |                               |         | 9                   | SPARE                | DIGITAL | INPUT                    |         |        |
|           | 4   | SPAKE                 |                               |         | -                   |                      | 10      | SPARE                    | DIGITAL | INPUT  |
| (Black)   | 5   |                       |                               |         |                     |                      | 11      | SPARE                    | DIGITAL | INPUT  |
|           | 0   | SPARE TERM 1/0        |                               | 12      | ANALOG REF. VOLTAGE | VOLTAGE              | OUTPUT  |                          |         |        |
|           | /   |                       | SPARE IERM I/U                |         | 13                  | LEFT REAR AXLE SWING | ANALOG  | INPUT                    |         |        |
| 8         | ð   | SPAKE                 | DIGITAL                       | INPUI   | J                   |                      | 14      | SPARE                    | GROUND  | INPUT  |

| 1SPAREDIGITALOUTPUT2SPAREDIGITALOUTPUT3SPAREDIGITALOUTPUT4SPAREDIGITALINPUT5SPAREDIGITALINPUT6SPAREDIGITALINPUT7SPAREDIGITALINPUT8SPAREDIGITALINPUT9SPAREDIGITALINPUT10SPAREDIGITALINPUT11SPAREDIGITALINPUT12SPAREDIGITALOUTPUT13SPAREDIGITALOUTPUT14SPAREDIGITALOUTPUT15SPAREDIGITALOUTPUT16SPAREDIGITALOUTPUT17SPAREDIGITALINPUT20SPAREDIGITALINPUT21SPAREDIGITALINPUT22SPAREDIGITALINPUT23SPAREDIGITALINPUT24SPAREDIGITALINPUT25SPAREDIGITALOUTPUT26SPAREDIGITALOUTPUT27SPAREDIGITALOUTPUT28SPAREDIGITALOUTPUT30SPAREDIGITALINPUT31SPAREDIGITALINPUT33SPAREDIGITALINPUT34SPAREDIGITALINPUT35SPAREDIGITALINPUT34SPAREDIGITALIN                                                                                                    | Connector   | Pin | Function  | Ту      | pe     |   |
|----------------------------------------------------------------------------------------------------|-------------|-----|-----------|---------|--------|---|
| 2SPAREDIGITALOUTPUT3SPAREDIGITALOUTPUT4SPAREDIGITALINPUT5SPAREDIGITALINPUT6SPAREDIGITALINPUT7SPAREDIGITALINPUT9SPAREDIGITALINPUT10SPAREDIGITALINPUT11SPAREDIGITALINPUT12SPAREDIGITALINPUT13SPAREDIGITALOUTPUT14SPAREDIGITALOUTPUT15SPAREDIGITALOUTPUT16SPAREDIGITALINPUT17SPAREDIGITALINPUT18SPAREDIGITALINPUT19SPAREDIGITALINPUT20SPAREDIGITALINPUT21SPAREDIGITALINPUT22SPAREDIGITALINPUT23SPAREDIGITALINPUT24SPAREDIGITALOUTPUT25SPAREDIGITALOUTPUT26SPAREDIGITALOUTPUT29SPAREDIGITALOUTPUT30SPAREDIGITALINPUT31SPAREDIGITALINPUT33SPAREDIGITALINPUT34SPAREDIGITALINPUT35SPAREDIGITALINPUT35SPAREDIGITALINPUT34SPAREDIGITALINP                                                                                                    |             | 1   | SPARE     | DIGITAL | OUTPUT | ] |
| J4<br>(Blue)<br>3 SPARE DIGITAL OUTPUT<br>4 SPARE DIGITAL INPUT<br>5 SPARE DIGITAL INPUT<br>6 SPARE DIGITAL INPUT<br>7 SPARE DIGITAL INPUT<br>9 SPARE DIGITAL INPUT<br>10 SPARE DIGITAL INPUT<br>11 SPARE DIGITAL INPUT<br>12 SPARE DIGITAL INPUT<br>13 SPARE DIGITAL OUTPUT<br>14 SPARE DIGITAL OUTPUT<br>15 SPARE DIGITAL OUTPUT<br>16 SPARE DIGITAL OUTPUT<br>17 SPARE DIGITAL OUTPUT<br>18 SPARE DIGITAL INPUT<br>19 SPARE DIGITAL INPUT<br>20 SPARE DIGITAL INPUT<br>21 SPARE DIGITAL INPUT<br>22 SPARE DIGITAL INPUT<br>23 SPARE DIGITAL INPUT<br>24 SPARE DIGITAL INPUT<br>25 SPARE DIGITAL INPUT<br>26 SPARE DIGITAL INPUT<br>27 SPARE DIGITAL INPUT<br>28 SPARE DIGITAL OUTPUT<br>29 SPARE DIGITAL OUTPUT<br>20 SPARE DIGITAL INPUT<br>21 SPARE DIGITAL INPUT<br>22 SPARE DIGITAL INPUT<br>23 SPARE DIGITAL INPUT<br>24 SPARE DIGITAL INPUT<br>25 SPARE DIGITAL OUTPUT<br>26 SPARE DIGITAL OUTPUT<br>27 SPARE DIGITAL OUTPUT<br>28 SPARE DIGITAL OUTPUT<br>29 SPARE DIGITAL OUTPUT<br>30 SPARE DIGITAL OUTPUT<br>31 SPARE DIGITAL INPUT<br>33 SPARE DIGITAL INPUT<br>34 SPARE DIGITAL INPUT<br>35 SPARE DIGITAL INPUT<br>35 SPARE DIGITAL INPUT<br>36 SPARE DIGITAL INPUT<br>37 SPARE DIGITAL INPUT<br>38 SPARE DIGITAL INPUT<br>39 SPARE DIGITAL INPUT<br>30 SPARE DIGITAL INPUT<br>31 SPARE DIGITAL INPUT<br>33 SPARE DIGITAL INPUT<br>34 SPARE DIGITAL INPUT<br>35 SPARE DIGITAL INPUT<br>36 SPARE DIGITAL INPUT<br>37 SPARE DIGITAL INPUT<br>36 SPARE DIGITAL INPUT<br>37 SPARE DIGITAL INPUT<br>38 SPARE DIGITAL INPUT<br>39 SPARE DIGITAL INPUT<br>30 SPARE DIGITAL INPUT<br>31 SPARE DIGITAL INPUT<br>33 SPARE DIGITAL INPUT<br>34 SPARE DIGITAL INPUT<br>35 SPARE DIGITAL INPUT<br>35 SPARE DIGITAL INPUT<br>36 SPARE DIGITAL INPUT<br>37 SPARE DIGITAL INPUT<br>38 SPARE DIGITAL INPUT<br>39 SPARE DIGITAL INPUT<br>30 SPARE DIGITAL INPUT<br>31 SPARE DIGITAL INPUT<br>33 SPARE DIGITAL INPUT<br>34 SPARE DIGITAL INPUT<br>35 SPARE DIGITAL INPUT<br>35 SPARE DIGITAL INPUT<br>36 SPARE DIGITAL INPUT<br>37 SPARE DIGITAL INPUT<br>38 SPARE DIGITAL INPUT<br>39 SPARE DIGITAL INPUT<br>30 SPARE DIGITAL INPUT<br>30 SPARE DIGITAL INPUT<br>31 SPARE DIGITAL INPUT<br>33 SPARE DIGITAL INPUT<br>34 SPARE DIGITAL INPUT<br>35 SPARE DIGITAL INPUT<br>35 SPARE DIGITAL INPUT<br>35 SPARE D |             | 2   | SPARE     | DIGITAL | OUTPUT | ] |
| 4SPAREDIGITALINPUT5SPAREDIGITALINPUT6SPAREDIGITALINPUT7SPAREDIGITALINPUT8SPAREDIGITALINPUT9SPAREDIGITALINPUT10SPAREDIGITALINPUT11SPAREDIGITALINPUT12SPAREDIGITALOUTPUT13SPAREDIGITALOUTPUT14SPAREDIGITALOUTPUT15SPAREDIGITALOUTPUT16SPAREDIGITALOUTPUT17SPAREDIGITALINPUT18SPAREDIGITALINPUT20SPAREDIGITALINPUT21SPAREDIGITALINPUT22SPAREDIGITALINPUT23SPAREDIGITALINPUT24SPAREDIGITALOUTPUT25SPAREDIGITALOUTPUT26SPAREDIGITALOUTPUT27SPAREDIGITALOUTPUT28SPAREDIGITALOUTPUT30SPAREDIGITALOUTPUT31SPAREDIGITALINPUT33SPAREDIGITALINPUT34SPAREDIGITALINPUT35SPAREDIGITALINPUT36SPAREDIGITALINPUT37SPAREDIGITALINPUT38SPAREDIGITAL                                                                                                    |             | 3   | SPARE     | DIGITAL | OUTPUT |   |
| J4<br>(Blue)<br>5 SPARE DIGITAL INPUT<br>6 SPARE DIGITAL INPUT<br>7 SPARE DIGITAL INPUT<br>9 SPARE DIGITAL INPUT<br>9 SPARE DIGITAL INPUT<br>10 SPARE DIGITAL INPUT<br>11 SPARE DIGITAL OUTPUT<br>12 SPARE DIGITAL OUTPUT<br>13 SPARE DIGITAL OUTPUT<br>14 SPARE DIGITAL OUTPUT<br>15 SPARE DIGITAL OUTPUT<br>16 SPARE DIGITAL OUTPUT<br>17 SPARE DIGITAL OUTPUT<br>18 SPARE DIGITAL INPUT<br>19 SPARE DIGITAL INPUT<br>20 SPARE DIGITAL INPUT<br>20 SPARE DIGITAL INPUT<br>21 SPARE DIGITAL INPUT<br>22 SPARE DIGITAL INPUT<br>23 SPARE DIGITAL INPUT<br>24 SPARE DIGITAL OUTPUT<br>25 SPARE DIGITAL OUTPUT<br>26 SPARE DIGITAL INPUT<br>27 SPARE DIGITAL OUTPUT<br>28 SPARE DIGITAL OUTPUT<br>29 SPARE DIGITAL OUTPUT<br>30 SPARE DIGITAL OUTPUT<br>31 SPARE DIGITAL OUTPUT<br>33 SPARE DIGITAL OUTPUT<br>34 SPARE DIGITAL INPUT<br>35 SPARE DIGITAL INPUT<br>35 SPARE DIGITAL INPUT<br>35 SPARE DIGITAL INPUT<br>34 SPARE DIGITAL INPUT<br>35 SPARE DIGITAL INPUT<br>35 SPARE DIGITAL INPUT<br>34 SPARE DIGITAL INPUT<br>35 SPARE DIGITAL INPUT<br>35 SPARE DIGITAL INPUT<br>35 SPARE DIGITAL INPUT<br>34 SPARE DIGITAL INPUT<br>35 SPARE DIGITAL INPUT<br>35 SPARE DIGITAL INPUT                                                                                           |             | 4   | SPARE     | DIGITAL | INPUT  |   |
| 6SPAREDIGITALINPUT7SPAREDIGITALINPUT8SPAREDIGITALINPUT9SPAREDIGITALINPUT10SPAREDIGITALINPUT11SPAREDIGITALINPUT12SPAREDIGITALOUTPUT13SPAREDIGITALOUTPUT14SPAREDIGITALOUTPUT15SPAREDIGITALOUTPUT16SPAREDIGITALINPUT17SPAREDIGITALINPUT18SPAREDIGITALINPUT20SPAREDIGITALINPUT21SPAREDIGITALINPUT22SPAREDIGITALINPUT23SPAREDIGITALINPUT24SPAREDIGITALOUTPUT25SPAREDIGITALOUTPUT26SPAREDIGITALOUTPUT27SPAREDIGITALOUTPUT28SPAREDIGITALOUTPUT29SPAREDIGITALOUTPUT30SPAREDIGITALINPUT31SPAREDIGITALINPUT33SPAREDIGITALINPUT34SPAREDIGITALINPUT35SPAREDIGITALINPUT35SPAREDIGITALINPUT                                                                                                    |             | 5   | SPARE     | DIGITAL | INPUT  |   |
| 7SPAREDIGITALINPUT8SPAREDIGITALINPUT9SPAREDIGITALINPUT10SPAREDIGITALINPUT11SPAREDIGITALINPUT12SPAREDIGITALOUTPUT13SPAREDIGITALOUTPUT14SPAREDIGITALOUTPUT15SPAREDIGITALOUTPUT16SPAREDIGITALINPUT17SPAREDIGITALINPUT18SPAREDIGITALINPUT20SPAREDIGITALINPUT21SPAREDIGITALINPUT22SPAREDIGITALINPUT23SPAREDIGITALINPUT24SPAREDIGITALOUTPUT25SPAREDIGITALOUTPUT26SPAREDIGITALOUTPUT27SPAREDIGITALOUTPUT28SPAREDIGITALOUTPUT29SPAREDIGITALOUTPUT30SPAREDIGITALINPUT31SPAREDIGITALINPUT33SPAREDIGITALINPUT34SPAREDIGITALINPUT35SPAREDIGITALINPUT35SPAREDIGITALINPUT34SPAREDIGITALINPUT35SPAREDIGITALINPUT                                                                                                    |             | 6   | SPARE     | DIGITAL | INPUT  |   |
| 8SPAREDIGITALINPUT9SPAREDIGITALINPUT10SPAREDIGITALINPUT11SPAREDIGITALINPUT12SPAREDIGITALINPUT13SPAREDIGITALOUTPUT14SPAREDIGITALOUTPUT15SPAREDIGITALOUTPUT16SPAREDIGITALOUTPUT17SPAREDIGITALINPUT18SPAREDIGITALINPUT20SPAREDIGITALINPUT21SPAREDIGITALINPUT22SPAREDIGITALINPUT23SPAREDIGITALINPUT24SPAREDIGITALINPUT25SPAREDIGITALOUTPUT26SPAREDIGITALOUTPUT27SPAREDIGITALOUTPUT28SPAREDIGITALOUTPUT29SPAREDIGITALOUTPUT30SPAREDIGITALINPUT31SPAREDIGITALINPUT33SPAREDIGITALINPUT34SPAREDIGITALINPUT35SPAREDIGITALINPUT                                                                                                    |             | 7   | SPARE     | DIGITAL | INPUT  |   |
| 9SPAREDIGITALINPUT10SPAREDIGITALINPUT11SPAREDIGITALINPUT12SPAREDIGITALINPUT13SPAREDIGITALOUTPUT14SPAREDIGITALOUTPUT15SPAREDIGITALOUTPUT16SPAREDIGITALOUTPUT17SPAREDIGITALINPUT18SPAREDIGITALINPUT20SPAREDIGITALINPUT21SPAREDIGITALINPUT22SPAREDIGITALINPUT23SPAREDIGITALINPUT24SPAREDIGITALINPUT25SPAREDIGITALOUTPUT26SPAREDIGITALOUTPUT27SPAREDIGITALOUTPUT28SPAREDIGITALOUTPUT30SPAREDIGITALINPUT31SPAREGROUNDINPUT33SPAREDIGITALINPUT34SPAREDIGITALINPUT35SPAREDIGITALINPUT34SPAREDIGITALINPUT35SPAREDIGITALINPUT                                                                                                    |             | 8   | SPARE     | DIGITAL | INPUT  | ] |
| 10SPAREDIGITALINPUT11SPAREDIGITALINPUT12SPAREDIGITALINPUT13SPAREDIGITALOUTPUT14SPAREDIGITALOUTPUT15SPAREDIGITALOUTPUT16SPAREDIGITALOUTPUT17SPAREDIGITALINPUT18SPAREDIGITALINPUT20SPAREDIGITALINPUT21SPAREDIGITALINPUT22SPAREDIGITALINPUT23SPAREDIGITALINPUT24SPAREDIGITALINPUT25SPAREDIGITALOUTPUT26SPAREDIGITALOUTPUT27SPAREDIGITALOUTPUT28SPAREDIGITALOUTPUT29SPAREDIGITALOUTPUT30SPAREDIGITALINPUT31SPAREDIGITALINPUT33SPAREDIGITALINPUT34SPAREDIGITALINPUT35SPAREDIGITALINPUT                                                                                                    |             | 9   | SPARE     | DIGITAL | INPUT  |   |
| J4<br>(Blue)11SPARE<br>SPAREDIGITAL<br>DIGITALINPUT12SPARE<br>SPAREDIGITAL<br>DIGITALOUTPUT13SPARE<br>SPAREDIGITAL<br>DIGITALOUTPUT14SPARE<br>SPAREDIGITAL<br>DIGITALOUTPUT15SPARE<br>SPAREDIGITAL<br>DIGITALOUTPUT16SPARE<br>SPAREDIGITAL<br>DIGITALINPUT17SPARE<br>SPAREDIGITAL<br>DIGITALINPUT18SPARE<br>SPAREDIGITAL<br>DIGITALINPUT20SPARE<br>SPAREDIGITAL<br>DIGITALINPUT21SPARE<br>SPAREDIGITAL<br>DIGITALINPUT22SPARE<br>SPAREDIGITAL<br>DIGITALINPUT23SPARE<br>SPAREDIGITAL<br>DIGITALINPUT24SPARE<br>SPAREDIGITAL<br>DIGITALOUTPUT25SPARE<br>SPAREDIGITAL<br>DIGITALOUTPUT26SPARE<br>SPAREDIGITAL<br>DIGITALOUTPUT29SPARE<br>SPAREDIGITAL<br>DIGITALOUTPUT30SPARE<br>SPAREDIGITAL<br>DIGITALINPUT31SPARE<br>SPAREDIGITAL<br>DIGITALINPUT33SPARE<br>SPAREDIGITAL<br>DIGITALINPUT34SPARE<br>SPAREDIGITAL<br>DIGITALINPUT35SPARE<br>SPAREDIGITAL<br>DIGITALINPUT                                                                                                    |             | 10  | SPARE     | DIGITAL | INPUT  |   |
| J4<br>(Blue)12SPARE<br>SPAREDIGITAL<br>DIGITALINPUT<br>1113SPARE<br>SPAREDIGITAL<br>DIGITALOUTPUT<br>11515SPARE<br>SPAREDIGITAL<br>DIGITALOUTPUT<br>11616SPARE<br>SPAREDIGITAL<br>DIGITALINPUT<br>11017SPARE<br>SPAREDIGITAL<br>DIGITALINPUT<br>11019SPARE<br>SPAREDIGITAL<br>DIGITALINPUT<br>12020SPARE<br>SPAREDIGITAL<br>DIGITALINPUT<br>12121SPARE<br>SPAREDIGITAL<br>DIGITALINPUT<br>12223SPARE<br>SPAREDIGITAL<br>DIGITALINPUT<br>12324SPARE<br>SPAREDIGITAL<br>DIGITALOUTPUT<br>12425SPARE<br>SPAREDIGITAL<br>DIGITALOUTPUT<br>12626SPARE<br>SPAREDIGITAL<br>DIGITALOUTPUT<br>12727SPARE<br>SPAREDIGITAL<br>DIGITALOUTPUT<br>0028SPARE<br>SPAREDIGITAL<br>DIGITALOUTPUT<br>0029SPARE<br>SPAREDIGITAL<br>DIGITALOUTPUT<br>0030SPARE<br>SPAREDIGITAL<br>DIGITALINPUT<br>0033SPARE<br>SPAREDIGITAL<br>DIGITALINPUT<br>0034SPARE<br>SPAREDIGITAL<br>DIGITALINPUT<br>0035SPARE<br>SPAREDIGITAL<br>DIGITALINPUT34SPARE<br>SPAREDIGITAL<br>DIGITALINPUT35SPARE<br>SPAREDIGITAL<br>DIGITALINPUT                                                                                                    |             | 11  | SPARE     | DIGITAL | INPUT  | ] |
| J413SPAREDIGITALOUTPUT14SPAREDIGITALOUTPUT15SPAREDIGITALOUTPUT16SPAREDIGITALOUTPUT17SPAREDIGITALINPUT18SPAREDIGITALINPUT20SPAREDIGITALINPUT21SPAREDIGITALINPUT22SPAREDIGITALINPUT23SPAREDIGITALINPUT24SPAREVBATOUTPUT25SPAREDIGITALOUTPUT26SPAREDIGITALOUTPUT27SPAREDIGITALOUTPUT28SPAREDIGITALOUTPUT29SPAREDIGITALOUTPUT30SPAREDIGITALINPUT31SPAREDIGITALINPUT33SPAREDIGITALINPUT34SPAREDIGITALINPUT35SPAREDIGITALINPUT                                                                                                    |             | 12  | SPARE     | DIGITAL | INPUT  |   |
| J4SPAREDIGITALOUTPUT15SPAREDIGITALOUTPUT16SPAREDIGITALOUTPUT17SPAREDIGITALINPUT18SPAREDIGITALINPUT20SPAREDIGITALINPUT21SPAREDIGITALINPUT22SPAREDIGITALINPUT23SPAREDIGITALINPUT24SPAREVBATOUTPUT25SPAREDIGITALOUTPUT26SPAREDIGITALOUTPUT27SPAREDIGITALOUTPUT28SPAREDIGITALOUTPUT29SPAREDIGITALOUTPUT30SPAREDIGITALINPUT31SPAREDIGITALINPUT33SPAREDIGITALINPUT34SPAREDIGITALINPUT35SPAREDIGITALINPUT                                                                                                    |             | 13  | SPARE     | DIGITAL | OUTPUT | ] |
| J4<br>(Blue)15SPARE<br>SPAREDIGITAL<br>DIGITALOUTPUT<br>OUTPUT17SPARE<br>SPAREDIGITALINPUT<br>INPUT18SPARE<br>ODIGITALINPUT<br>INPUT19SPARE<br>ODIGITALINPUT<br>INPUT20SPARE<br>ODIGITALINPUT<br>INPUT21SPARE<br>ODIGITALINPUT<br>INPUT22SPARE<br>ODIGITALINPUT<br>INPUT23SPARE<br>ODIGITALINPUT<br>INPUT24SPARE<br>OVBAT<br>OUTPUTOUTPUT<br>OUTPUT25SPARE<br>ODIGITALOUTPUT<br>OUTPUT26SPARE<br>ODIGITALOUTPUT<br>OUTPUT27SPARE<br>ODIGITALOUTPUT<br>OUTPUT28SPARE<br>ODIGITALOUTPUT<br>OUTPUT29SPARE<br>ODIGITALINPUT<br>OUTPUT30SPARE<br>ODIGITALINPUT<br>OUTPUT31SPARE<br>ODIGITALINPUT<br>OUTPUT33SPARE<br>ODIGITALINPUT<br>OUTPUT34SPARE<br>ODIGITALINPUT<br>OUTPUT35SPARE<br>ODIGITALINPUT                                                                                                    |             | 14  | SPARE     | DIGITAL | OUTPUT | ] |
| J4<br>(Blue)16SPAREDIGITALOUTPUT17SPAREDIGITALINPUT18SPAREDIGITALINPUT19SPAREDIGITALINPUT20SPAREDIGITALINPUT21SPAREDIGITALINPUT23SPAREDIGITALINPUT24SPAREVBATOUTPUT25SPAREDIGITALOUTPUT26SPAREDIGITALOUTPUT27SPAREDIGITALOUTPUT28SPAREDIGITALOUTPUT29SPAREDIGITALOUTPUT30SPAREDIGITALINPUT31SPAREDIGITALINPUT33SPAREDIGITALINPUT34SPAREDIGITALINPUT35SPAREDIGITALINPUT                                                                                                    |             | 15  | SPARE     | DIGITAL | OUTPUT | ] |
| J4<br>(Blue)17SPARE<br>SPAREDIGITALINPUT18SPAREDIGITALINPUT19SPAREDIGITALINPUT20SPAREDIGITALINPUT21SPAREDIGITALINPUT23SPAREDIGITALINPUT24SPAREVBATOUTPUT25SPAREDIGITALOUTPUT26SPAREDIGITALOUTPUT27SPAREDIGITALOUTPUT28SPAREDIGITALOUTPUT29SPAREDIGITALOUTPUT30SPAREDIGITALINPUT31SPAREGROUNDINPUT33SPAREDIGITALINPUT34SPAREDIGITALINPUT35SPAREDIGITALINPUT                                                                                                    |             | 16  | SPARE     | DIGITAL | OUTPUT | ] |
| J418SPAREDIGITALINPUT(Blue)19SPAREDIGITALINPUT20SPAREDIGITALINPUT21SPAREDIGITALINPUT22SPAREDIGITALINPUT23SPAREDIGITALINPUT24SPAREVBATOUTPUT25SPAREDIGITALOUTPUT26SPAREDIGITALOUTPUT27SPAREDIGITALOUTPUT28SPAREDIGITALOUTPUT29SPAREDIGITALOUTPUT30SPAREDIGITALINPUT31SPAREGROUNDINPUT33SPAREDIGITALINPUT34SPAREDIGITALINPUT35SPAREDIGITALINPUT                                                                                                    | и           | 17  | SPARE     | DIGITAL | INPUT  | 1 |
| (Blue)19SPAREDIGITALINPUT20SPAREDIGITALINPUT21SPAREDIGITALINPUT22SPAREDIGITALINPUT23SPAREDIGITALINPUT24SPAREVBATOUTPUT25SPAREDIGITALOUTPUT26SPAREDIGITALOUTPUT27SPAREDIGITALOUTPUT28SPAREDIGITALOUTPUT29SPAREDIGITALOUTPUT30SPAREDIGITALINPUT31SPAREGROUNDINPUT33SPAREDIGITALINPUT34SPAREDIGITALINPUT35SPAREDIGITALINPUT                                                                                                    | J4<br>(51.) | 18  | SPARE     | DIGITAL | INPUT  | 1 |
| 20SPAREDIGITALINPUT21SPAREDIGITALINPUT22SPAREDIGITALINPUT23SPAREDIGITALINPUT24SPAREVBATOUTPUT25SPAREDIGITALOUTPUT26SPAREDIGITALOUTPUT27SPAREDIGITALOUTPUT28SPAREDIGITALOUTPUT29SPAREDIGITALOUTPUT30SPAREDIGITALINPUT31SPAREGROUNDINPUT33SPAREDIGITALINPUT34SPAREDIGITALINPUT35SPAREDIGITALINPUT                                                                                                    | (Blue)      | 19  | SPARE     | DIGITAL | INPUT  | 1 |
| 21SPAREDIGITALINPUT22SPAREDIGITALINPUT23SPAREDIGITALINPUT24SPAREVBATOUTPUT25SPAREVBATOUTPUT26SPAREDIGITALOUTPUT27SPAREDIGITALOUTPUT28SPAREDIGITALOUTPUT29SPAREDIGITALOUTPUT30SPAREDIGITALINPUT31SPAREGROUNDINPUT32SPAREDIGITALINPUT33SPAREDIGITALINPUT34SPAREDIGITALINPUT35SPAREDIGITALINPUT                                                                                                    |             | 20  | SPARE     | DIGITAL | INPUT  | ] |
| 22SPAREDIGITALINPUT23SPAREDIGITALINPUT24SPAREVBATOUTPUT25SPAREVBATOUTPUT26SPAREDIGITALOUTPUT27SPAREDIGITALOUTPUT28SPAREDIGITALOUTPUT29SPAREDIGITALOUTPUT30SPAREDIGITALINPUT31SPAREGROUNDINPUT32SPAREGROUNDINPUT33SPAREDIGITALINPUT34SPAREDIGITALINPUT35SPAREDIGITALINPUT                                                                                                    |             | 21  | SPARE     | DIGITAL | INPUT  | 1 |
| 23SPAREDIGITALINPUT24SPAREVBATOUTPUT25SPAREVBATOUTPUT26SPAREDIGITALOUTPUT27SPAREDIGITALOUTPUT28SPAREDIGITALOUTPUT29SPAREDIGITALOUTPUT30SPAREDIGITALINPUT31SPAREGROUNDINPUT32SPAREGROUNDINPUT33SPAREDIGITALINPUT34SPAREDIGITALINPUT35SPAREDIGITALINPUT                                                                                                    |             | 22  | SPARE     | DIGITAL | INPUT  | 1 |
| 24SPAREVBATOUTPUT25SPAREVBATOUTPUT26SPAREDIGITALOUTPUT27SPAREDIGITALOUTPUT28SPAREDIGITALOUTPUT29SPAREDIGITALOUTPUT30SPAREDIGITALINPUT31SPAREGROUNDINPUT32SPAREGROUNDINPUT33SPAREDIGITALINPUT34SPAREDIGITALINPUT35SPAREDIGITALINPUT                                                                                                    |             | 23  | SPARE     | DIGITAL | INPUT  | ] |
| 25SPAREVBATOUTPUT26SPAREDIGITALOUTPUT27SPAREDIGITALOUTPUT28SPAREDIGITALOUTPUT29SPAREDIGITALOUTPUT30SPAREDIGITALINPUT31SPAREGROUNDINPUT32SPAREGROUNDINPUT33SPAREDIGITALINPUT34SPAREDIGITALINPUT35SPAREDIGITALINPUT                                                                                                    |             | 24  | SPARE     | VBAT    | OUTPUT | 1 |
| 26SPAREDIGITALOUTPUT27SPAREDIGITALOUTPUT28SPAREDIGITALOUTPUT29SPAREDIGITALOUTPUT30SPAREDIGITALINPUT31SPAREGROUNDINPUT32SPAREGROUNDINPUT33SPAREDIGITALINPUT34SPAREDIGITALINPUT35SPAREDIGITALINPUT                                                                                                    |             | 25  | SPARE     | VBAT    | OUTPUT | ] |
| 27SPAREDIGITALOUTPUT28SPAREDIGITALOUTPUT29SPAREDIGITALOUTPUT30SPAREDIGITALINPUT31SPAREGROUNDINPUT32SPAREGROUNDINPUT33SPAREDIGITALINPUT34SPAREDIGITALINPUT35SPAREDIGITALINPUT                                                                                                    |             | 26  | SPARE     | DIGITAL | OUTPUT | 1 |
| 28SPAREDIGITALOUTPUT29SPAREDIGITALOUTPUT30SPAREDIGITALINPUT31SPAREGROUNDINPUT32SPAREGROUNDINPUT33SPAREDIGITALINPUT34SPAREDIGITALINPUT35SPAREDIGITALINPUT                                                                                                    |             | 27  | SPARE     | DIGITAL | OUTPUT |   |
| 29SPAREDIGITALOUTPUT30SPAREDIGITALINPUT31SPAREGROUNDINPUT32SPAREGROUNDINPUT33SPAREDIGITALINPUT34SPAREDIGITALINPUT35SPAREDIGITALINPUT                                                                                                    |             | 28  | SPARE     | DIGITAL | OUTPUT |   |
| 30SPAREDIGITALINPUT31SPAREGROUNDINPUT32SPAREGROUNDINPUT33SPAREDIGITALINPUT34SPAREDIGITALINPUT35SPAREDIGITALINPUT                                                                                                    |             | 29  | SPARE     | DIGITAL | OUTPUT |   |
| 31SPAREGROUNDINPUT32SPAREGROUNDINPUT33SPAREDIGITALINPUT34SPAREDIGITALINPUT35SPAREDIGITALINPUT                                                                                                    |             | 30  | SPARE     | DIGITAL | INPUT  |   |
| 32SPAREGROUNDINPUT33SPAREDIGITALINPUT34SPAREDIGITALINPUT35SPAREDIGITALINPUT                                                                                                    |             | 31  | SPARE     | GROUND  | INPUT  |   |
| 33     SPARE     DIGITAL     INPUT       34     SPARE     DIGITAL     INPUT       35     SPARE     DIGITAL     INPUT                                                                                                    |             | 32  | SPARE     | GROUND  | INPUT  | ] |
| 34     SPARE     DIGITAL     INPUT       35     SPARE     DIGITAL     INPUT                                                                                                    |             | 33  | SPARE     | DIGITAL | INPUT  |   |
| 35 SPARE DIGITAL INPUT                                                                                                    |             | 34  | SPARE     | DIGITAL | INPUT  |   |
| Ciscou.                                                                                                    |             | 35  | SPARE     | DIGITAL | INPUT  | ] |
| GOYON                                                                                                    |             |     | GOTODISCO |         |        |   |

| Connector  | Pin           | Function                 | Туре     |        |
|------------|---------------|--------------------------|----------|--------|
|            | 1             | SPARE                    | DIGITAL  | INPUT  |
|            | 2             | SPARE                    | DIGITAL  | INPUT  |
|            | 3             | SPARE                    | DIGITAL  | INPUT  |
|            | 4             | RIGHT FRONT STEER        | ANALOG   | INPUT  |
|            | 5             | REFERENCE VOLTAGE        | VOLTAGE  | OUTPUT |
|            | 6             | CAN TERMINATION          | TERM     | I/0    |
|            | 7             | LEFT FRONT STEER         | ANALOG   | INPUT  |
|            | 8             | LEFT REAR STEER          | ANALOG   | INPUT  |
|            | 9             | GROUND                   | GROUND   | INPUT  |
|            | 10            | GROUND                   | GROUND   | INPUT  |
|            | 11            | DRIVE ORIENTATION SWITCH | DIGITAL  | INPUT  |
|            | 12            | SPARE                    | <b>)</b> | INPUT  |
|            | 13            | CAN HI 🛛 🔨               | SERIAL   | I/0    |
|            | 14            | SPARE                    | DIGITAL  | INPUT  |
|            | 15            | BRAKE RELEASE FROM UGM   | DIGITAL  | INPUT  |
|            | 16            | REFERENCE VOLTAGE        | VOLTAGE  | OUTPUT |
| 17         | 17            | CAN TERMINATION          | TERM     | I/0    |
| <i>,</i> , | 18 CAN SHEILD |                          | GROUND   | INPUT  |
| (RISCK)    | 19            | SPARE                    | GROUND   | INPUT  |
|            | 20            | RIGHT REAR STEER         | ANALOG   | INPUT  |
|            | 21            | SPARE                    | DIGITAL  | INPUT  |
|            | 22            | SPARE                    | DIGITAL  | INPUT  |
| 5          | 23            | SPARE                    | DIGITAL  | INPUT  |
| 24         |               | CAN LO                   | SERIAL   | I/0    |
| 25         |               | GROUND                   | GROUND   | INPUT  |
| XX         | 26            | REFERENCE VOLTAGE        | VOLTAGE  | OUTPUT |
|            | 27            | REFERENCE VOLTAGE        | VOLTAGE  | OUTPUT |
|            | 28            | GROUND                   | GROUND   | INPUT  |
|            | 29            | VBAT                     | VBAT     | OUTPUT |
|            | 30            | SPARE                    | VBAT     | OUTPUT |
|            | 31            | SPARE                    | VBAT     | OUTPUT |
|            | 32            | SPARE                    | VBAT     | OUTPUT |
|            | 33            | SPARE                    | VBAT     | OUTPUT |
|            | 34            | SPARE                    | VBAT     | OUTPUT |
|            | 35 SPARE      |                          | DIGITAL  | INPUT  |

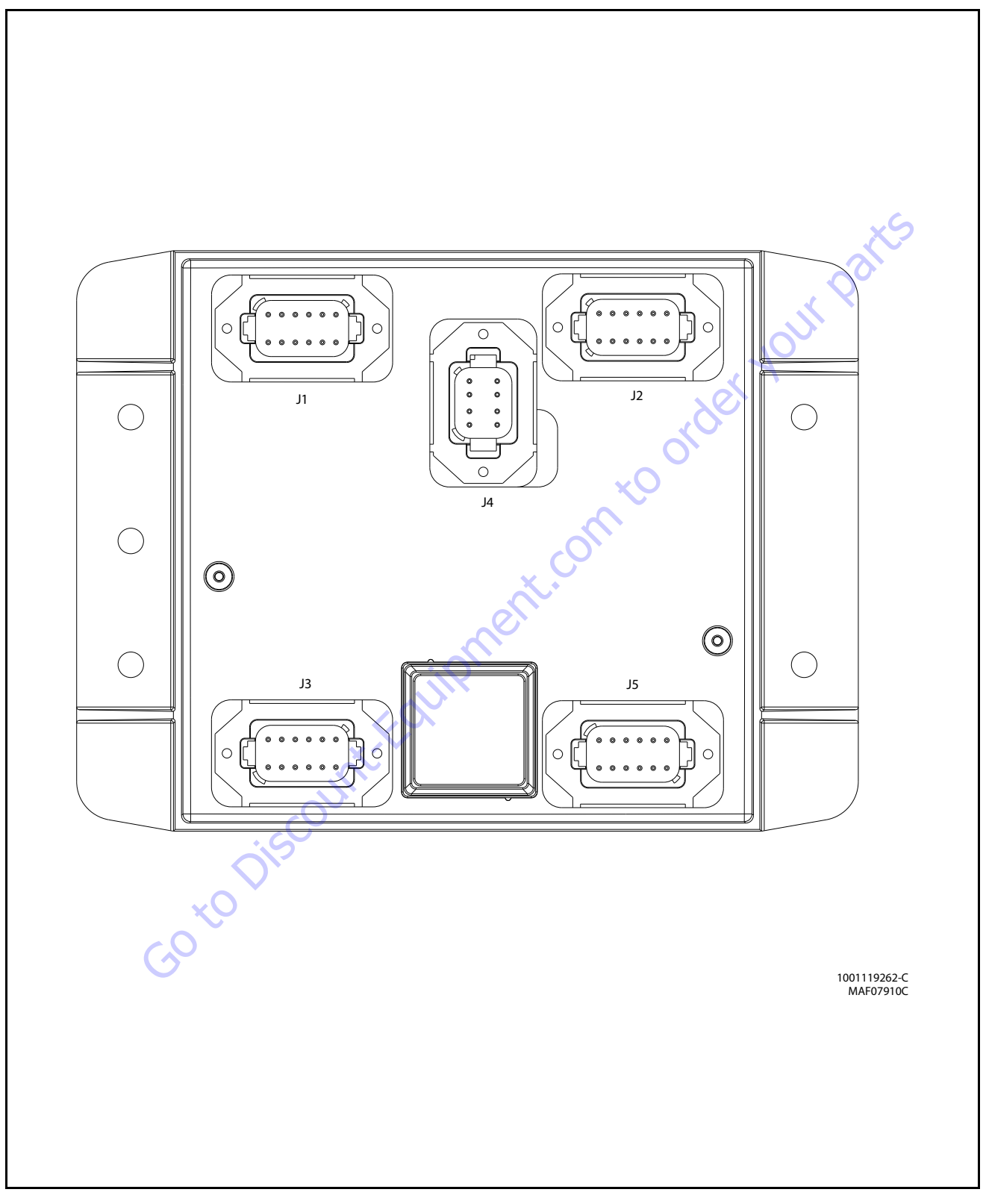

Figure 6-18. Jib Control Module

| Connector | Pin                       | Function                    | Function Type |        |
|-----------|---------------------------|-----------------------------|---------------|--------|
|           | 1                         | Power Feed Thru to J2-1     | Power         | I/0    |
|           | 2                         | Power Feed Thru to J2-2     | Power         | I/0    |
|           | 3                         | Signal Feed Thru to J2-4    | Digital       | Input  |
|           | 4                         | Master Ground Connect       | Power         | Input  |
|           | 5                         | Master Ignition Connect     | Power         | Input  |
| J1        | 6                         | CANbus High                 | Serial        | I/0    |
| (Gray)    | 7                         | Serial                      | I/0           |        |
|           | 8                         | CANbus Shield               | Serial        | I/0    |
|           | 9                         | CANbus Terminator           | Serial        | I/0    |
|           | 10                        | CANbus Terminator           | Serial        | I/0    |
|           | 11                        | Ignition                    | Power         | Output |
|           | 12                        | Ground                      | Power         | Output |
| Connector | Pin                       | Function                    | Tvi           | )e     |
|           | 1 Power Feed Thru to 11-1 |                             | Power         | 1/0    |
|           | 2                         | Power Feed Thru to J1-2     | Power         | 1/0    |
|           | 3                         | Ground                      | Power         | Output |
|           | 4                         | Lock Pin NO Contact         | Digital       | Input  |
|           | 5                         | Lock Pin NC Contact         | Digital       | Input  |
| J2        | 6                         | Jib Transport #1 NO Contact | Digital       | Input  |
| (Black)   | 7                         | Jib Transport #1 NC Contact | Digital       | Input  |
| (21441)   | 8                         | Spare Input                 | Digital       | Input  |
|           | 9                         | Spare Input                 | Digital       | Input  |
|           | 10                        | Spare Analog Input          | Analog        | Input  |
|           | 11                        | Jib Level Up                | Digital       | Output |
|           | 12                        | Jib Level Down              | Digital       | Output |
| Connector | Connector Pin Function    |                             | Tw            |        |
| Connector | 1                         | +5V Analog Reference        | Power         | Output |
|           | 2                         | lib Level Angle #1          |               | Innut  |
|           | 3                         | Ground                      | Power         | Output |
|           | 4 +5V Analog Reference    |                             | Power         | Output |
|           | 5 Jib level Angle #2      |                             | Analog        | Input  |
| J3        | J3 6 Ground               |                             | Power         | Output |
| (Green)   | 7                         | +5V Analog Reference        | Power         | Output |
| (diccii)  | 8                         | Jib Swing Angle #1          | Analog        | Input  |
|           | 9                         | Ground                      | Power         | Output |
|           | 10                        | +5V Analog Reference        | Power         | Output |
|           | 11                        | Jib Swing Angle #2          | Analog        | Input  |
| 12 Ground |                           | Power                       | Output        |        |
| Connector | Din                       | Function                    | Tur           | 10     |
| connector | <b>r</b> III              |                             | Power         | Output |
|           | 2                         | Ground                      | Power         | Output |
|           | 4                         | CANbus High                 | Serial        | 1/0    |
| J4        | 4                         | CANhus Low                  | Serial        | 1/0    |
|           | -1                        | Crinibus LUW                | Jenai         | 1/0    |

**CANbus Shield** 

Bootstrap Mode

Ignition

Ground

Power

Digital

Power

Power

Input

Input

Output

Output

|                                                           |     | Connector | Pin | Function          | Тур     | be     |
|-----------------------------------------------------------|-----|-----------|-----|-------------------|---------|--------|
| 0                                                         |     |           | 1   | Jib Lift Up       | Digital | Output |
| 0                                                         |     |           | 2   | Jib Lift Down     | Digital | Output |
| out                                                       |     |           | 3   | Jib Swing Right   | Digital | Output |
| out                                                       |     |           | 4   | Jib Swing Left    | Digital | Output |
| out                                                       |     |           | 5   | Jib Telescope In  | Digital | Output |
| 0                                                         |     | J5        | 6   | Jib Telescope Out | Digital | Output |
| 0                                                         |     | (Brown)   | 7   | Spare Output      | Digital | Output |
| 0                                                         |     | • • •     | 8   | Spare Output      | Digital | Output |
| 0                                                         |     |           | 9   | Ignition 5        | Power   | Output |
| 0                                                         |     |           | 10  | RS232 Receive     | Serial  | Input  |
| put                                                       |     |           | 11  | RS232 Transmit    | Serial  | Output |
| put                                                       |     |           | 12  | Ground            | Power   | Output |
| 0<br>put<br>put<br>put<br>put<br>put<br>put<br>put<br>put | , C | n to      | ord | er YO             |         |        |

(Gray)

5

6

7

8

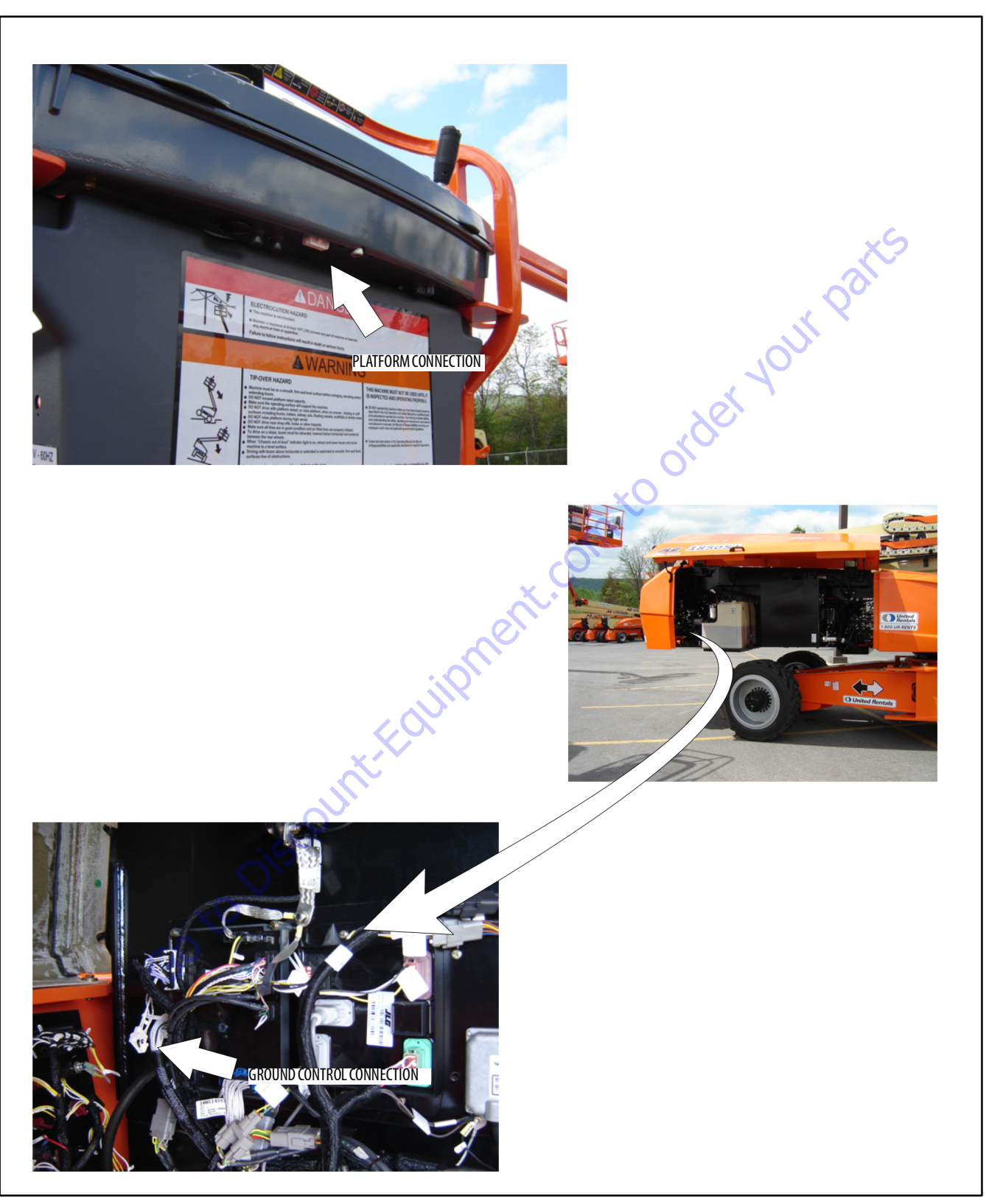

Figure 6-19. Analyzer Connecting Points

#### 6.6 CONTROL SYSTEM BOOM SENSORS

The Boom Control System (BCS) requires the use of multiple sensors to measure the position of the boom. The sensors used to determine main boom and jib boom position are shown in the following figures.

## NOTICE

THE CONTROL SYSTEM MUST BE RECALIBRATED AFTER REPLACING OF ANY SENSOR.

## Sensor #1 - Load Pin (1)

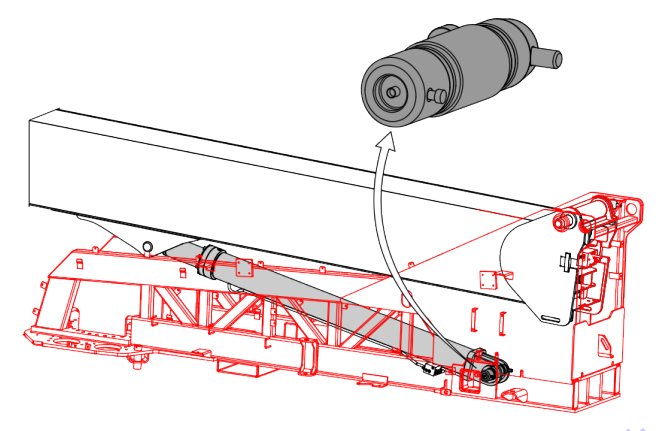

The Main Lift Cylinder is attached to the Turntable with a load cell pin. This pin is fixed to the Turntable so as to allow measurement of the force exerted by the cylinder regardless of the cylinder orientation.

## Sensor #2 - Main Boom Angle Sensors (2)

#### See (See Figure 6-20.)

These sensors measure Main Boom angle with respect to gravity. They are located in the rear of the Section #1boom and mounted such that they generate opposing signals with respect to boom movement.

#### Sensor #3 - Main Boom Length Sensor (1)

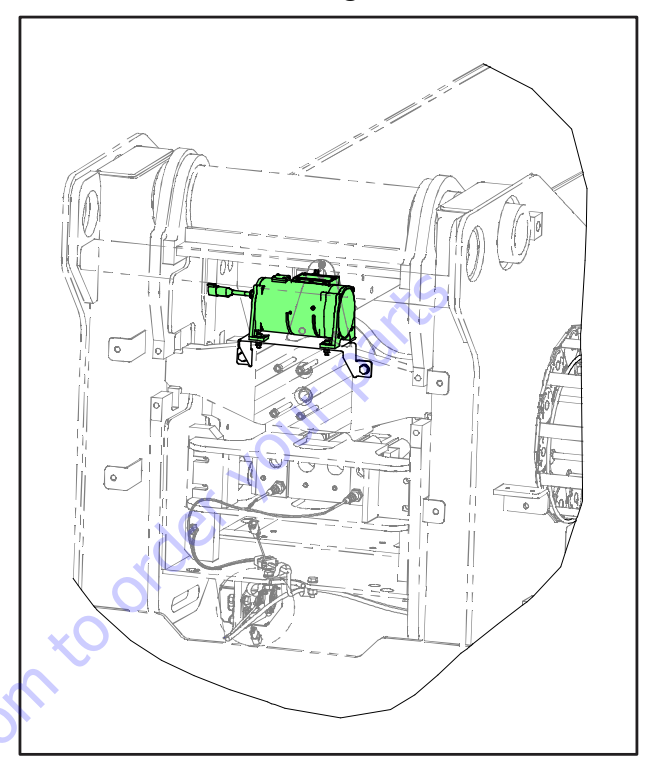

This sensor is used to measure total stroke of the Main Boom. It is located in the rear of the Base Boom and consists of a wire rope attached to a rotating drum.

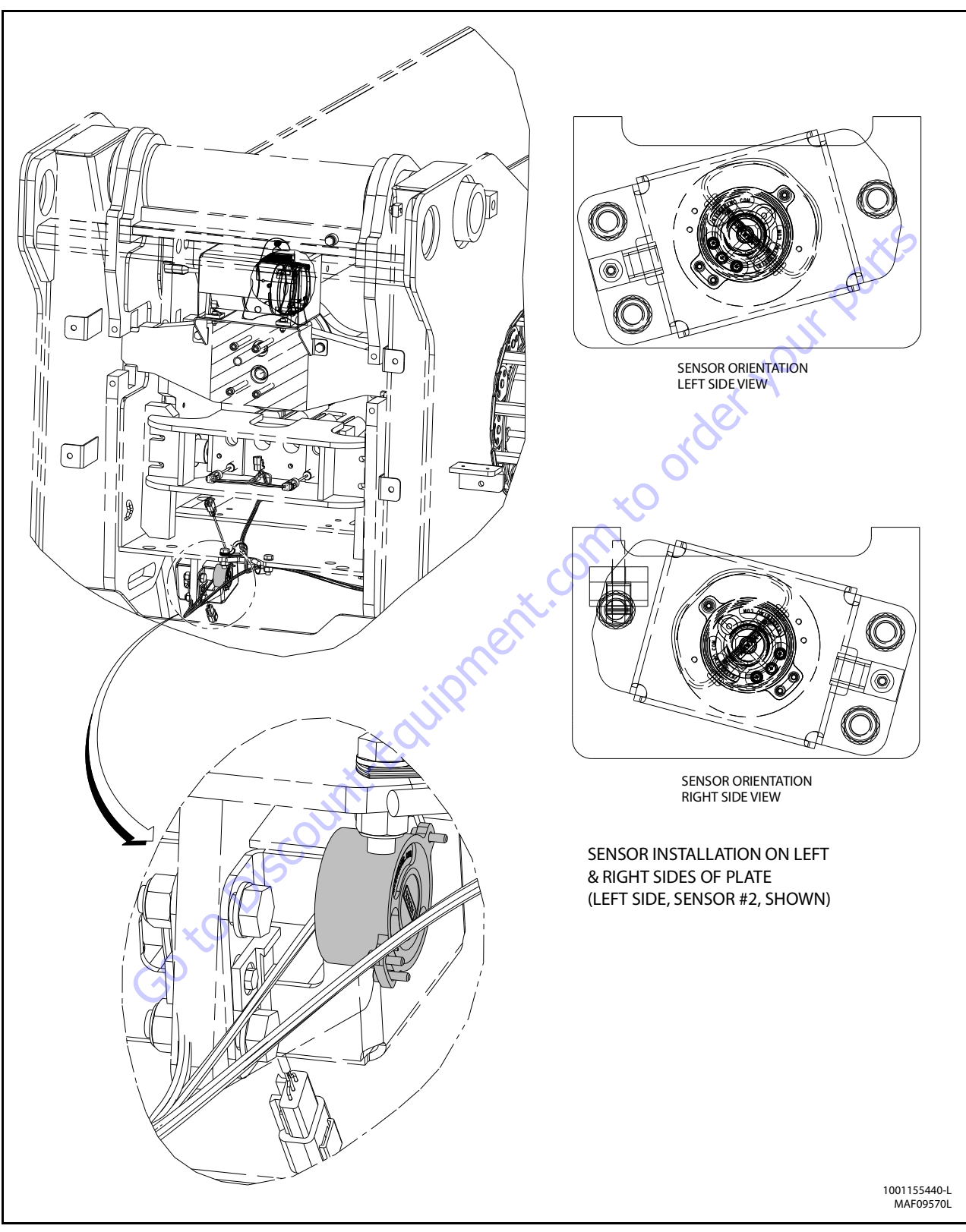

Figure 6-20. Main Boom Angle Sensors

| ANGLE SENSOR #1 (RIGHT) |        |        |         |  |  |  |
|-------------------------|--------|--------|---------|--|--|--|
| PIN #                   | DESC   | SENSOR | HARNESS |  |  |  |
| PIN #1                  | POWER  | RED    | RED     |  |  |  |
| PIN #2                  | OUTPUT | WHITE  | BLUE    |  |  |  |
| PIN #3                  | GROUND | BLACK  | BLACK   |  |  |  |

31215067

## Sensor #4 - Main Boom Cylinder Angle Sensor (1)

See (See Figure 6-21.)

This sensor's function is to measure Main Boom angle relative to the Turntable. A rotary type sensor is mounted to the Turntable and attached to the Main Lift cylinder of the base boom. It is a dual output sensor in a single mechanical body with electrically opposing signals.

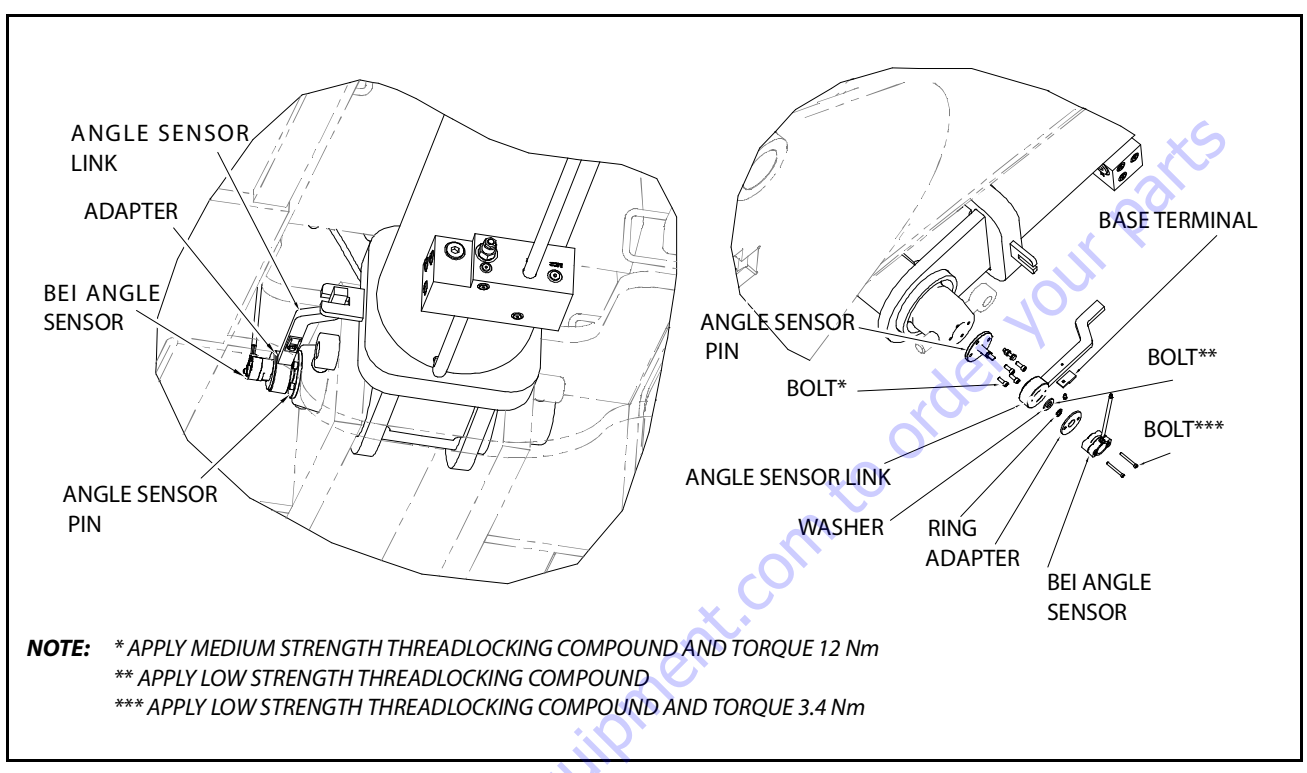

Figure 6-21. Main Boom Cylinder Angle (Protractor) Sensor

# Sensor #5 - Main Boom Transport Length Switch (1)

See (See Figure 6-22.)

This switch is used to indicate Main Boom retracted position for transport. This is a mechanical limit switch.

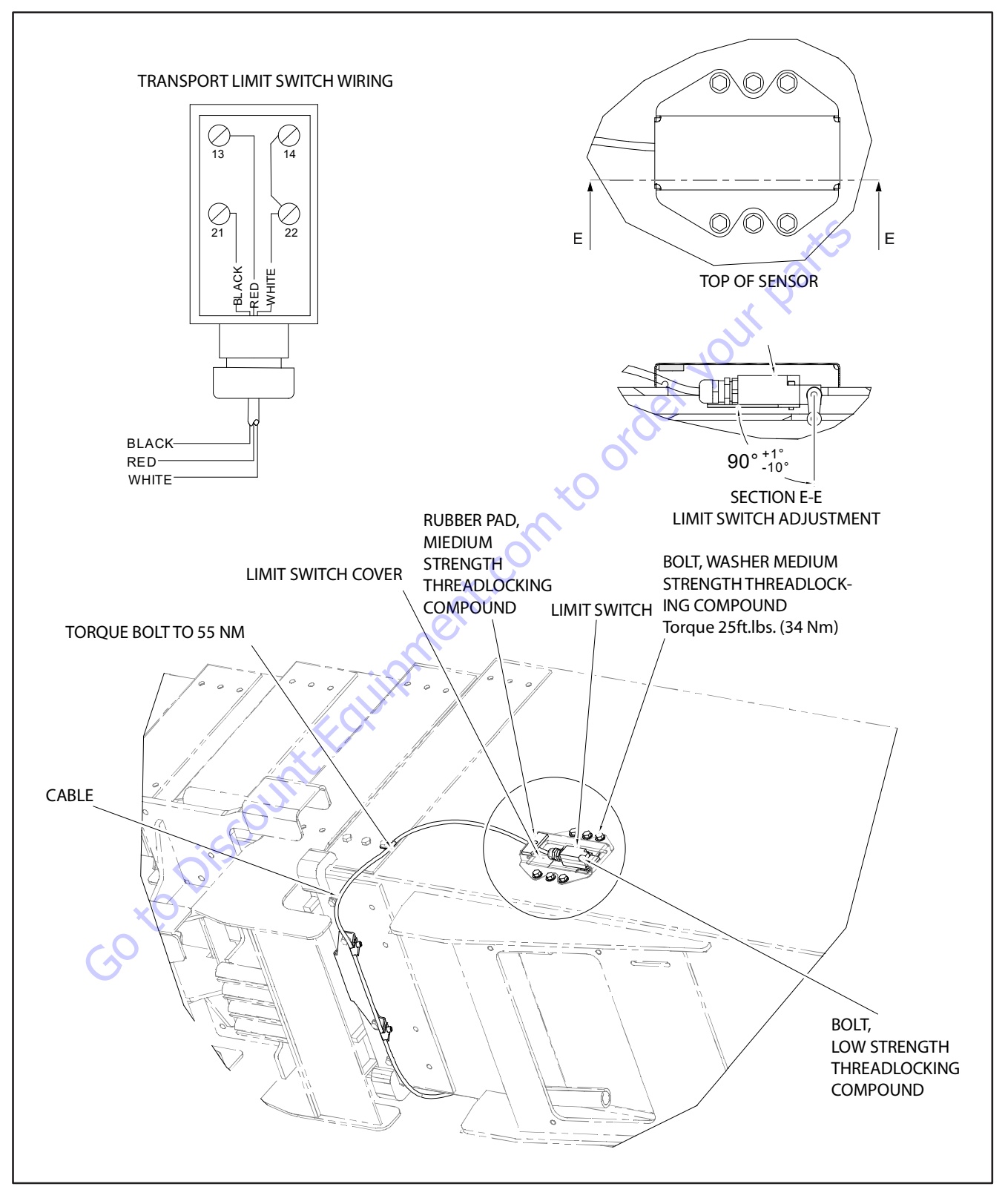

Figure 6-22. Main Boom Transport Length Switch

#### Sensor #6 - Jib Level Angle Sensor (1)

See (See Figure 6-24.)

This sensor is used to measure Jib Level angle relative to the Main Boom. A rotary type sensor is mounted between the Main Boom Fly nose and the Jib Pivot weldment. It is a dual output sensor in a single mechanical body with electrically opposing signals.

#### SENSOR INSTALLATION

- 1. Attach the sensor to the mounting plate.
- 2. Attach the link to the sensor arm.
- 3. Install the sensor subassembly onto the boom.
- 4. Connect the sensor wiring.

#### Sensor #7 - Jib Lock Pin Proximity Sensor (1)

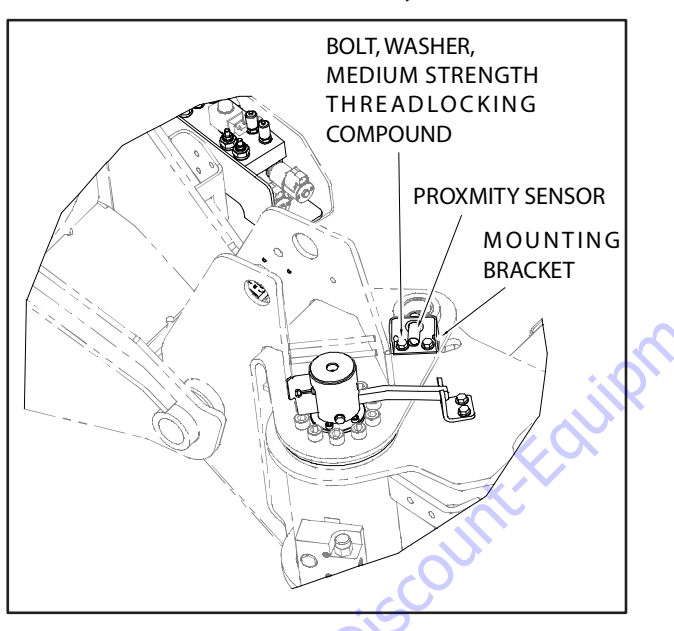

Figure 6-23. Jib Lock Pin Proximity Sensor

This sensor is used to indicate the Jib Lock Pin is fully engaged. This is a proximity switch mounted to the Jib Pivot weldment.

#### LOCK PIN SENSOR ADJUSTMENT

Adjust the proximity sensor to 20 mm from the front face of the proximity sensor to the front mounting face of the mount-

ing bracket. The LED on the sensor will light when power is applied and the sensor is within range.

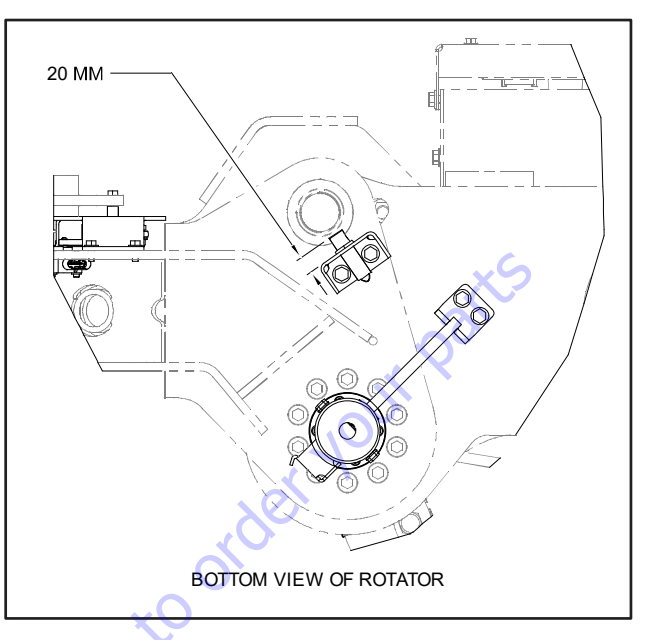

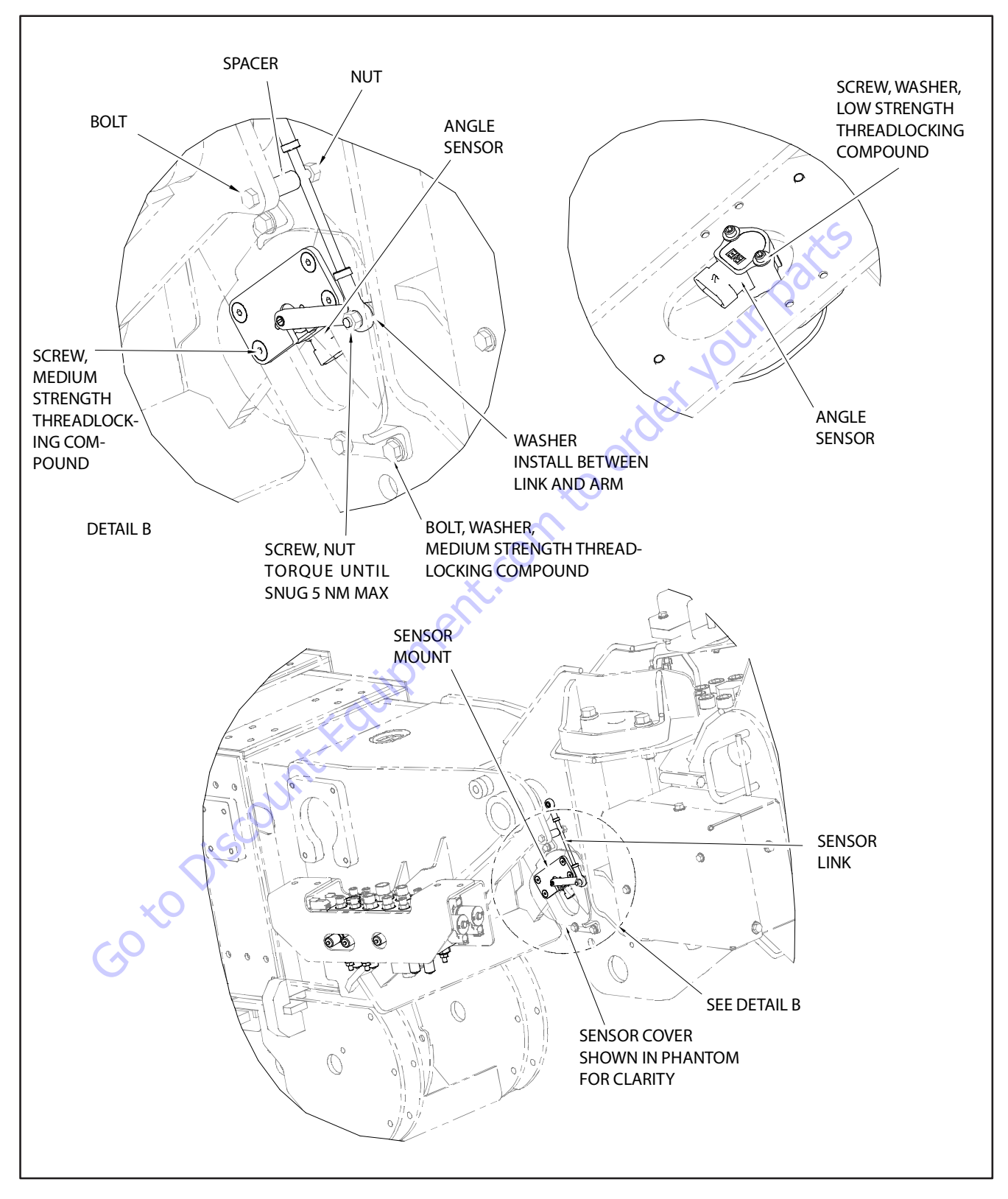

Figure 6-24. Jib Level Angle Sensor

#### Sensor #8 - Jib Stow Angle Sensor (1)

See (See Figure 6-25.)

This sensor is used to measure Jib swing angle. This is a rotary sensor mounted to the underside of the Jib Pivot weldment. It is a dual output sensor in a single mechanical body with electrically opposing signals.

#### Sensor #9 - Jib Lift Angle Sensor (1)

This sensor's function is to measure the Jib angle relative to the Main Boom Pivot weldment. A linear position sensor is located inside the Jib lift cylinder to measure cylinder stroke.

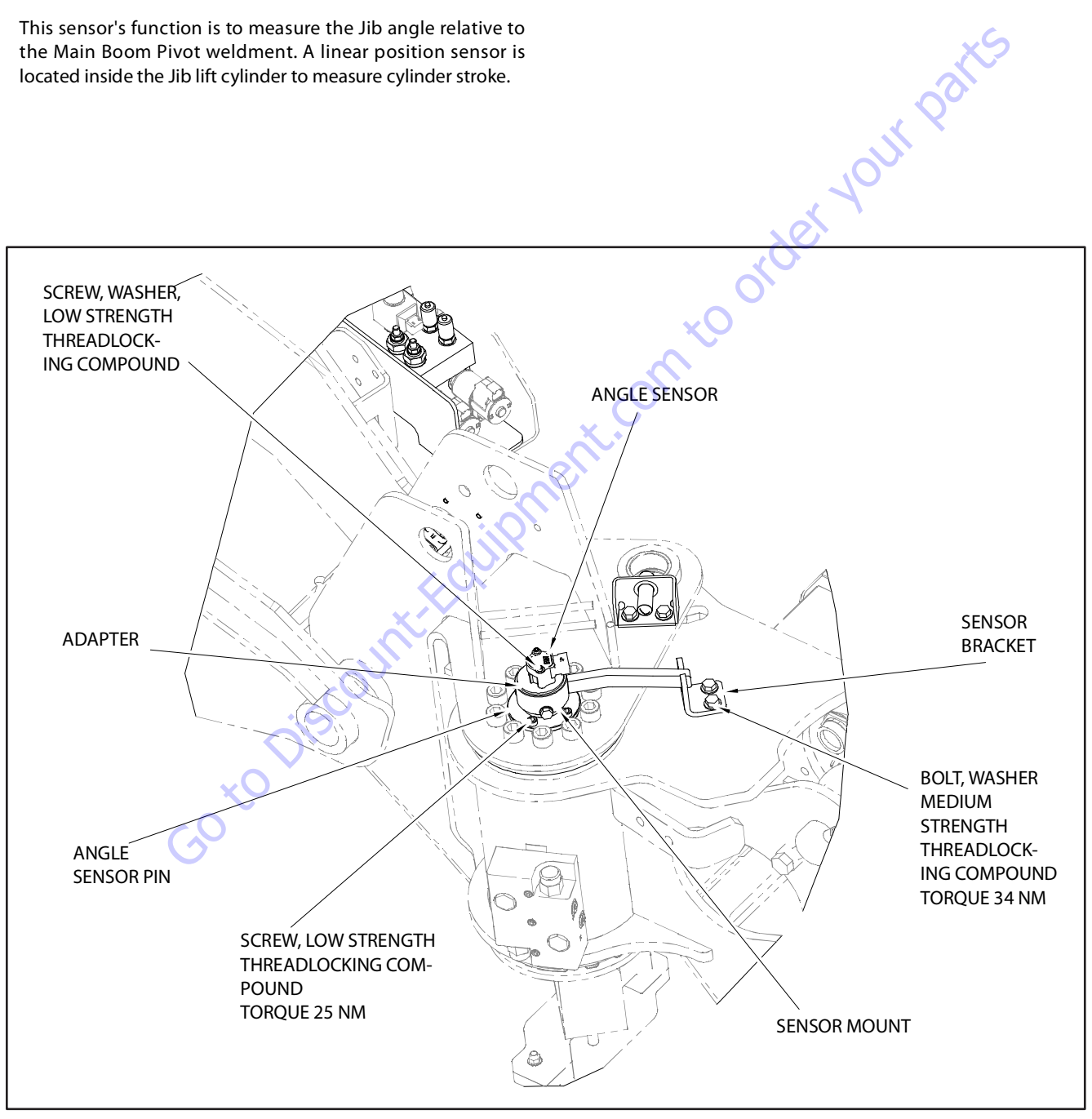

Figure 6-25. Jib Stow Angle Sensor

# Sensor #10 - Dual Capacity / Jib Transport Length Switches (2)

See (See Figure 6-26.)

These switches are located on the Jib Base Boom and are used to measure transport position and 1000# length limit. These are proximity switches mounted such that they generate opposing signals.

#### **ADJUSTMENT**

## Sensor #11 - Platform Level Angle Sensor (1)

This sensor is used to measure Platform angle relative to the Jib. A linear position sensor is located inside the Platform Level cylinder to measure cylinder stroke.

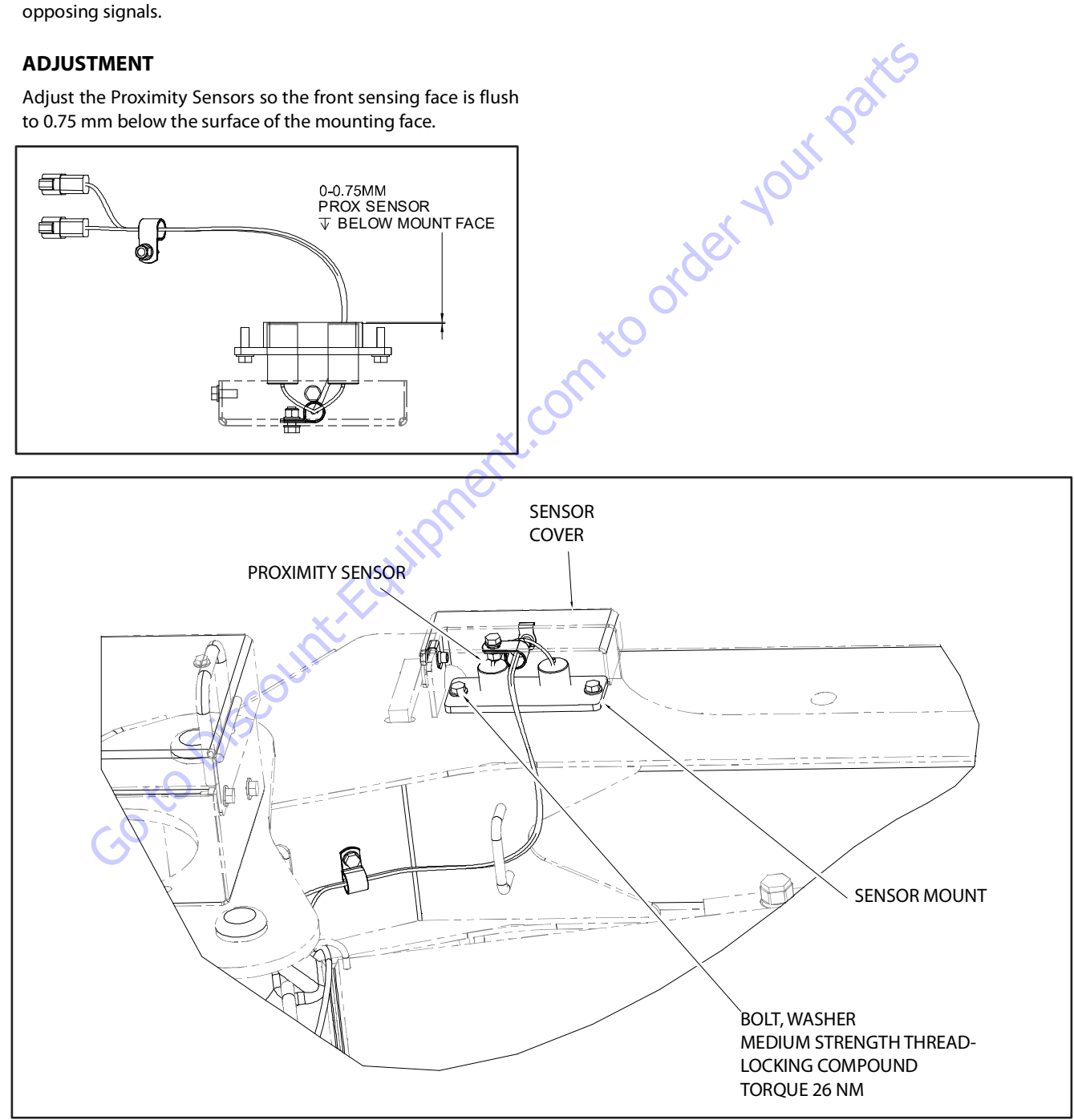

Figure 6-26. Jib Transport Length Sensors

# Sensor #12 - Platform Level Angle Gravity Sensors (2)

See (See Figure 6-27.)

These sensors are located on the Platform Support and are used to measure platform angle with respect to gravity. They are mounted such that they generate opposing signals.

## Sensor #13 - Turntable Swing Angle (1)

This sensor is used to determine turntable swing angle. It is used for turntable swing control when the boom is in transport position (Axles Retracted). It is a dual output sensor in a single mechanical body with electrically opposing signals mounted integral to the electrical collector ring.

# Sensor #14 - Steer Angle Sensor (4)

These sensors are used to measure wheel steer angles. These rotary sensors are mounted on top of each king pin.

## Sensor #15 - Axle extend/retract Sensor (4)

These sensors are used to measure axle rotation between the retracted and extended positions. Each sensor is mounted between the frame and an axle.

## Sensor #16 - Brake-Two Speed Pressure Sensor (1)

This pressure switch monitors that there is no pressure present when the associated valves are not activated.

# Sensor #17 - Chassis Tilt Sensor (Externally mounted) (1)

This sensor is the primary tilt sensor and measures the tilted angle of the turntable relative to gravity. It is mounted on a bracket on the left side of the turntable adjacent to the UGM and BLAM module. It is a dual axis output sensor in a single body.

#### Sensor #18 - Tilt Sensor (1)

This sensor is integral to the UGM. This sensor is the secondary tilt sensor and measures the tilted angle of the chassis relative to gravity. It is used to check plausibility of the primary chassis tilt sensor reading (See Sensor #17).

## Sensor #19 - Warm up Switch (1)

This switch is located on Main Control valve. It monitors the temperature of the main control valve.

# Sensor #20 - Main Valve Pressure Transducer (1)

This pressure transducer is located on the main control valve. It is used to monitor pressure of the lower pressure functions of the machine (all control valve functions except Lift and Telescope), to assure that they are within the regulated range.

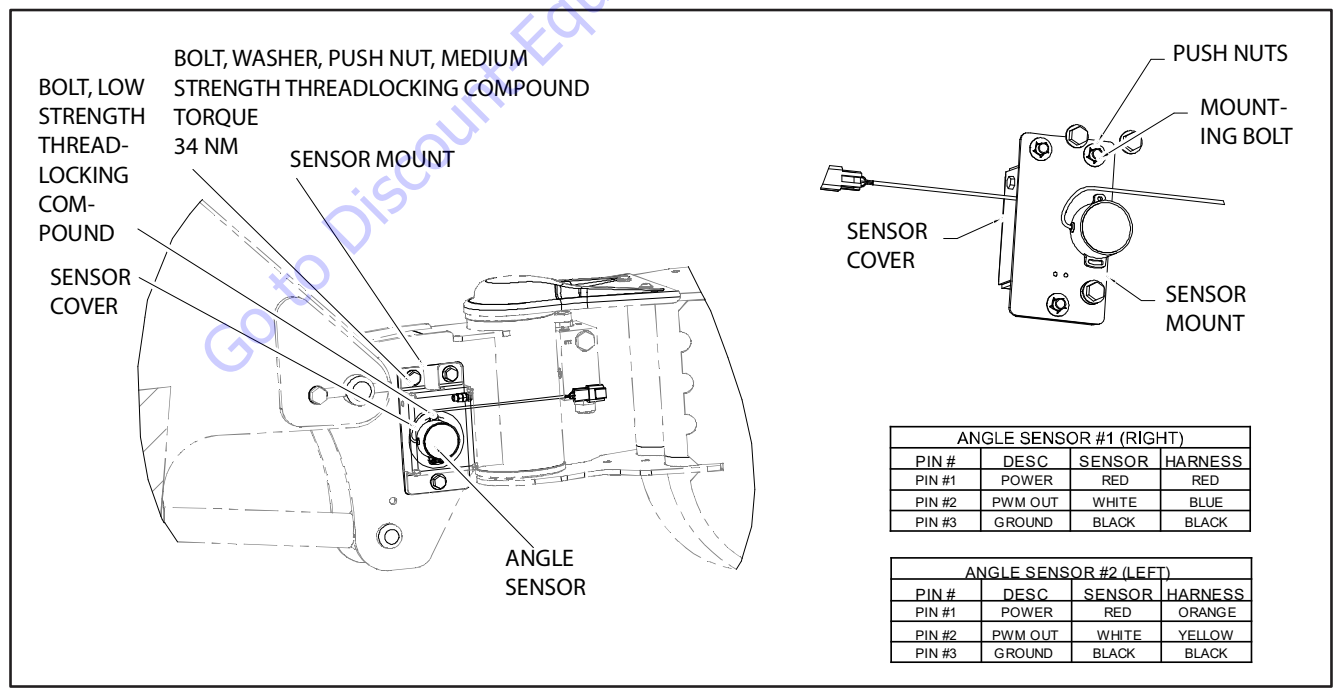

Figure 6-27. Platform Level Sensor

# Sensor #21 - Main Lift Cylinder Pressure Transducer (1)

This pressure transducer is located on the port block of the main boom lift cylinder. This is used for the diagnostics of the lift cylinder.

# 6.7 SYSTEM TEST

The Control System Incorporates a built-in system test to check the system components and functions. To use this function, use the following procedures.

# **Test from the Platform**

**1.** Position the Platform/Ground select switch to the Platform position.

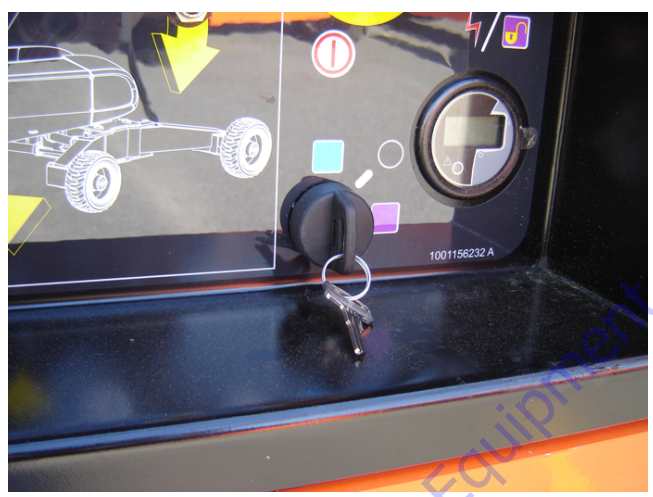

**2.** Pull out the Emergency Stop switch at the Ground Control Station.

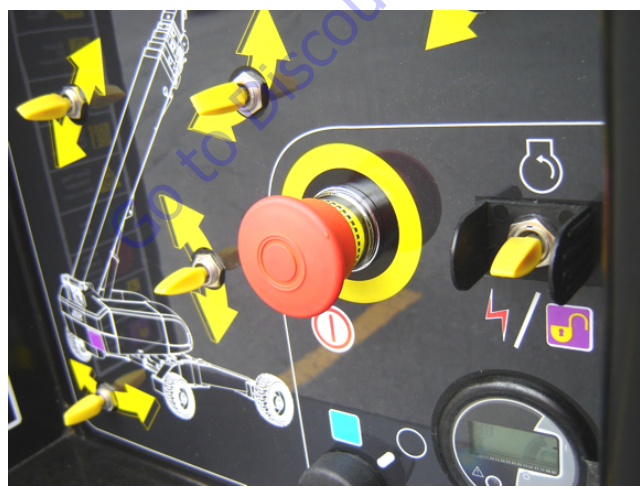

**3.** Plug the analyzer into the connector at the base of the platform control box.

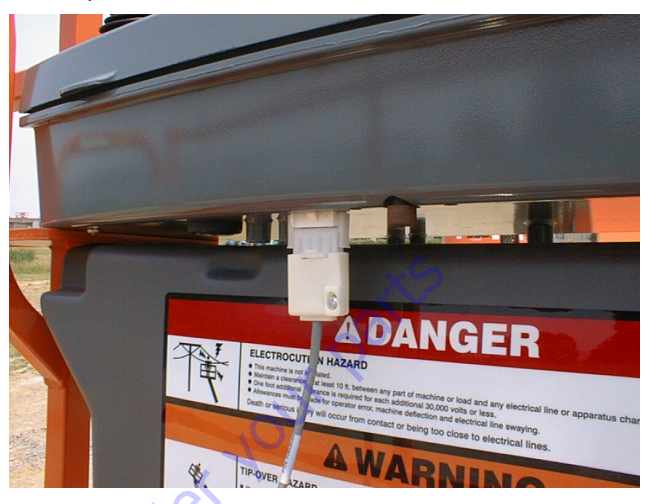

- **4.** Before proceeding, ensure that the switches on the platform console are in the following positions:
  - a. Drive speed switch is in the Middle position. (Turtle Icon)
  - b. 4WS switch is in the Middle position. (2WS mode)
  - c. Capacity select switch in the 1000 lb. (450 kg) mode.
  - d. Function speed potentiometer out of creep mode switch.
  - e. Generator (if equipped) switched to the off position.
  - f. Head and Tail lights (if equipped) switched to the off position.

Pull out the Emergency Stop switch and Start the 5. engine.

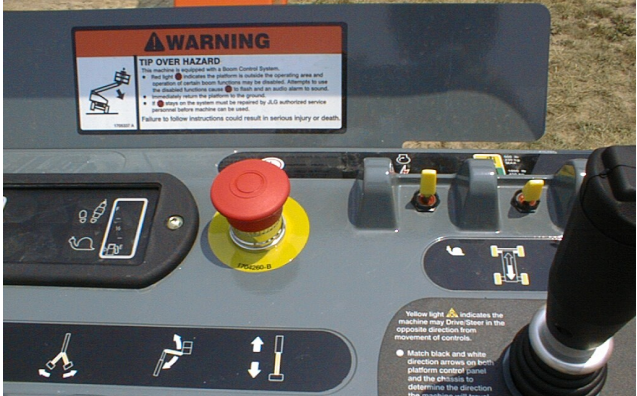

6. The analyzer screen should read:

- Use the arrow button to reach SYSTEM TEST. Hit Enter. 7. The analyzer will prompt you asking if you want to activate the system test; hit Enter again to activate.
- 8. Follow the flow path in Figure 6-28., System Test Flow Chart - Platform Tests - Sheet 1 of 2 and Figure 6-29., System Test Flow Chart - Platform Tests - Sheet 2 of 2 and go through the component tests. Hit the ESC key during any part of the test to return to the main menu without completing all tests or wait until all tests are complete. During the TEST ALL INPUTS sequence, the analyzer allows control switches to be operated and shows if they

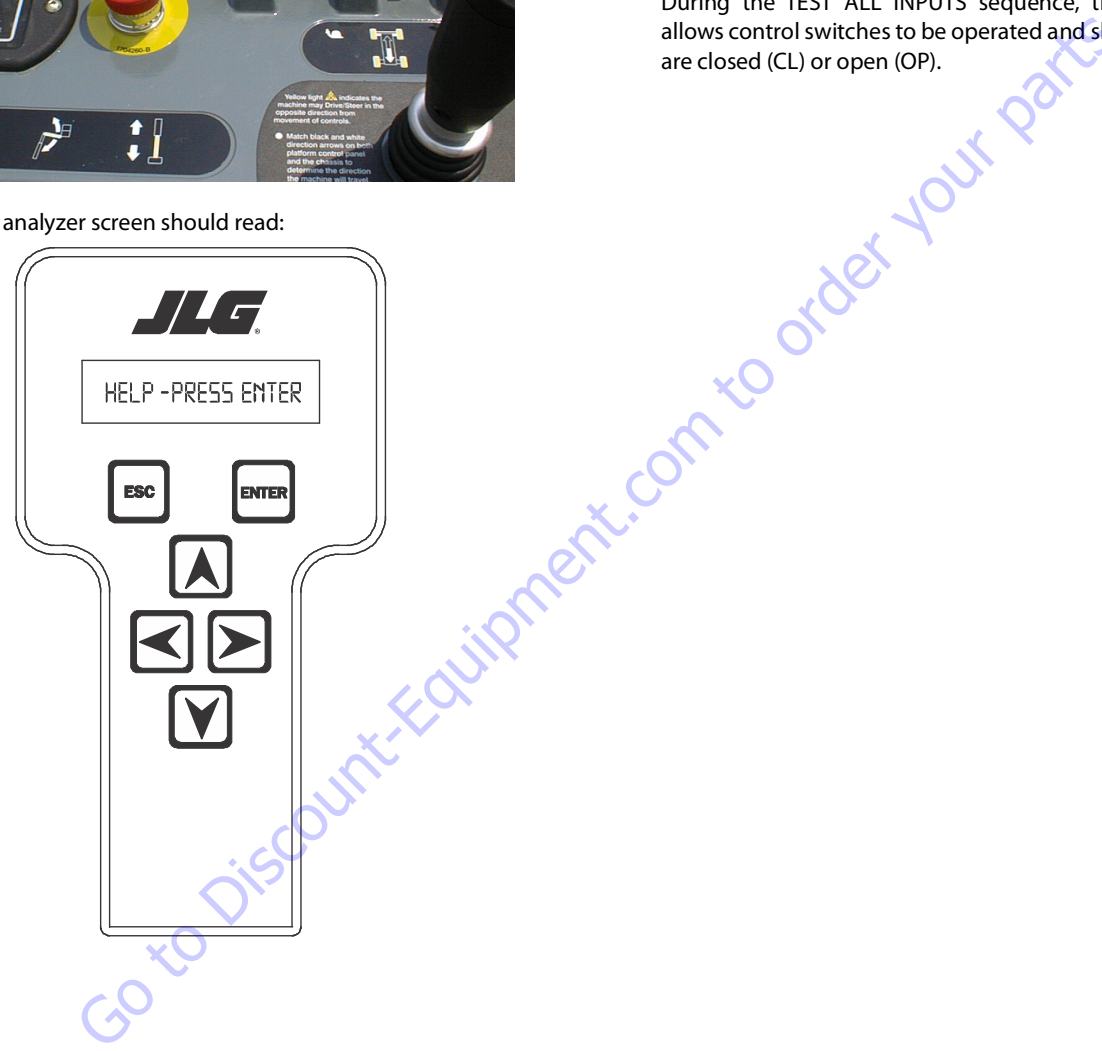

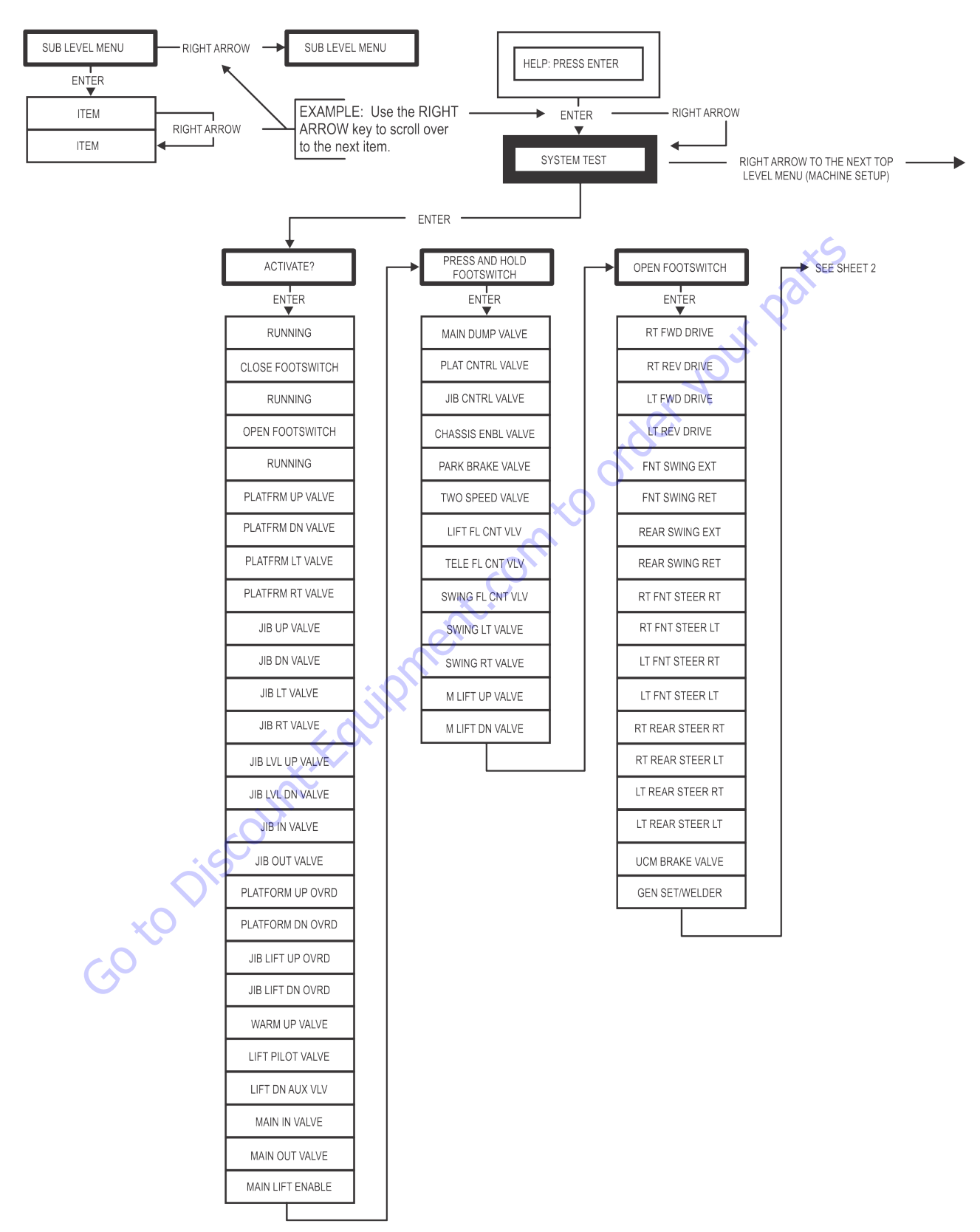

Figure 6-28. System Test Flow Chart - Platform Tests - Sheet 1 of 2

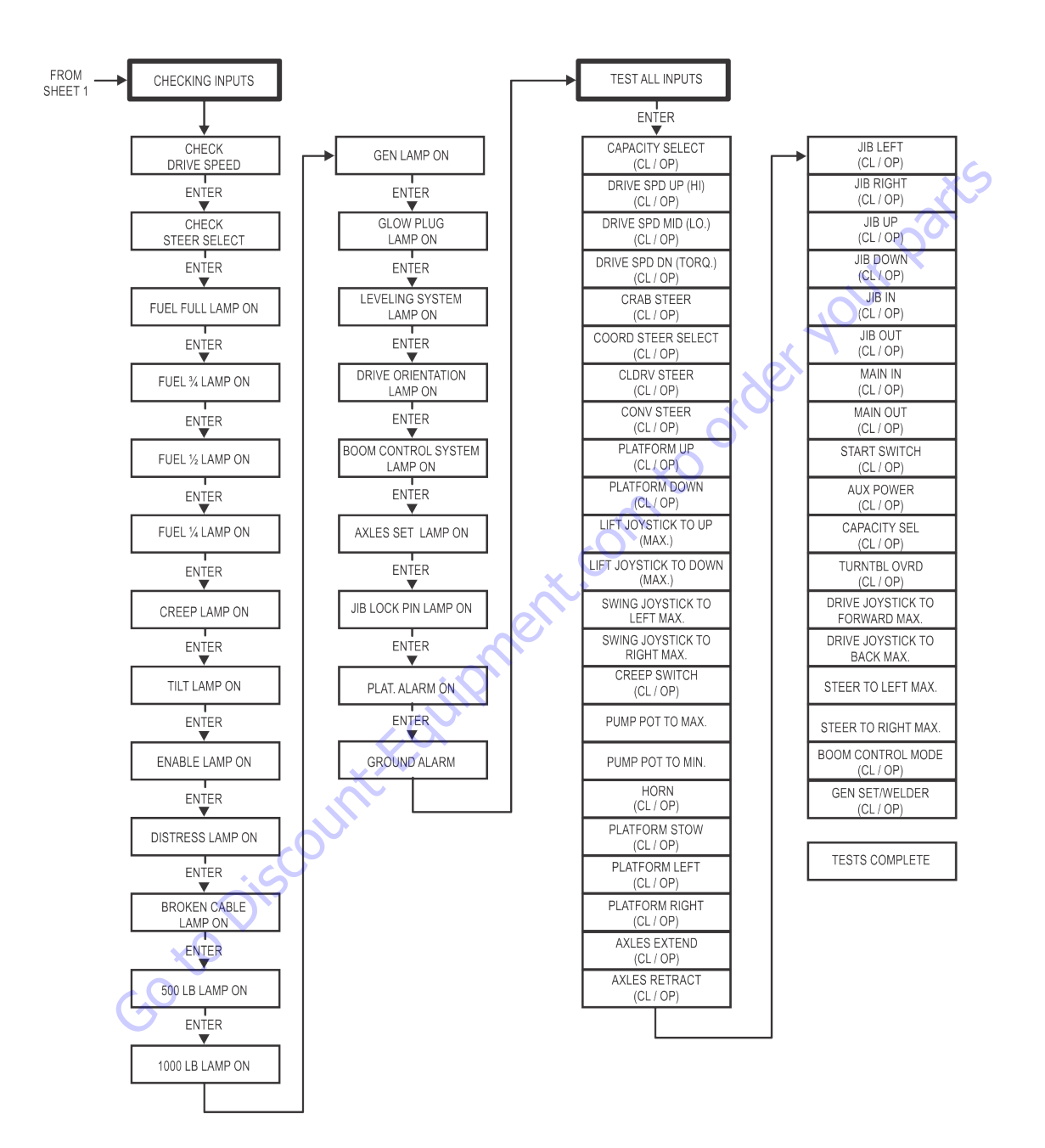

Figure 6-29. System Test Flow Chart - Platform Tests - Sheet 2 of 2

## **Test from the Ground Station**

**1.** Position the Platform/Ground select switch to the Ground position.

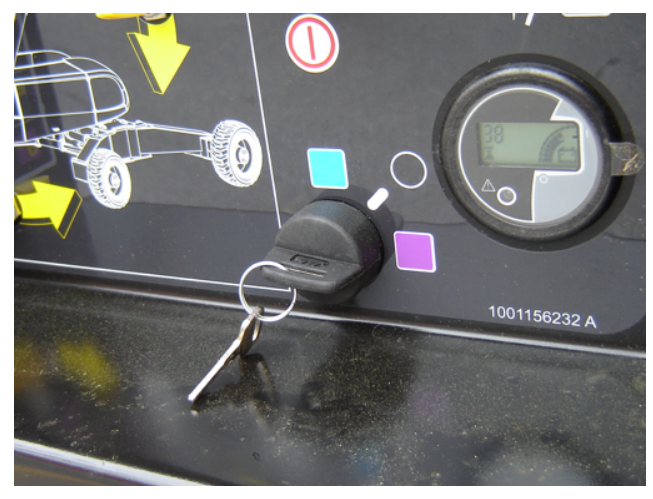

- **2.** Plug the analyzer into the connector inside the Ground control box.

**3.** Pull out the Emergency Stop switch. and Start the engine.

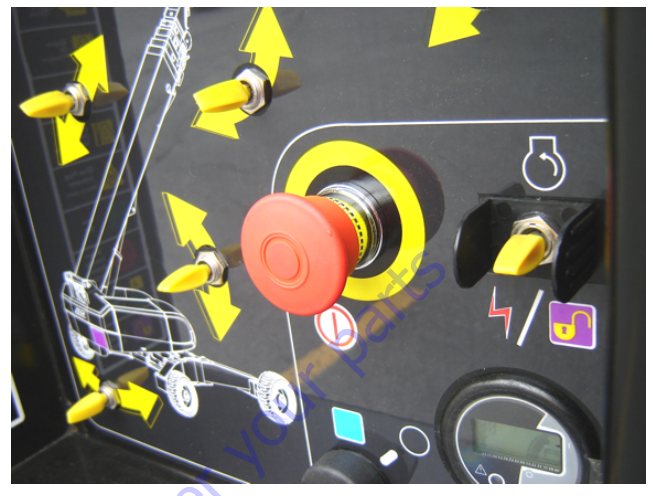

4. The analyzer screen should read:

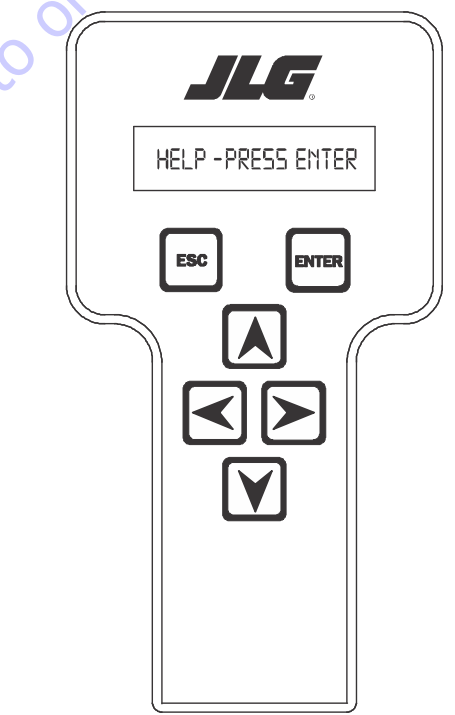

- **5.** Use the arrow button to reach SYSTEM TEST. Hit Enter. The analyzer will prompt you asking if you want to activate the system test; hit Enter again to activate.
- 6. Follow the flow path in Figure 6-30., System Test Flow Chart Ground Station Tests and go through the component tests. Hit the ESC key during any part of the test to return to the main menu without completing all tests or wait until all tests are complete. During the TEST ALL INPUTS sequence, the analyzer allows control switches to be operated and shows if they are closed (CL) or open (OP).

#### **SECTION 6 - JLG CONTROL SYSTEM**

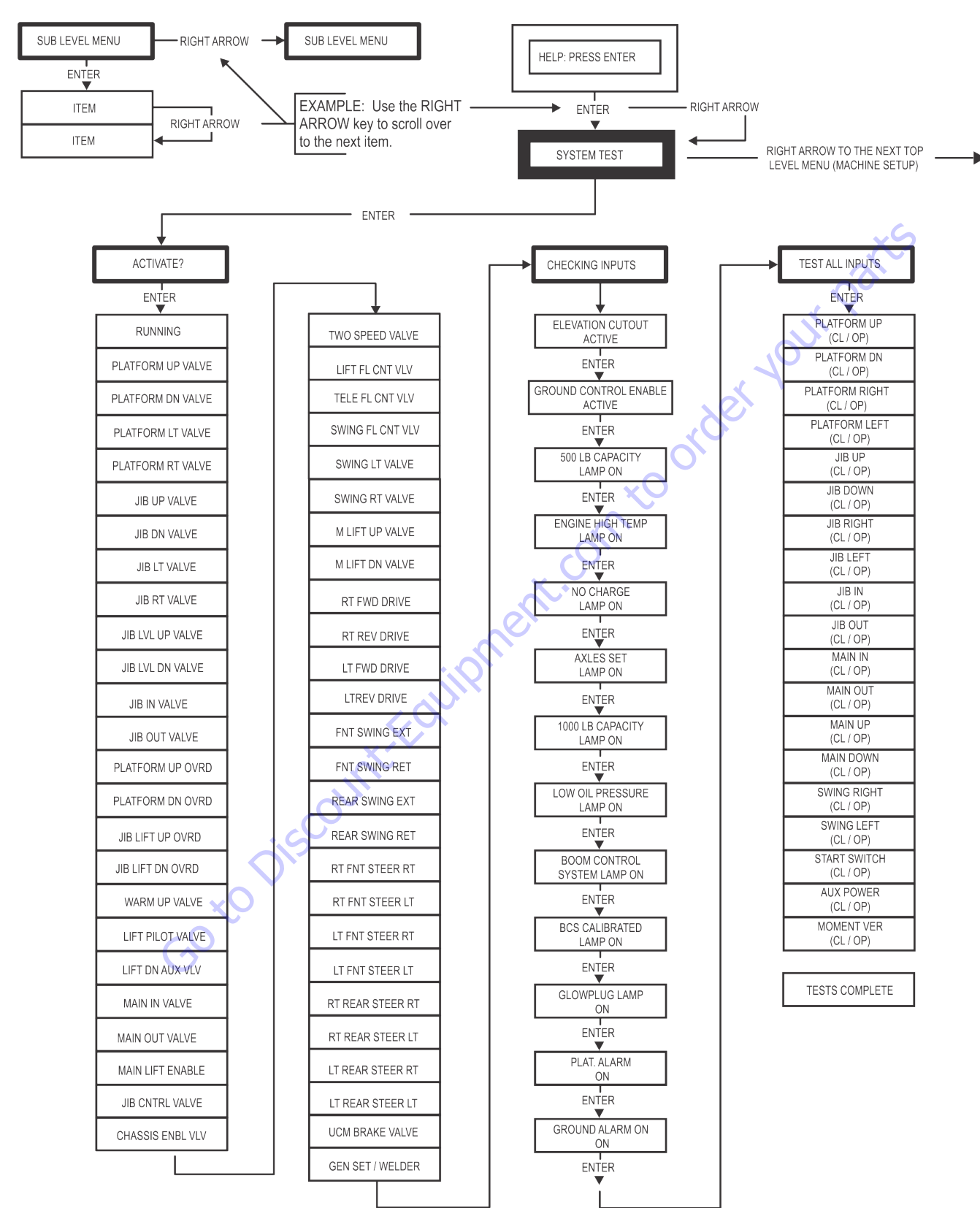

Figure 6-30. System Test Flow Chart - Ground Station Tests

| Message Displayed on<br>Analyzer | Message Displayed on<br>Analyzer | Description                                                                                                    |
|----------------------------------|----------------------------------|----------------------------------------------------------------------------------------------------|
| RUNNING                          |                                  | Initial display when system test is run; certain "critical" checks are made. Problems that can be reported include below messages.                                                                                                    |
|                                  | ONLY 1 ANALYZER!                 | Do not connect two Analyzers while running the system test.                                                                                                    |
|                                  | BATTERYTOOLOW                    | The system test cannot run with battery voltage below minimum (9V).                                                                                                    |
|                                  | BATTERYTOOHIGH                   | The system test cannot run with battery voltage above maximum. (16V).                                                                                                    |
|                                  | CHECK CAN WIRING                 | The system test cannot run in platform mode unless data is being received from the platform and ground modules. The system test cannot run in ground mode unless data is being received from the platform module.                                                                                                    |
|                                  | CHECK SPEED                      | There is an open- or short-circuit in the speed encoder wiring. Check speed encoder.                                                                                                    |
|                                  | BAD GROUND MODULE                | An internal problem was detected in the ground module.                                                                                                    |
|                                  | HIGHTILTANGLE                    | The vehicle is very tilted (19.3°), or the tilt sensor has been damaged. Check tilt sensor.                                                                                                    |
|                                  | HOTENGINE                        | The engine temperature exceeds 100°C. This is only a warning.                                                                                                    |
|                                  | BADI/O PORTS                     | The controller detected a problem with its internal circuits at switch on. If other problems are also detected, the controller may need replacing.                                                                                                    |
|                                  | SUSPECT EEPROM                   | The controller detected a problem with its EEPROM stored personality settings at switch on.<br>Check and, if necessary correct, all personality settings.                                                                                                    |
|                                  | OPENFSW                          | In platform mode, the footswitch must be open at the start of the test.                                                                                                    |
|                                  | CLOSE FSW                        | In platform mode, the footswitch must be closed when this message is displayed; the footswitch MUST BE KEPT CLOSED during the valve & contactor tests.                                                                                                    |
|                                  | BADFSW                           | The two footswitch signals are not changing together, probably because one is open-circuit. One footswitch signal ("FSW1") is routed to the power module, the other ("FSW2") is routed to the platform module. Check footswitch and wiring.                                                                                                    |
| TESTING VALVES                   |                                  | Indicates that the valve test is beginning. Each valve is alternately energized and de-energized;<br>checks are made for open- and short- circuit valve coils.<br>NOTE: In platform mode, the footswitch must be closed.<br>NOTE: Tower lift valves are not tested if TOWER LIFT=NO. Tower telescope valves are not tested if<br>TOWERTELE=NO. Jib valves are not tested if JIB = NO. Extendable axle valves are not tested if EXT<br>AXLES=NO. Four wheel steer valves are not tested if 4WS=NO.<br>NOTE: Left/right jib valves are not tested unless JIB = SIDESWING.<br>Problems that can be reported include below messages. |
|                                  | CANTTEST VALVES                  | There is a wiring problem, which prevents the valve test from functioning correctly. Check valve wiring. Check ground alarm & hour meter wiring.                                                                                                    |
|                                  | XXXXXXX S/C                      | The named valve is drawing too much current so is presumed to be short-circuited. Check valve wiring.                                                                                                    |
|                                  | XXXXXXX 0/C                      | The named valve is drawing too little current so is presumed to be open-circuit. Check valve wir-<br>ing.                                                                                                    |

#### Table 6-6. System Test Messages

| Message Displayed on<br>Analyzer | Message Displayed on<br>Analyzer | Description                                                                                                    |
|----------------------------------|----------------------------------|----------------------------------------------------------------------------------------------------|
| CHECKING INPUTS                  |                                  | Indicates that the inputs test is beginning. Every input is checked to ensure that it is in its "nor-<br>mal" position; function switches should be open, cutout switches should be closed, joysticks<br>should be in neutral.<br>In platform mode any non-neutral platform switch or joystick is reported; any active cutouts are<br>reported.<br>In ground mode any non-neutral ground switches is reported; any active cutouts are reported.<br>NOTE: Switches, which are not in use (due to the settings of machine digits), are not checked.<br>NOTE: The pump pot is checked only for a wire-off condition; it can be at any demand from creep<br>to maximum.<br>Problems that can be reported include below messages. |
|                                  | CHECK XXXXXXX                    | The named switch is not in its "normal" position. Check switch & wiring.                                                                                                    |
|                                  | CHECK XXXXXXX JOY                | The named joystick appears to be faulty. Check joystick.                                                                                                    |
| TESTINGLAMPS                     |                                  | Indicates that the lamps test is beginning. Each lamp is energized in turn; a prompt asks for con-<br>firmation that the lamp is lit.<br>ENTER must be pressed or clicked to continue the test.<br>NOTE: Lamps, which are not in use (due to the settings of machine digits), are not checked.<br>NOTE: Platform Lamps are only tested in platform mode.<br>NOTE: The GM overload lamp and 500# capacity lamp are not tested.<br>NOTE: Head and tail lamps are tested in both platform and ground mode if enabled by a machine<br>digit.                                                                                                    |
| TESTINGALARMS                    | iii.                             | Indicates that the alarms test is beginning. Each alarm is energized in turn; a prompt asks for con-<br>firmation that the alarm is sounding.<br>ENTER must be pressed or clicked to continue the test.<br>NOTE: The platform alarm and the horn are only tested in platform mode.<br>NOTE: The ground alarm is not tested if GROUND ALARM = NO.                                                                                                    |
| GO                               | Discountreal                     |                                                                                                    |

#### Table 6-6. System Test Messages
#### Table 6-6. System Test Messages

| Message Displayed on<br>Analyzer | Message Displayed on<br>Analyzer | Description                                                                                                    |
|----------------------------------|----------------------------------|----------------------------------------------------------------------------------------------------|
| TEST ALL INPUTS?                 |                                  | Prompts whether to check every operator input. If ESC is pressed or clicked, the system test ends.<br>If ENTER is pressed or clicked, each operator input is prompted for in turn.<br>In platform mode every platform switch and joystick is tested.<br>In ground mode every ground switch is tested.<br>NOTE: Tower lift switches are not tested if TOWER LIFT=NO. Tower telescope switches are not<br>tested if TOWER TELE=NO. Jib switches are not tested if JIB = NO. Extendable axle switches are<br>not tested if EXT AXLES=NO. Four wheel steer switches are not tested if 4WS=NO.<br>NOTE: Left/right jib switches are not tested unless JIB = SIDESWING.<br>Prompts displayed during the operator input test below messages. |
|                                  | CLOSE XXXXXXX                    | The named switch should be closed.                                                                                                    |
|                                  | OPEN XXXXXXX                     | The named switch should be opened.                                                                                                    |
|                                  | XXXXXXX XXXXXXX TO MAX           | The named joystick should be pushed to its full extent in the named direction.                                                                                                    |
|                                  | XXXXXXX XXXXXXX TO MIN           | The named joystick should be returned to neutral from the named direction.                                                                                                    |
|                                  | PUMP POT TO MAX                  | The pump pot should be turned to maximum.                                                                                                    |
|                                  | PUMPPOTTOMIN                     | The pump pot should be turned to minimum.                                                                                                    |
|                                  | MULTIPLE CLOSURE                 | More than one operator input is closed; if only one has been operated, there could be a short between two inputs.                                                                                                    |
| TESTS COMPLETE                   | nen                              | Indicates that the system test is complete. Any problems reported should have been noted and should now be rectified. Press ESC/CANCEL to return to the RUN SYSTEM TEST Analyzer menu.                                                                                                    |

Goto Discount-Found

### 6.8 CALIBRATION PROCEDURES

#### **Axle Calibration**

The axle angle sensors need to be calibrated to ensure that the axle angle can be accurately calculated. The machine must be in transport position to perform an axle calibration. If the steer sensors have not been calibrated, they will be calibrated as part of the axle calibration procedure.

Axle Calibration is available under AXLE SWING under the CAL-IBRATIONS menu using the analyzer.

When performing a calibration, the first prompt will be to RETRACT AXLES.

The analyzer will prompt to move to the next sequence once the axle retract conditions are met and retract values are stored in the Control System.

If the steer sensors have not been calibrated when an axle calibration is attempted, the system shall require the steer sensors be calibrated. If this is the case, the analyzer prompt shall automatically redirect to the steer sensor calibration section after the axle retract position is calibrated (Refer to steer sensor calibration). If the steer sensors have been calibrated, this step shall be skipped.

The analyzer will prompt to EXTEND AXLES.

The analyzer shall prompt to move after the extend conditions are met and extend values are stored in the Control System. The axle calibration is complete at this point.

# **Boom Sensor Calibration**

Initial conditions prior to initiating boom sensor calibration:

- Steering sensor, tilt sensor, and telescope crack point calibrations are complete
- Axle calibration is complete
- Chassis tilt calibration is complete
- Ensure the axles are completely extended and axle set lamp is ON
- Ensure the wheels are straight
- Ensure the platform is unloaded and boom is clean
- Ensure the jib is horizontal
- Ensure the jib swing is centered if Jib swing is configured
- · Ensure the platform is level
- Ensure the platform is not rotated
- Ensure the turntable is centered between the rear tires
- · Ensure the boom is fully retracted
- Ensure the machine indicates that it is on a level surface +/-  $1.5^{\circ}$
- Ensure Ground Mode is selected

General notes:

During all controller lag times the controller should display "CALIBRATING..."

After each operator "ENTER" input preceding the recording of sensor values, the controller will wait 10 seconds for the boom dynamics to settle down before readings are taken.

During the calibration if the ESC key is pressed after the calibration procedure is started, the calibration will be aborted and "CAL FAILED" will be displayed on the bottom line of the analyzer and the previous calibration values will be used for the boom sensors.

- 1. With the analyzer, put the vehicle into Access Level 1 and enter the "BOOM SENSORS" calibration. The Controller will display "CAL. POSITION 1" on the top line and "CHECK SYSTEM?" on the bottom line.
- **2.** After the operator presses the ENTER key, the controller will verify:
- the angle sensors and length sensors are reporting valid data,
- the axles are completely extended,
- the wheels are straight within 10°,
- the Boom Length Limit switch is in the retracted position,
- the drive orientation switch is indicating the turntable is between the rear tires,
- the Jib aligned switch is on if equipped,
- the chassis tilt sensor reads less than 1.5° out of level,
- the machine is in Ground Mode and the steering, tilt sensor calibrations have been successfully completed,
- · Jib Transport sensors are healthy,
- the Jib Level, Jib Swing, Main Cylinder Angle, Jib Lift, Platform Level Cylinder Position and turntable sensors are healthy,
- the Jib is fully retracted and the Jib Pin is Locked,
- if Model 1850 the axle calibration has been performed.

- 3. If the initial conditions are not met, the controller will prompt the operator with analyzer messages "BLAM CAN LOST", "AXLE VALVE FAULT", OSC AXL SW FAULT", "PARK BRAKE FAULT", "ANGL SNSR1 FAULT", "ANGL SNSR2 FAULT", "MOMENT PIN FAULT", "LEN SNSR FAULT", "CAL STEERING", "CAL TILT SENSOR", "CAL UPPER TELE", "EXTEND AXLES", "LEVEL MACHINE", "CENTER WHEELS", "TELE IN", "ALIGN TURNTABLE", "CENTER JIB SWING", "SELECT GRND MODE", "JIB TRANSPORT SENSOR FAULT", "JIB LEVEL SENOSR FAULT", JIB SWING SENSOR FAULT", "MAIN CYL ANGLE SENSOR FAULT", "JIB LIFT SENSOR FAULT", "PLATFORM LEVEL SENSOR FAULT", "TURN TABLE SENSOR FAULT", "JIB TELE IN", "LOCK JIB PIN" and "REMOVE DONGLE" to satisfy the initial conditions. The controller will then prompt with "UNLOAD PLATFORM?", "JIB HORIZONTAL?", "LEVEL PLATFORM?", "CENTER PLAT-FORM?" and "TELE IN TO STOP?".
- 4. Once the initial conditions are verified, the controller will display "SKY WELDER NO". If a sky welder is installed, the operator presses an ARROW key to switch to "SKY WELDER YES. A similar set of menus will prompt the operator to select sky cutter, sky glazier, sky bright, pipe racks and camera mount.
- 5. If the operator selects sky bright the controller will display "CAL FAILED" and "REMOVE SKYBRIGHT". If more than one accessory is selected except for the combination of sky welder/sky cutter the controller will display "CAL FAILED" and "# OF ACCESSORIES". If a valid accessory option has been selected after the camera mount selection and the operator presses the ENTER key, the controller will display "CALIBRATE?". After the operator presses the ENTER key, the controller will check that the Main Cylinder Angle 1 sensor counts are between 100 and 14000 counts and that Main Cylinder Angle 2 sensor counts are between 15000 and 32767 counts. If they are not in the given ranges, the controller shall display "CAL FAILED" and "CYLN SNSR1 FAULT" or "CYLN SNSR2 FAULT". If the sensors are in range, the controller will disable Envelope and Moment control, Telescope out, Jib Lift/Swing, Jib Telescope and Basket Level/Rotate functions and display "CAL POSITION 2" on the first line.

- 6. The controller shall display "LIFT UP TO STOP". After the operator presses the ENTER key, the controller shall display "CAL POSITION 3" and "SWING 180 DEG". After the operator presses the ENTER key, the controller must see a change in the drive orientation switch or "CAL FAILED" and "DRIVE ORNT SW" shall be displayed. The boom angle sensors must also be within 10° of 40.6° (80.6° 40.0° = 40.6° equals rough angle sensor mounting offset) or "CAL FAILED" and "ANGL SNSR# FAULT" will be displayed. The controller shall also check that the Main Cylinder Angle 1 sensor counts are between 15000 and 32767 and that sensor 2 is between 100 and 14000 counts or "CAL FAILED" will be displayed.
- 7. The controller at this point shall disable lift down. The controller will record the following: moment value based on load-pin output, both boom angle sensor raw outputs, both main cylinder angle counts and the retracted length of the boom. The retracted length will be set at 539.7". The raw length sensor A/D counts must between 100 and 1311 counts or "CAL FAILED" and "LEN SNSR FAULT" shall be displayed.
- 8. The controller will display "CAL POSITION 4" on the first line and "SWING 180 DEG". After the operator presses the ENTER key, the controller must see a change in the drive orientation switch or "CAL FAILED" and "DRIVE ORNT SW" will be displayed. The controller will record moment value based on load-pin output and both boom angle sensor raw outputs. If the change in right boom angle sensor readings is more than 1.0° from the change in left boom angle sensor readings, "CAL FAILED" and "ANGL SNSR FAILED" will be displayed. If this moment falls outside the expected calibration moment range of 1.288E+06 to 1.932E+06, "CAL FAILED" and "MOMENT PIN FAULT" will be displayed.
- **9.** If no failures have occurred, The controller will enable telescope out, disable swing, and display "CAL POSITION 5" on the first line and "TELE OUT TO STOP".
- **10.** After the operator presses the ENTER key, the controller will establish this length as 1911.7". The raw length sensor A/D counts must between 29220 and 31220 counts or "CAL FAILED" and "LEN SNSR FAULT" will be displayed.

- 11. The controller will disable telescope out, enable telescope in and display "CAL POSITION 6" on the first line and "TELE IN TO STOP". The controller will monitor the length sensor reading at which the length limit switch is tripped. The switch should change state at 553 +3.5"/-5.5". If the switch changes state in the wrong length range for the selected model, "CAL FAILED" and "CHECK MODEL" will be displayed. If the switch does not change state at all, the calibration should be aborted and "CAL FAILED" and "LENGTH SW FAILED" will be displayed. The length sensor reading at the precise switch trip point will be recorded for operational length calibration checks each time the boom passes through that point.
- If no failures have occurred, the controller will enable lift functions, disable telescope out functions and display "CAL POSITION 7" on the first line and "LIFT DN TO STOP".
- **13.** When operator presses ENTER controller will record angle 7. The controller must see a moment reading less than 50,000 lb-in, or "CAL FAILED" and "LIFT DN TO STOP" will be displayed each time the ENTER key is pressed and the moment reading is too high.
- 14. The Control system establishes the low angle calibration point by taking into account ground slope in the direction of the boom. Low Angle Calibration value =  $-1.3^{\circ}$  +/- Ground Slope. If either of the angle sensors are not within 10.0° of  $-39.3^{\circ}$  (-1.3° 38.0° =  $-39.3^{\circ}$  equals rough angle sensor mounting offset) then "CAL FAILED" and "ANGL SNSR# FAULT" will be displayed.
- 15. The controller shall enable telescope out and display "CAL POSITION 8" on the first line and "LIFT UNTIL STOP". The controller will disable Lift functions when the boom angle reaches 0°. When the operator presses the ENTER key, the controller will verify the measured angle is 0° +/ -1°. If not, The controller will display "CAL FAILED" and "LIFT UP(DOWN) STOP" each time the ENTER key is pressed and the angle does not match 0° +/-1°.
- 16. The controller shall display "CAL POSITION 9" on the first line and "TELE TO YELLOW". The swing function will be enabled and the telescope functions will be disabled when the measured length reaches 810.0" until the function is cycled. While the boom is in this state the telescope functions will be allowed to extend or retract the boom 1.0" at a time. This can be repeated until the length reading deviates from the expected witness mark by more than +/-14", when "CAL FAILED" and "LENGTH FAILED" will be displayed. When the operator presses the ENTER key, the controller will calculate and record the 500# verification moment value. If this moment falls outside the expected calibration moment value of 10.720E+06 lb-in, "CAL FAILED" and "MOMENT PIN FAULT" will be displayed. The raw length sensor A/D counts must between 5220 and 7220 counts or "CAL FAILED" and "LEN SNSR FAULT" will be displayed.

- **17.** The controller shall display "CAL POSITION 9" on the first line and "JIB OUT TO STOP" on the second. When the operator reaches the stopping point with the Jib and presses enter, the controller will record the moment for the 500# forward calibration. If this moment falls outside the expected calibration moment range of 8.11E+06 to 10.81E+06 lb-in "CAL FAILED" and "MOMENT PIN FAULT" shall be displayed.
- **18.** The controller shall then display "CAL POSITION 10" on the first line and "JIB IN TO STOP" on the second. When the operator reaches the retracted position for the Jib, the menu will automatically advance.
- 19. The controller will enable telescope in and display "CAL POSITION 10" on the first line and "TELE IN TO GREEN". When Telescope In is commanded, boom length will be controlled to 762.0" +/-0.5".
- When the operator presses the ENTER key, the controller 20. will verify the measured length matches the expected green witness mark location, otherwise the controller will display "CAL FAILED" and "TELE TO GREEN" each time the ENTER key is pressed and the measured length does not match the expected length. The controller will calculate and record the 1000# forward calibration moment and validate the moment is within the expected range of 7.658E+06 to 10.21E+06 lb-in. If the Moment is not in this range the controller shall display "CAL FAILED" and "MOMENT PIN FAULT". The controller will also revalidate the length switch trip point using the retracted and yellow witness mark to calculate length. If the length switch trip point is not 553 +3.5"/-5.5", the controller shall display "CAL FAILED" and "LEN SNSR FAULT". Otherwise, the controller shall display "BOOM SENSORS" on the first line and "CAL COMPLETE" on the second line.

# 6.9 JIB SENSOR CALIBRATIONS

To calibrate the jib sensors, the analyzer must be in access level 1. All jib sensors can be calibrated at one time or each calibration can be performed on an individual basis.

**1.** Position the Platform/Ground select switch to the Ground position.

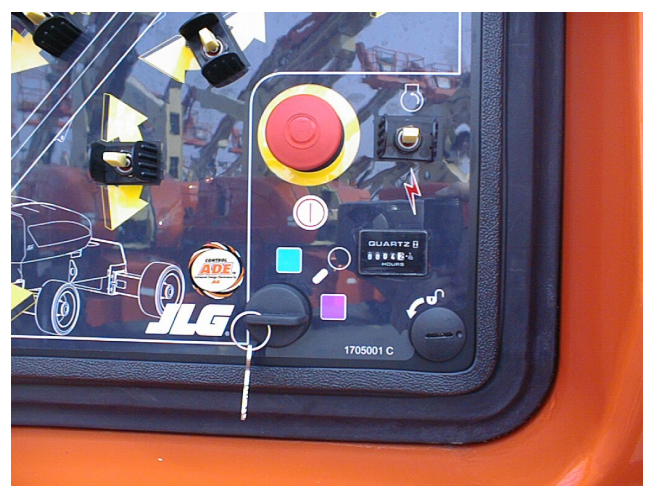

**2.** Plug the analyzer into the connector inside the Ground control box.

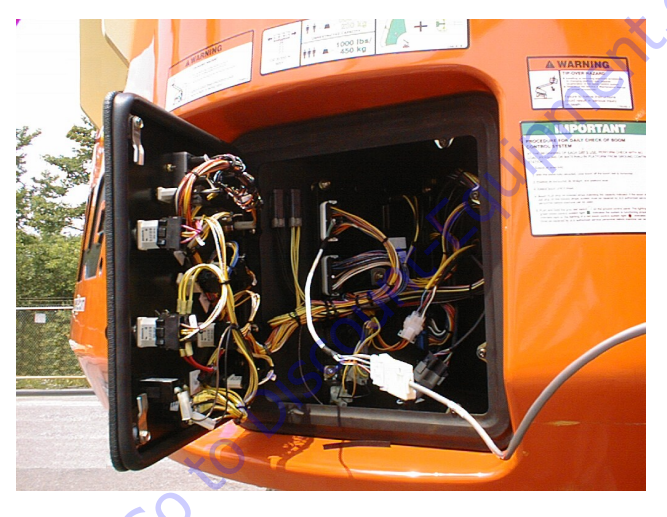

**3.** Pull out the Emergency Stop switch and start the engine.

**4.** The analyzer screen should read:

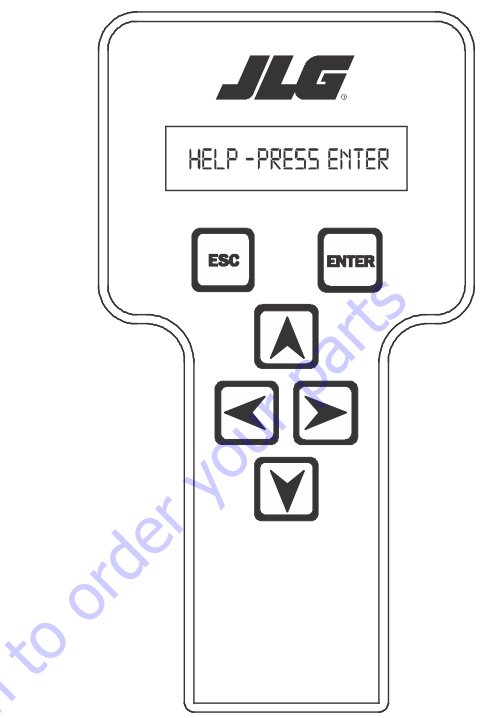

- **5.** Use the arrow button to reach OPERATOR ACCESS. Hit Enter.
- 6. Enter the Access Code, 33271.
- **7.** Use the right Arrow key to reach CALIBRATIONS. Hit Enter.

Use the arrow keys to reach the JIB SENSORS. The screen 8. should read:

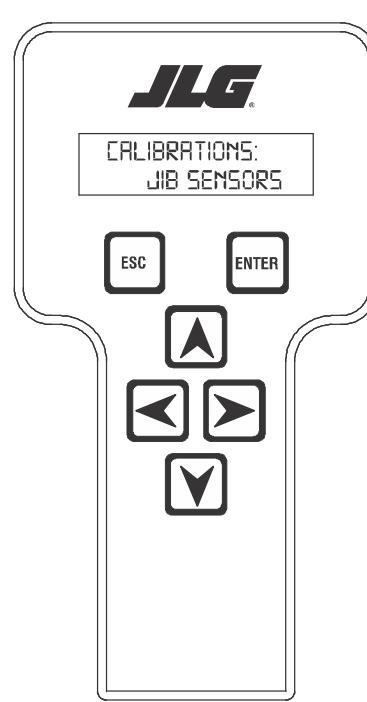

**10.** Press ENTER. The screen should read as shown below. When it does, activate boom lift until the control system stops it at 20 degrees boom angle.

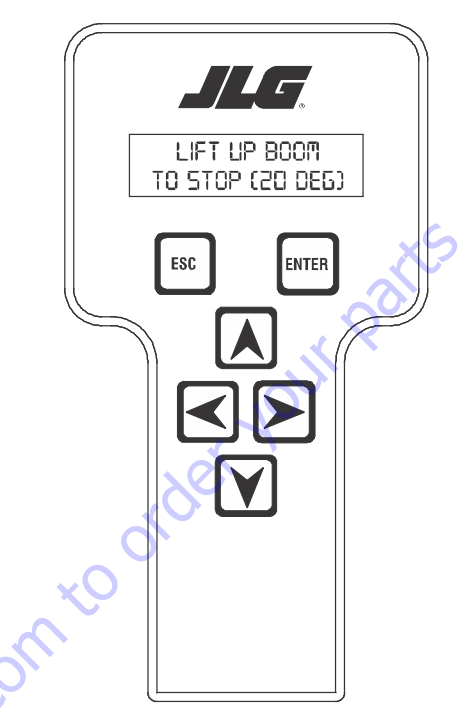

9. Press ENTER. The screen should read:

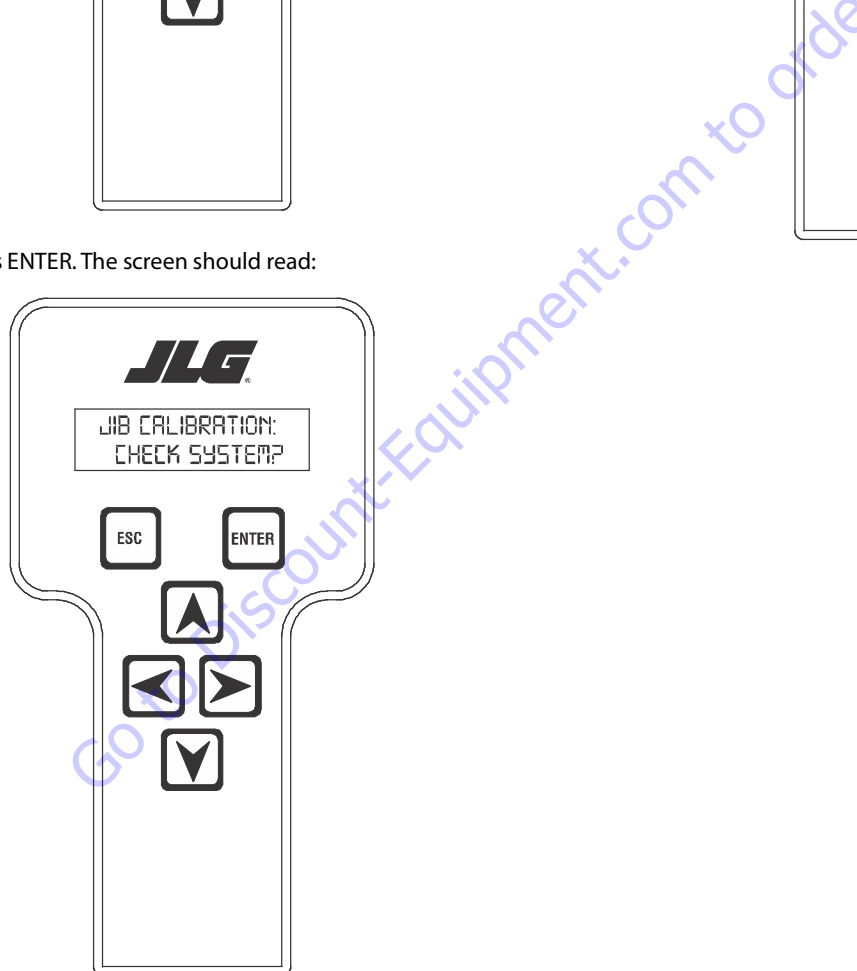

**11.** Press ENTER. The screen should read as shown below. When it does, the operator can either press enter to begin the jib lift sensor calibration, or use the right or left arrow key to locate the desired jib sensor calibration. The available sensor calibrations are:

CALIBRATE JIB LIFT SENSOR?

-J Fol coto Discountric

ENTER

ESC

#### JIB LIFT JIB LEVEL JIB SWING PLATFORM LEVEL

If the operator presses enter at the jib lift sensor calibra-12. tion prompt, the screen shown below will be displayed. At this point, lift the jib up to the mechanical stop.

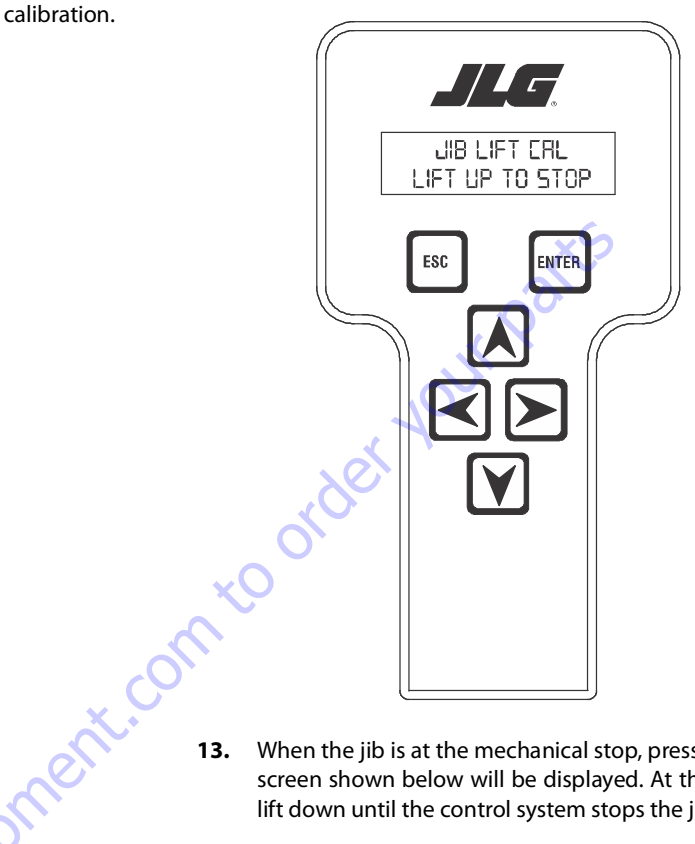

When the jib is at the mechanical stop, press ENTER. The screen shown below will be displayed. At that point, jib lift down until the control system stops the jib.

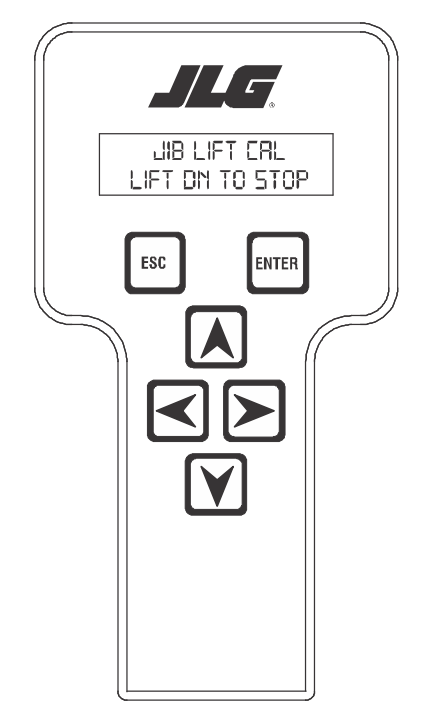

**14.** Once the jib is stopped the screen shown below will be displayed.

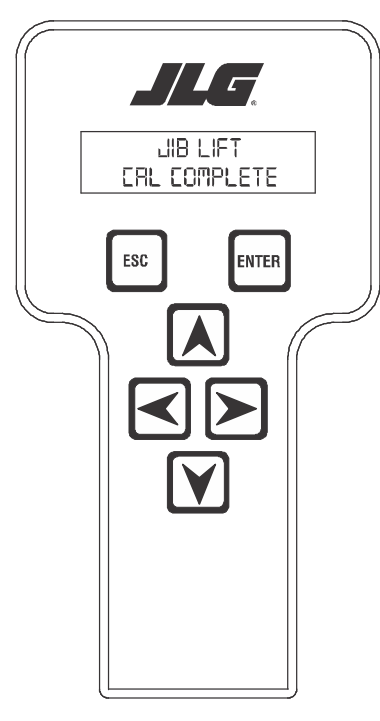

- **15.** Hitting the escape key (ESC) will take the system back to the initial jib lift calibration display.
- **NOTE:** At this point the left or right arrow key may be used to skip to any of the other jib sensor calibrations.

**16.** Hitting the ENTER key at this point will take the operator to the next jib sensor calibration. The screen will show:

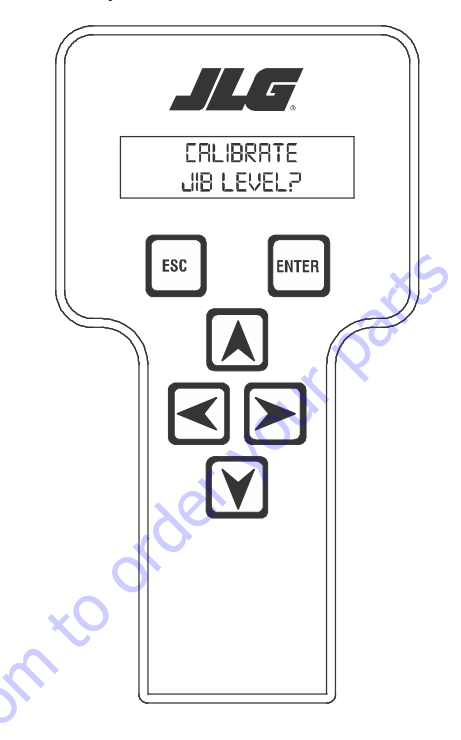

**17.** Press Enter. The screen will show:

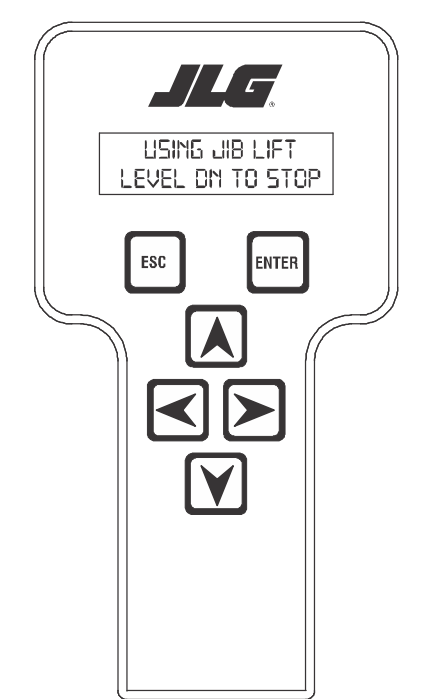

**18.** Operate jib lift down until the jib stops. When the jib is at the mechanical stop the operator must hit ENTER again. The screen will show:

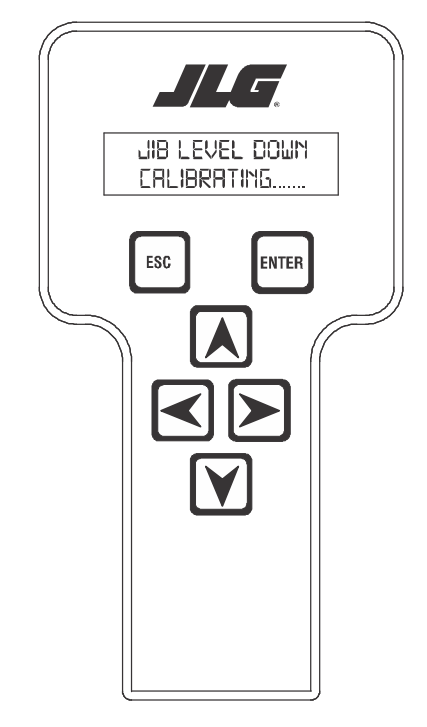

**19.** When the system completes this step, the next screen will show:

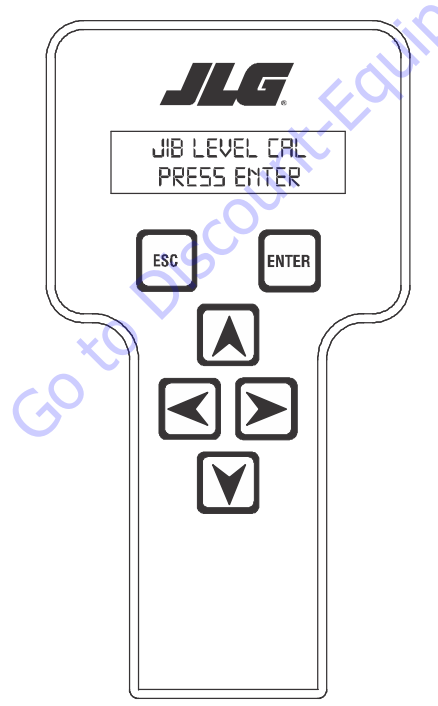

**20.** Press ENTER. The screen should read:

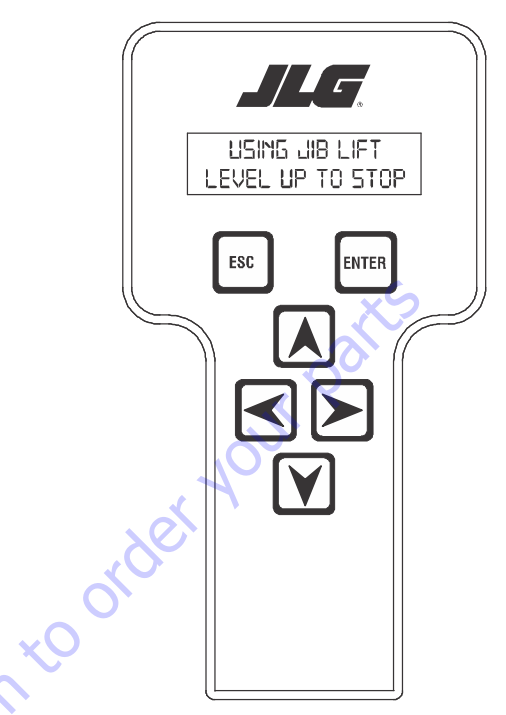

**21.** Operate jib lift up until the jib stops. When the jib is at the mechanical stop, Hit ENTER again. The screen will show:

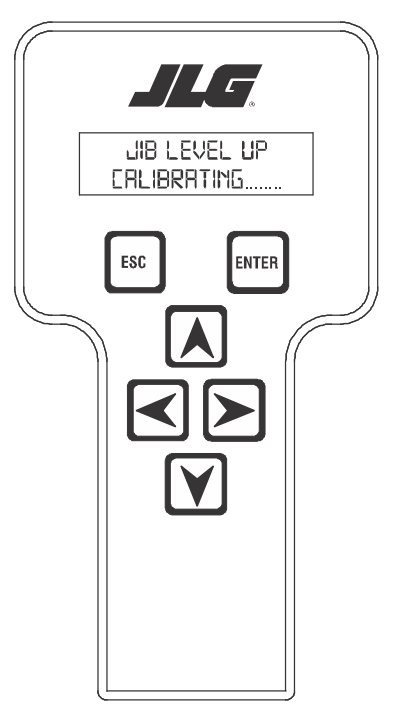

**22.** When the system completes this step, the next screen will show:

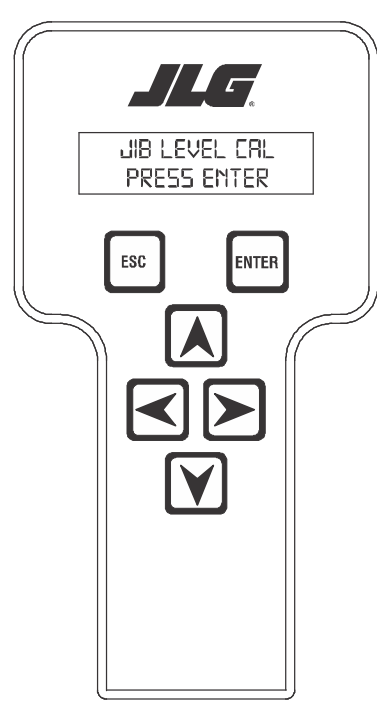

**23.** Press ENTER. The screen should read as shown below. The control system will jib level down and stop the jib leveling command. **24.** When the system completes the previous step, the screen will read:

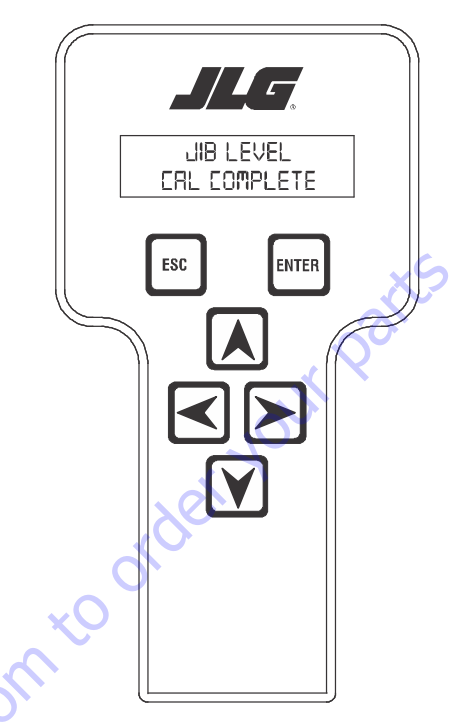

- **25.** Hitting the escape key (ESC) will take the system back to the initial jib lift calibration display.
- **NOTE:** At this point the left or right arrow key may be used to skip to any of the other jib sensor calibrations.

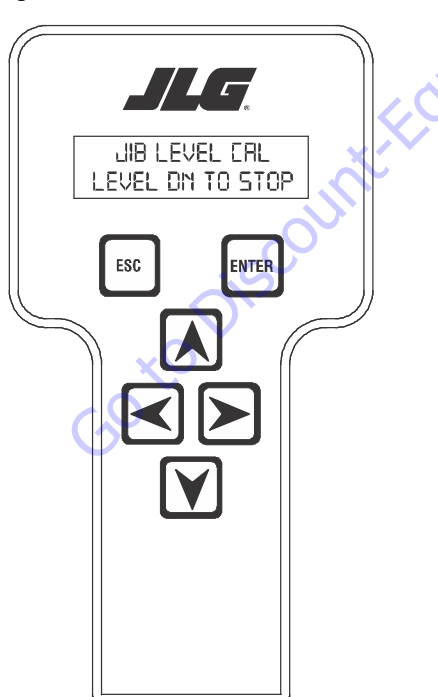

**26.** Hitting the ENTER key at this point will take the operator to the next jib sensor calibration. The screen will show:

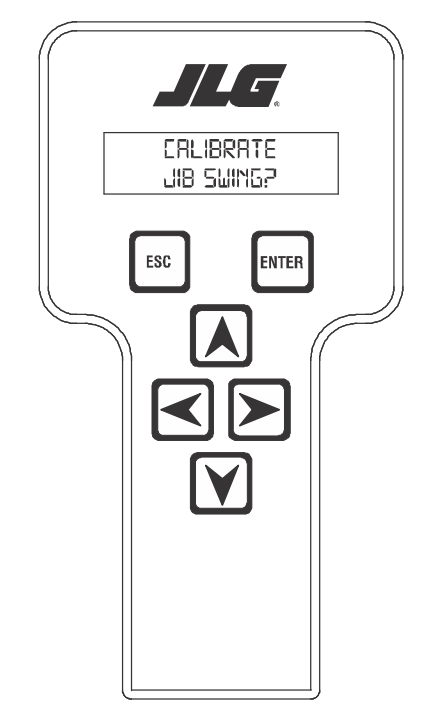

- 27. Press Enter. The screen shown below will be displayed. At this point, use the platform rotate right function switch to swing the jib right.
  - LUSING PL TFRIP ROT SWING RT TO STOP ESC ENTER ESC ENTER

**28.** When the jib reaches the mechanical stop, press ENTER. The screen will show:

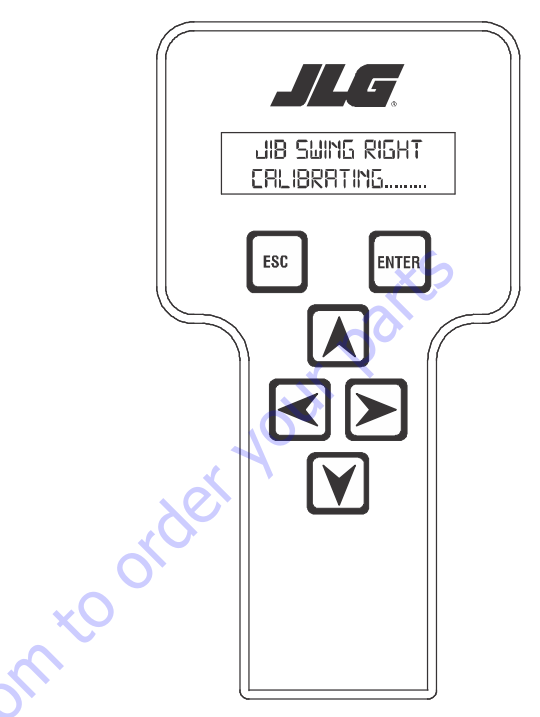

**29.** When the system is complete with this step, the screen below will be displayed.

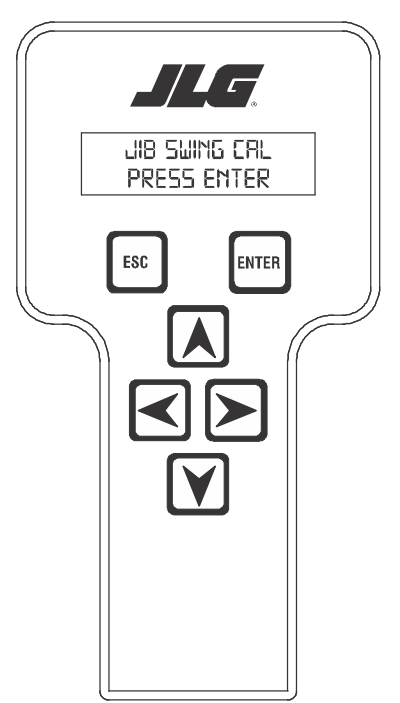

**30.** Press Enter. The screen shown below will be displayed. At this point, use the platform rotate left function switch to swing the jib left.

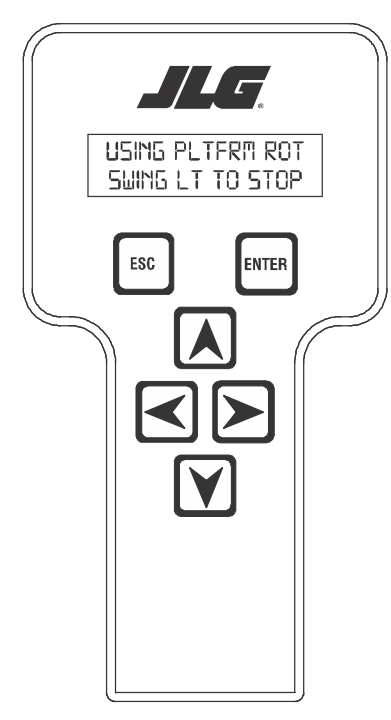

**32.** At the finish of the jib swing lift calibration the jib lock pin will be locked by the control system. The screen will read:

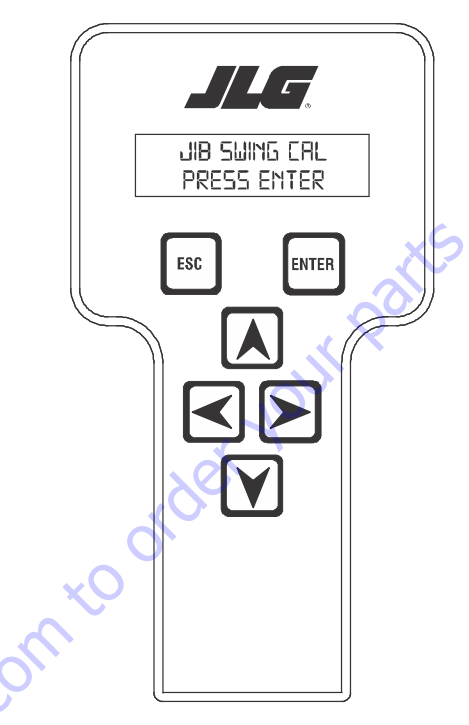

**31.** When the jib is at the mechanical stop, press ENTER. The screen will show:

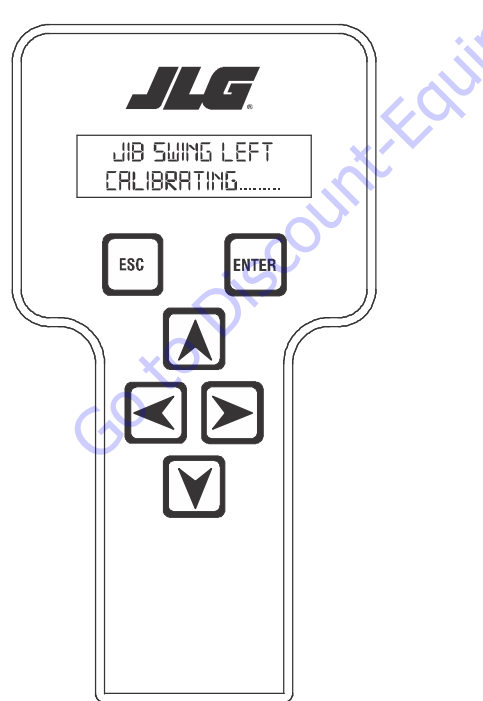

33. Press ENTER. The screen will show:

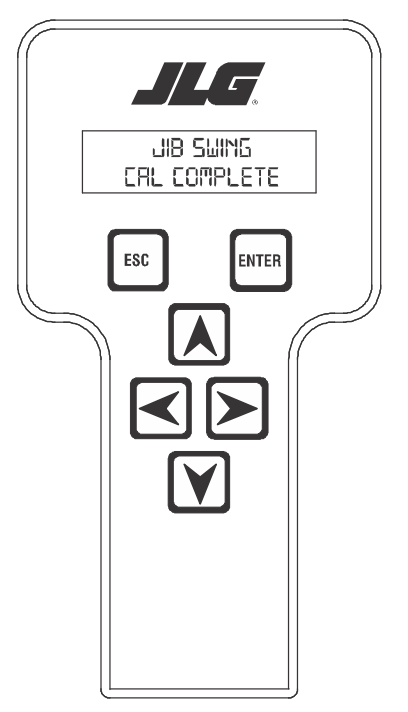

**34.** Hitting the escape key (ESC) will take the system back to the initial jib lift calibration display.

- **NOTE:** At this point the left or right arrow key may be used to skip to any of the other jib sensor calibrations.
  - **35.** Hitting the ENTER key at this point will continue the calibration sequence. The screen will show:

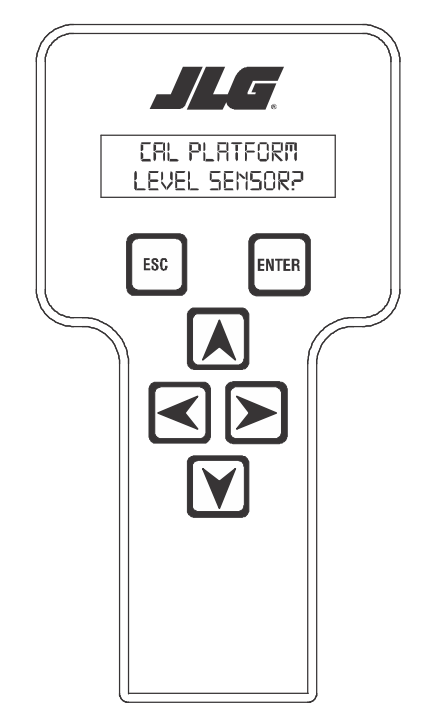

**37.** When the platform level up is at mechanical stop, Press ENTER. The screen will show:

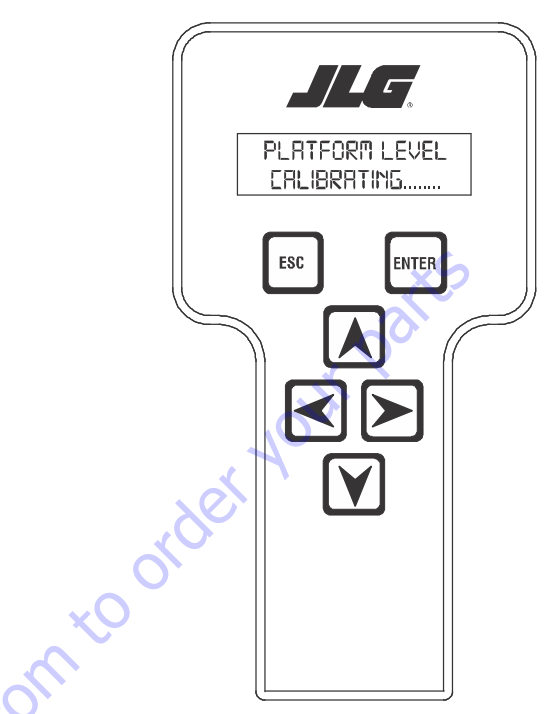

**38.** When the system is complete with this step, the screen below will be displayed.

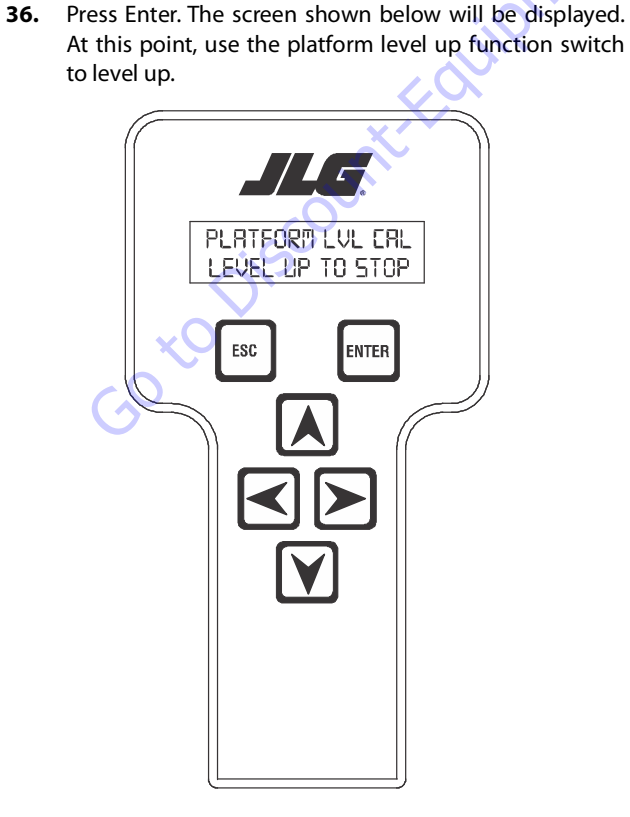

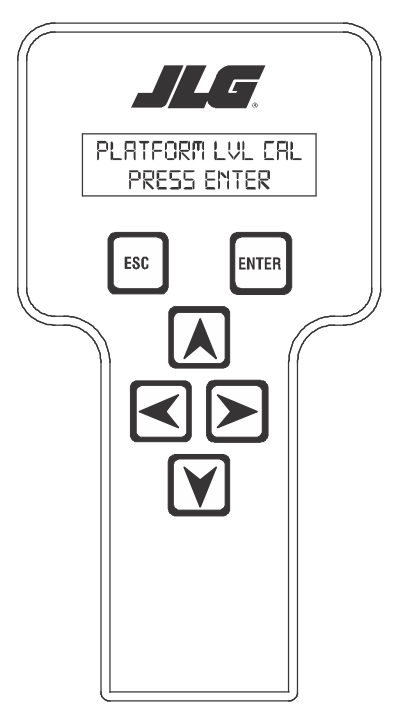

**39.** Press ENTER. The display will then show:

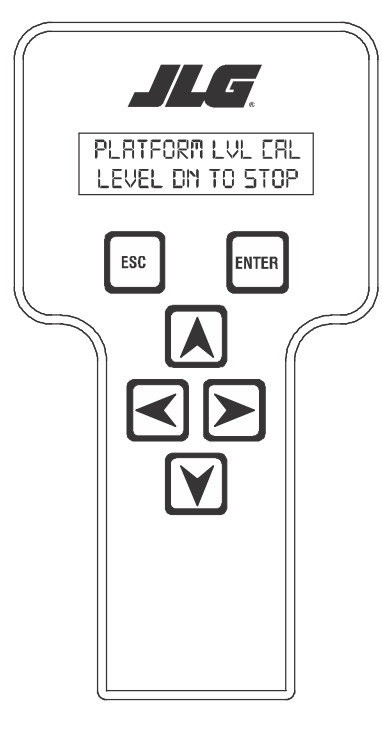

GO tO DISCOUNT FOU

**40.** The control system will stop the platform level and the screen will show:

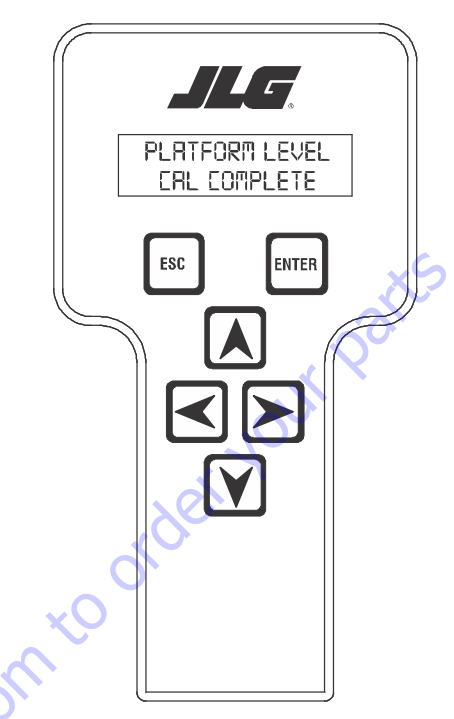

**41.** Pressing ENTER will take you back to the beginning and escape (ESC) will take you to the initial screen.

# Calibrating the Jib Level Up and Down Valve Crackpoints

**1.** Position the Platform/Ground select switch to the Ground position.

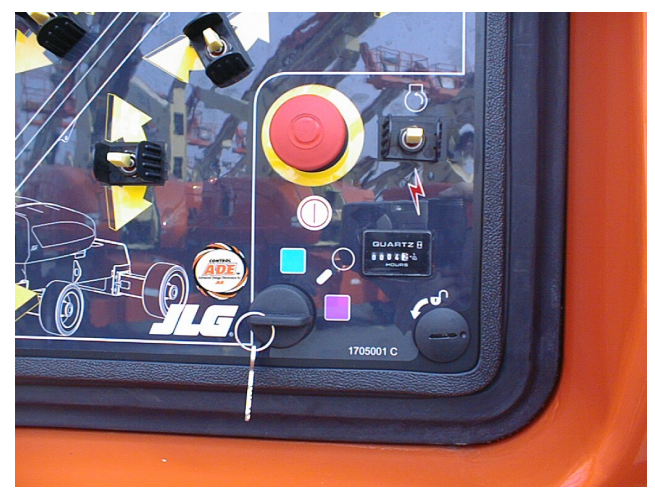

**2.** Plug the analyzer into the connector inside the Ground control box.

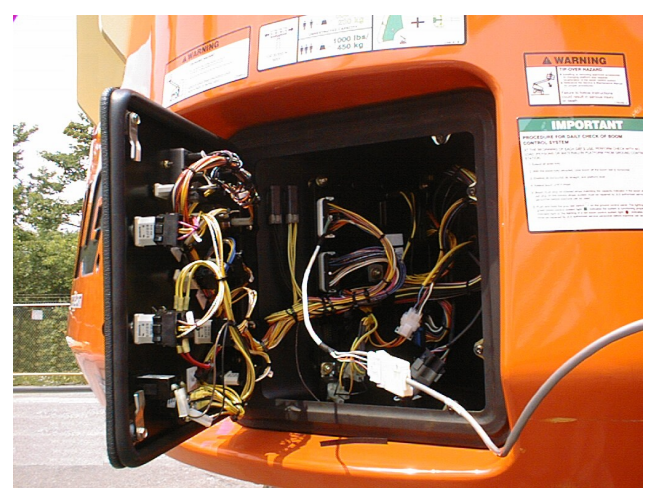

- **3.** Pull out the Emergency Stop switch and start the engine.
- 4. The analyzer screen should read:

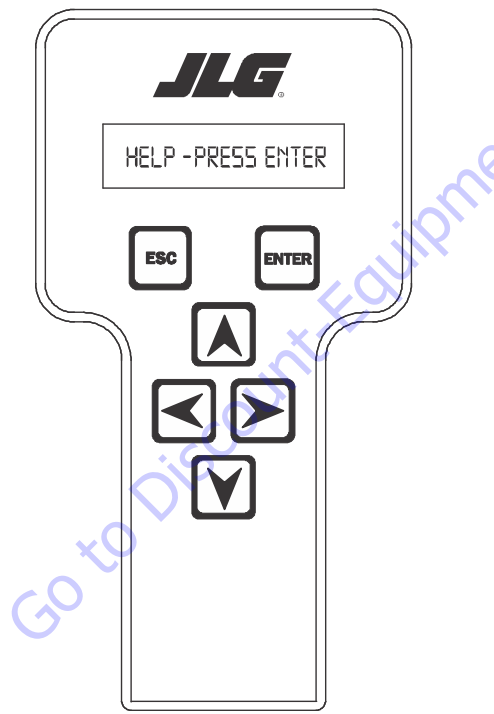

- **5.** Use the arrow button to reach OPERATOR ACCESS. Hit Enter.
- 6. Enter the Access Code, 33271.
- 7. Go to the CALIBRATIONS menu and hit ENTER.
- 8. Go to the JIB LVL UP CRKPT Screen. Hit ENTER.
- 9. CALIBRATE? prompt should appear. Hit ENTER again.
- 10. You will hear engine go to 1800 rpm.
- 11. Using UP ARROW, increase the value until you see the jib level movement.
- 12. Hit ENTER again. CAL. COMPLETE message should appear
- 13. Engine should again return to idle.
- 14. Hit ESC should return to JIB LVL UP CRKPT screen.
- **15.** Hit RIGHT ARROW to get to the JIB LVL DN CRKPT screen. Hit ENTER.
- **16.** CALIBRATE? prompt should appear. Hit ENTER again.
- 17. You will hear engine go to 1800 rpm.

Using UP ARROW, increase the value until you see the jib level down movement.

Hit ENTER again. CAL. COMPLETE message should appear

Engine should again return to idle.

Hit ESC to exit.

Cycle power to the machine.

### 6.10 BOOM UNLOCK PROCEDURE

If the fault "LIFT CYLINDER OVER PRESSURE" or "WRONG TELE RESPONSE" is active, then the boom will be trapped in transport.

To clear these faults, the Boom Unlock Procedure must be followed.

#### **Initial Conditions**

Before performing the Boom Unlock Procedure, the following conditions must be met:

- Booms Sensors, Jib Sensors, Axle Sensor and tilt sensor calibrations must be successfully completed
- The Boom is operating in the BCS Normal Mode
- The parking brake is not reporting a short to battery from the UGM or the UCM
- The main boom sensor is reading less than 600"
- The jib is fully retracted
- The main boom sensor is reading less than 7 degrees
- · The axles are completely extended
- · The machine control system indicates that it is not tilted
- The turntable is centered between the rear tires
- · Ground Mode is selected

#### Procedure

- **NOTE:** During the calibration, if the ESC key is pressed after the procedure is started, the calibration will be aborted and exit back to the "UNLOCK BOOM" prompt.
- **NOTE:** The envelope, moment and appropriate faults will continuously be monitored after the initial conditions are satisfied. If at any time during the test these conditions change to an unsafe state (communications lost, envelope violation, moment violation etc.) the Calibration will abort and the analyzer will display "ENVLP VIOLATION".
  - 1. Using the analyzer, enter access level 1. Unlock Boom can be found under the Calibrations menu.

**2.** Once the operator selects the UNLOCK BOOM option, the screen will read:

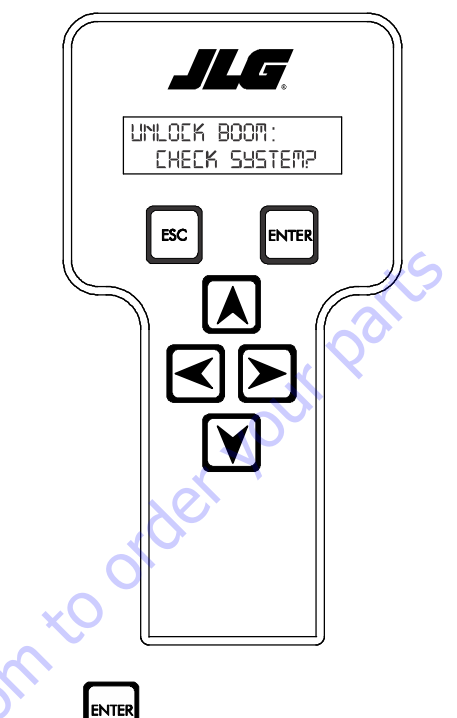

Pressing will cause the boom to check the initial conditions listed above. If any of the calibrations have not been completed "CAL. BOOM" will be displayed. If there is a problem with the envelope, moment or any of the supporting sensors (including loss of communications) "CHECK FAULTS" will be displayed. If the parking brake is shorted anywhere in the system "PARK BRAKE FAULT" will be displayed. If the jib is not fully retracted "JIB TELE IN" will be displayed. If the telescope is reading more than 600", "MAIN TELE IN" will be displayed. If the main boom angle sensors are reading more than 7 degrees, "MAIN LIFT DOWN" will be displayed, if the axles are not extended "EXTEND AXLES" will be displayed. If the DOS switch is not indicating in line and the angles are not within 10° of inline "ALIGN TURNTABLE" will be displayed. If the chassis tilt is tilted "LEVEL MACHINE" will be displayed. If the machine is in platform mode. "SELECT GRND MODE" will be displayed. If none of the above faults are present, the test will move on to the next step. As each fault is cleared, the system will make sure no other faults are active. During this time the latched faults from If the fault "LIFT CYLINDER OVER PRESSURE" or "WRONG TELE RESPONSE" is active, then the boom will be trapped in transport. These faults will be latched through key-cycle.

**3.** If all of the initial conditions are passed, the analyzer will display:

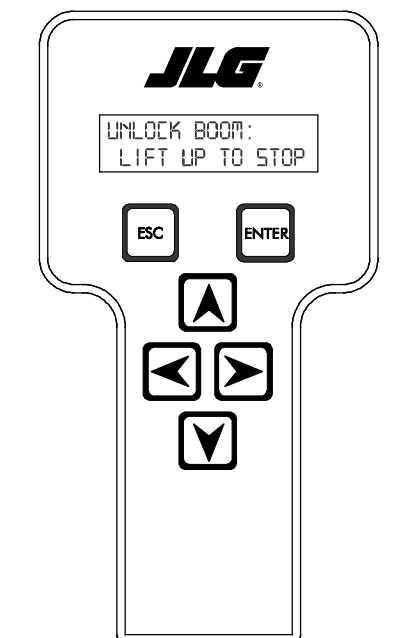

The control system will suppress the latched faults ("LIFT CYLINDER OVER PRESSURE" or "WRONG TELE RESPONSE") to allow the boom out of transport position until the boom is unlocked or the test is cancelled. Engage main lift until the control system cuts it out. The system will cut out at 7°. Only lift up and lift down will be available while on this menu, all other functions will be cut out. After the machine reaches the stop point, the menu will automatically advance.

50 to Discour

**4.** After the machine has reached the set point in step 3, Lift up and down functionality will be cut out and Telescope in and out functionality will be restored. The analyzer menu will display:

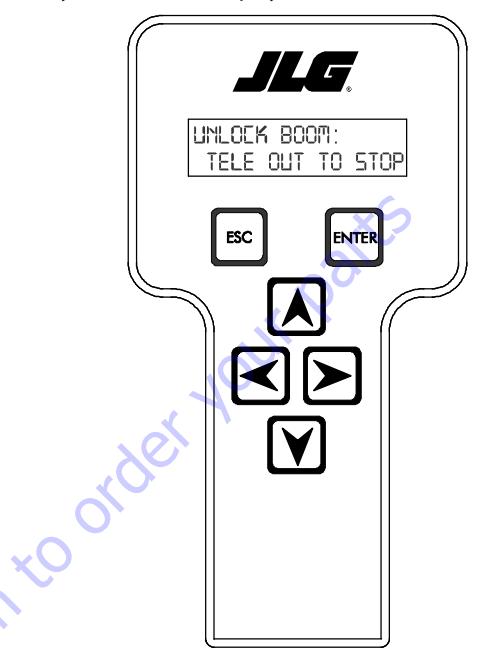

Engage Tele Out until the control system cuts it out. The system will cut out at 60.0". After the machine reaches the set point, the menu will automatically advance and Telescope in and out will be cut out. During this test, the telescope response will be tested. Telescope out will have to be commanded for at least 3 seconds, and meet the requirements for movement and for the correct direction. If the machine reaches the telescope set point without 3 seconds of continuous operation, it will be assumed that the telescope response was correct and the menu will advance. If the machine does not move, or moves in the wrong direction, the menu "CHECK FAILED WRONG TELE DIR." will be displayed and the test will end. The WRONG TELE RESPONSE fault will still be active, and the boom unlock procedure will have to be attempted again.

 As soon as the machine had reached the set point in step 4, Telescope in and out functionality will be cut out. The analyzer menu will display:

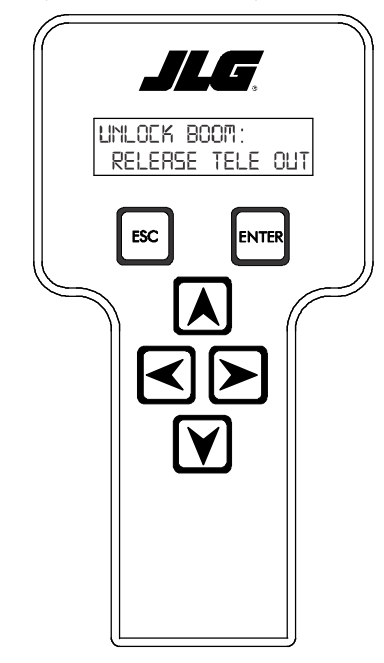

The menu will not change until the telescope controls have returned to neutral and the machine had been disabled.

6. After Step 5, the system will check the boom. The analyzer will display:

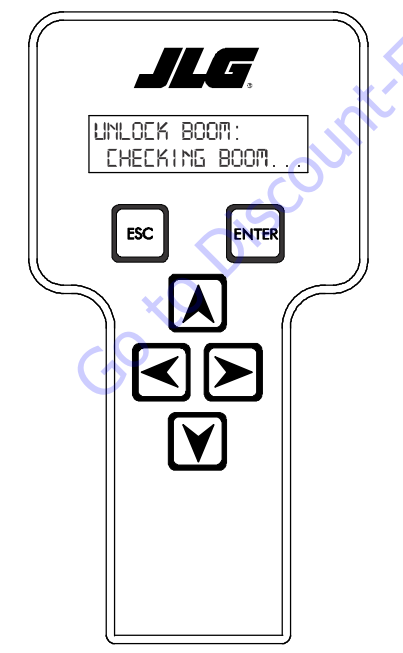

This screen will remain until the boom check has completed, the check fails, or the routine is interrupted by an attempted command. If the check is interrupted the analyzer will display "CHECK FAILED PRESS ENTER". If the check passes the analyzer will display "CHECK PASSED PRESS ENTER".

7. The next test to be performed will be the Lift Pressure over pressure check. The system will monitor the lift pressure input. If the reported PSI is above the over pressure limit then the analyzer will display:

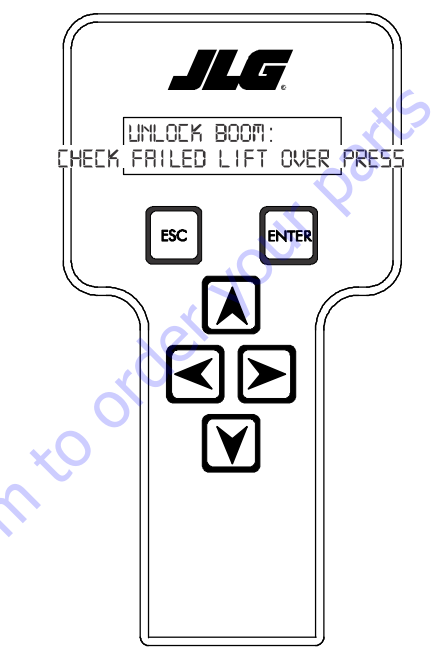

If the lift pressure is under the pressure limit, then the fault will clear at the end of the test.

8. Regardless if the check passed or failed in Step 7, after

the status of the test has been reported, press the menu will advance to:

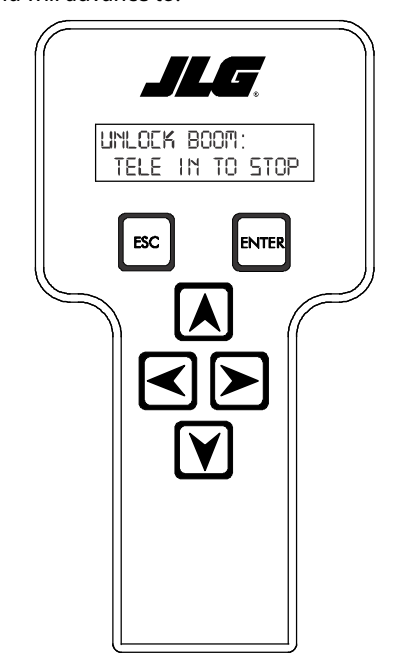

**9.** After the boom is retracted, the analyzer menu will advance to:

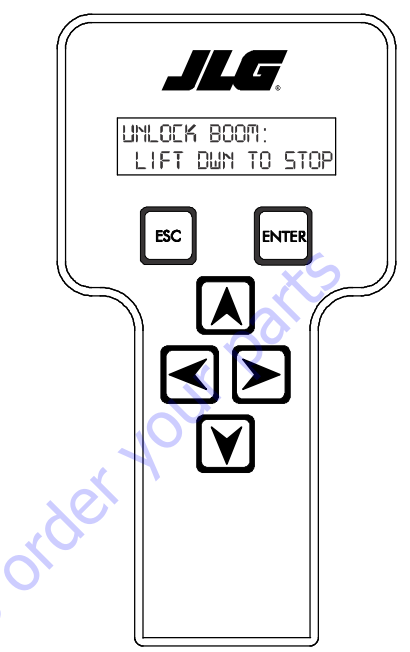

The operator will have to bring the boom down to below elevation before the menu will advance, all hydraulics are enabled, but the fault cutout rules will still apply.

**10.** Once the boom is in transport position again the analyzer will display:

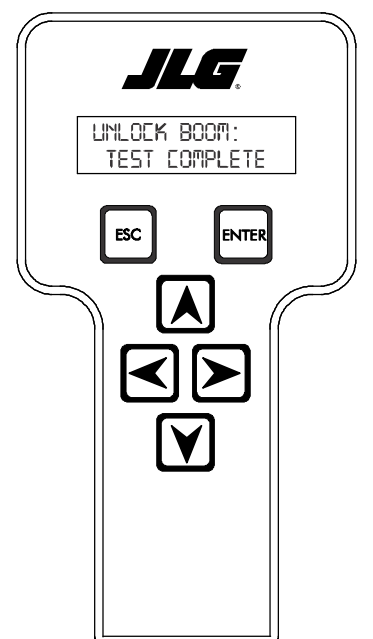

The first part of this step will be the second part of the machine response test. Telescope in and out will be the only hydraulics available. Telescope in will have to be commanded for at least 3 seconds, and meet the requirements in for movement and for the correct direction. If the machine reaches the retracted point without 3 seconds of continuous operation, it will be assumed that the telescope response was correct and the menu will advance. If the machine does not move, or moves in the wrong direction, the menu "CHECK FAILED WRONG TELE DIR." will be displayed and the test will end. The WRONG TELE RESPONSE fault will still be active, and the boom unlock procedure will have to be attempted again. If the test passes, all hydraulics will be enabled, but if the boom was not fully unlocked then the cutouts from the faults will be applied. The operator will have to tele in until the boom is retracted to advance to the next menu.

# 6.11 SETTING CRACKPOINTS

Crackpoints, the point at which a valve is opened enough to induce movement, must be set for a variety of reasons: whenever related valves or cartridges are changed, software is updated, the UGM is changed, or the boom envelope control does not seem to be functioning properly.

The crackpoints covered in this section are:

- Platform Level Up and Down,
- Jib Level Up and Down,
- Main Lift Up and Down,
- Main Telescope Out and In.

# A DANGER

THE JLG ANALYZER WILL PROMPT USERS FOR A CODE UPON REACHING MENU: OPERATOR ACCESS. THIS FIVE-DIGIT CODE (33271) WILL DISABLE THE BOOM ENVELOPE CONTROL. WHEN THE BOOM ENVELOPE CONTROL IS DISABLED, THE MACHINE MAY TIP IF USED INCORRECTLY.

# NOTICE

DO NOT ATTACH THE ANALYZER TO THE CONNECTION PORT IN THE PLAT-FORM. DO NOT CONDUCT ANY CRACKPOINT SETTINGS FROM THE PLATFORM.

**NOTE:** Cycle the boom functions (8 to 10 times, 5 seconds in each direction) prior to setting the crackpoints to ensure the hydraulic oil is at operating temperature.

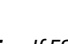

ESC

**NOTE:** If ESC is pressed while calibration readings are being taken, the calibration will abort, and CAL FAILED will appear on the analyzer. The previous calibration values

will be used instead. Only press ESC when instructed to do so.

During all Control System lag times, the analyzer will display CALIBRATING...

# Platform Level Up and Down Crackpoints

**NOTE:** To set crackpoints for Platform Level Up and Down, a JLG analyzer is needed. Have an assistant on hand to help verify that movement occurs.

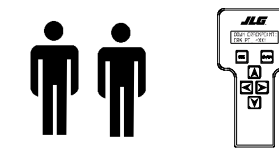

1. Connect the JLG analyzer to the machine at the Ground Controls. Start the engine.

2. Scroll to MENU: OPERATOR ACCESS and press ENTER

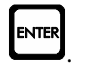

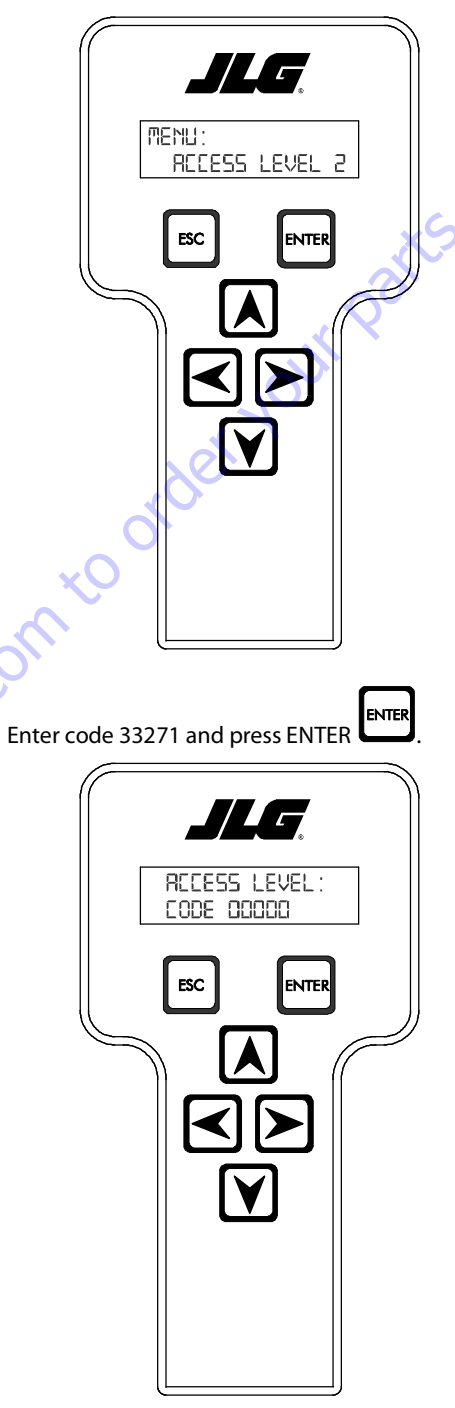

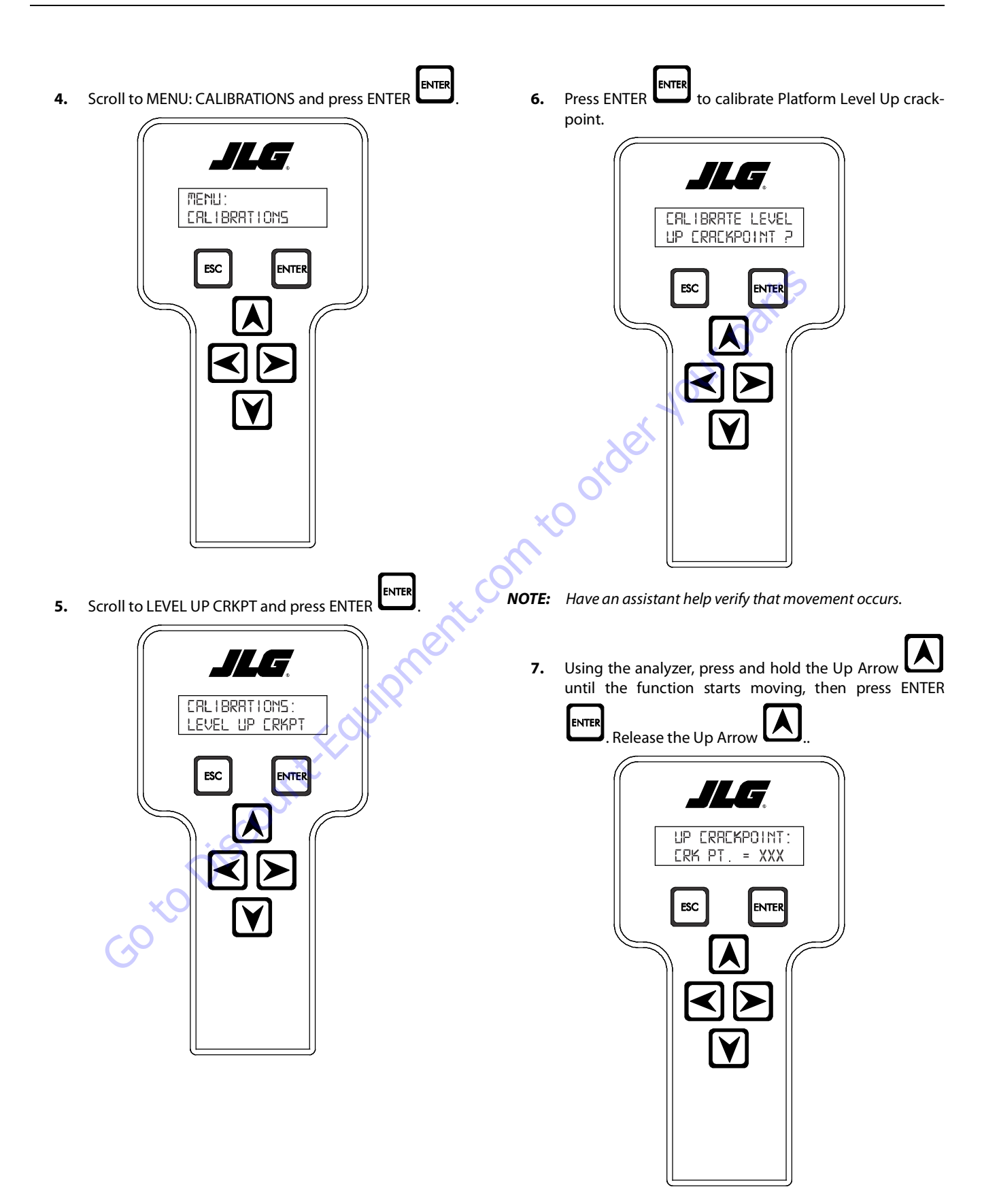

8. This completes the Platform Level Up crackpoint pro-

cedure. Press ESC to return to the calibrations menu.

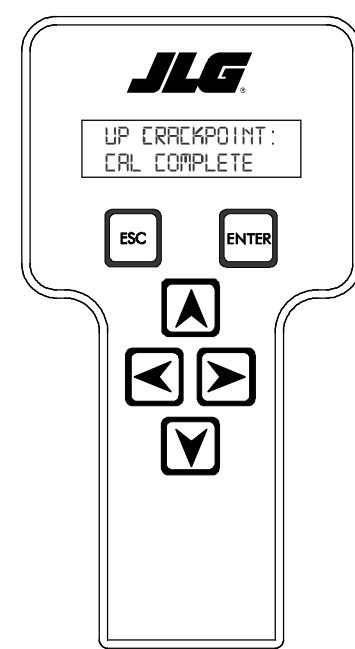

9. Scroll to LEVEL DOWN CRKPT and press ENTER

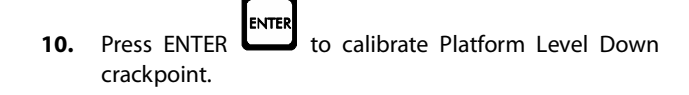

JLG

CRLIBRATE LEVEL

ESC

DOWN CRACKPOINT ?

ENTER

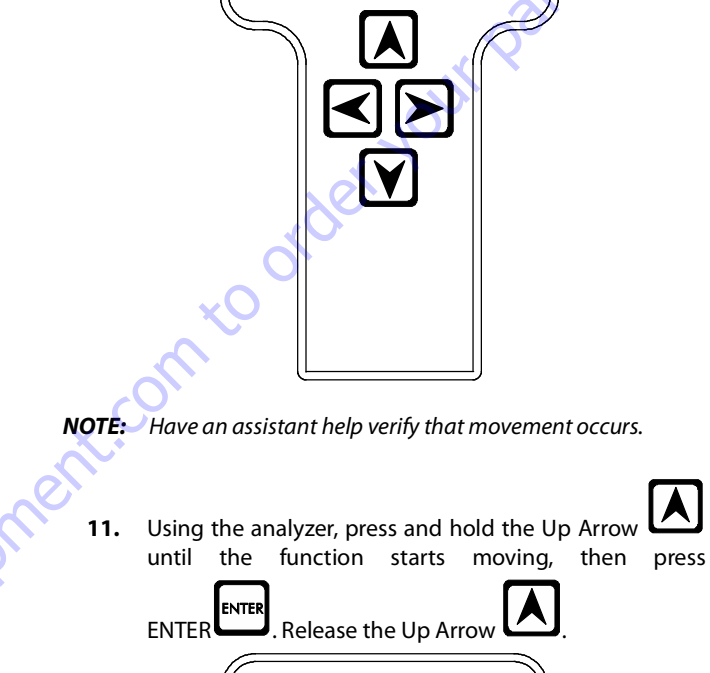

DOWN ERREKPOINT: ERK PT. =XXX

ESC

ENTER

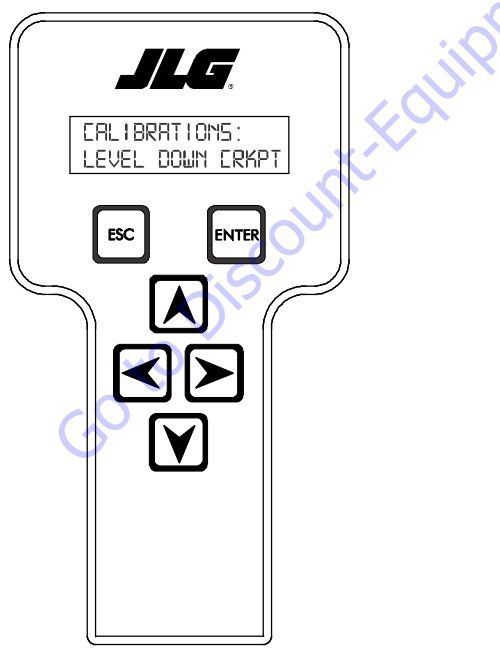

This completes the Platform Level Down crackpoint pro-12.

ESC cedure. Press ESC to return to the calibrations menu.

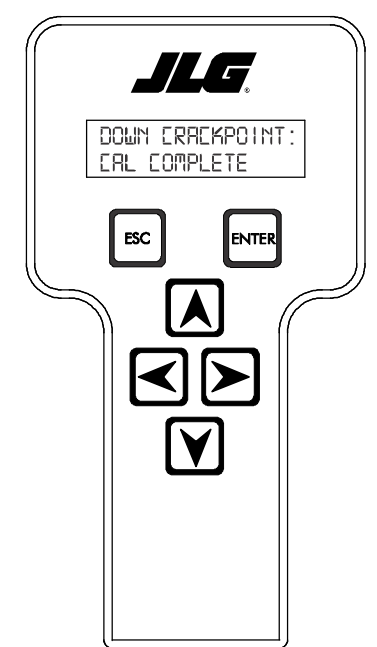

13. The crackpoint setting procedure for Platform Level Up

ESC and Down is complete. Press ESC to exit calibrations.

14. Push in Power/Emergency stop switch to save the calibration changes.

# Jib Level Up and Down Crackpoints

NOTE: To set crackpoints for the Jib Level Up and Down, a JLG analyzer is needed. Have an assistant on hand to help verify that movement occurs.

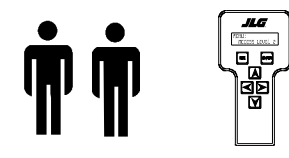

Connect the JLG analyzer to the machine at the Ground 1. Controls. Start the engine.

Scroll to MENU: OPERATOR ACCESS and press ENTER 2.

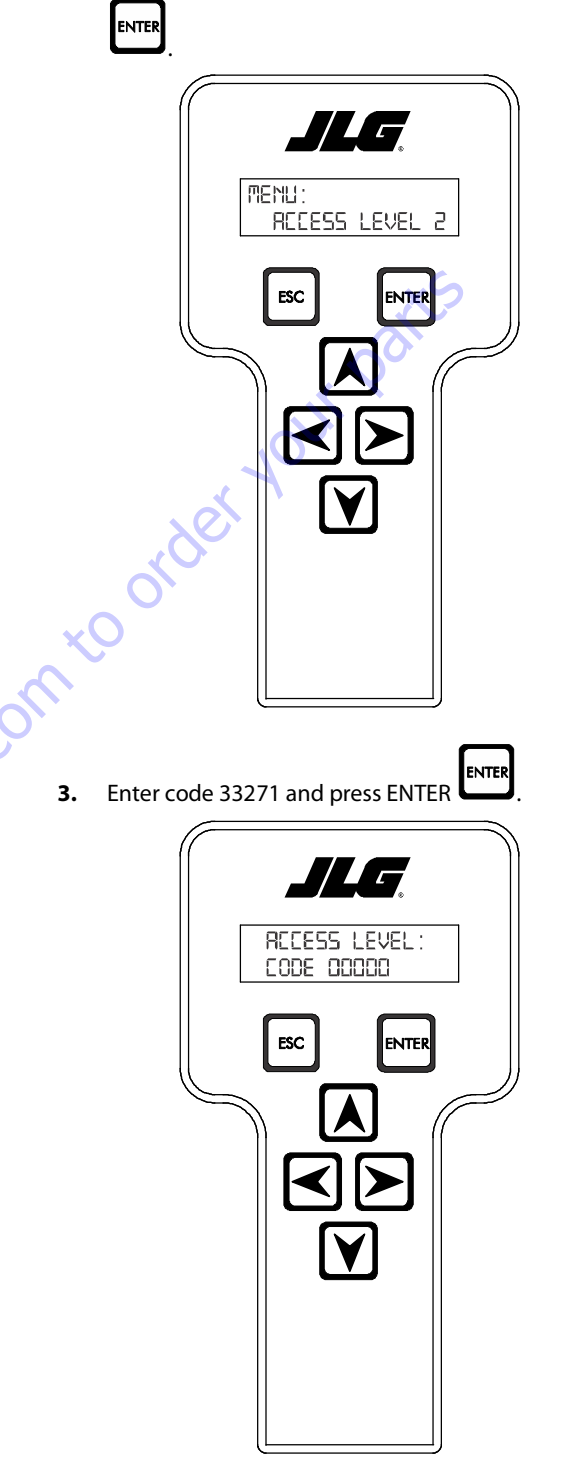

3.

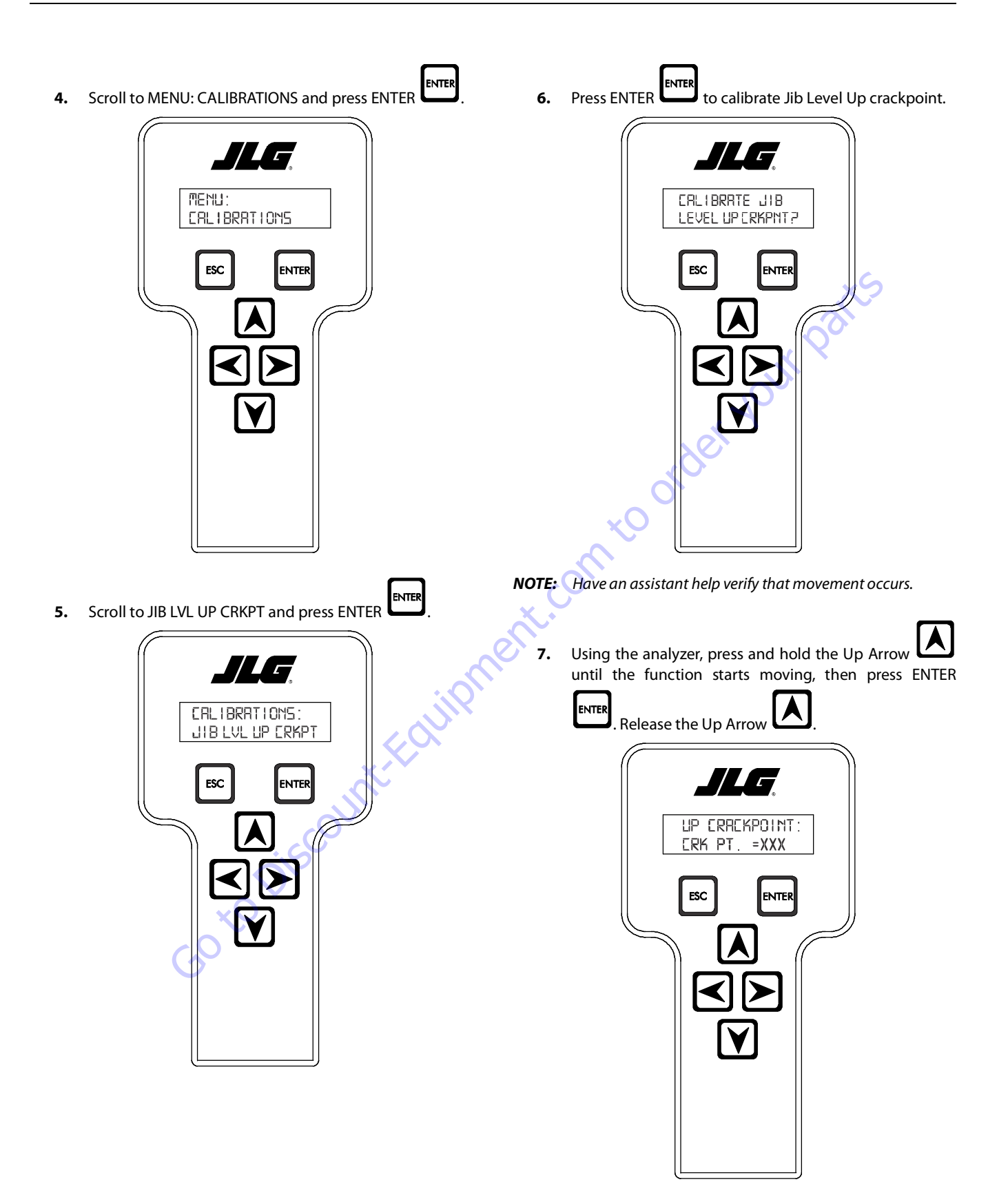

This completes the Jib Level Up crackpoint procedure. 8. ENTER 10. Press ENTER to calibrate Jib Level Down crack-ESC Press ESC to return to the calibrations menu. point. JLG. JLG UP CRREKPOINT : CALIBRATE JIB CAL COMPLETE LEVEL DN CRKPT? ESC ENTER ESC ENTER r to ord **NOTE:** Have an assistant help verify that movement occurs. ENTER 9. Scroll to JIB LVL DN CRKPT and press ENTER Using the analyzer, press and hold the Up Arrow 11. ILG until the function starts moving, then press ENTER ENTER . Release the Up Arrow CALIBRATIONS: JIB LVL DN ERKPT JLG. ESC NTE DOWN ERREKPOINT: CRK PT. =XXX ESC ENTER

This completes the Jib Level Down crackpoint proce-12.

> DOWN ERREKPOINT: CAL COMPLETE ESC ENTER

ESC dure. Press ESC to return to the calibrations menu.

13. The crackpoint setting procedure for Jib Level Up and

ESC Down is complete. Press ESC to exit calibrations.

- 14. Push in Power/Emergency Stop switch to save the calibration changes.
- **Main Lift Up and Down Crackpoints**
- **NOTE:** To set crackpoints for the Main Lift Up and Down, a JLG analyzer is needed. Have an assistant on hand to help verify that movement occurs.

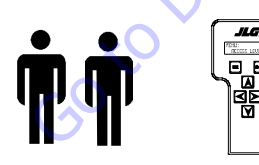

1. Connect the JLG analyzer to the machine at the Ground Controls. Start the engine.

Scroll to MENU: OPERATOR ACCESS and press ENTER 2.

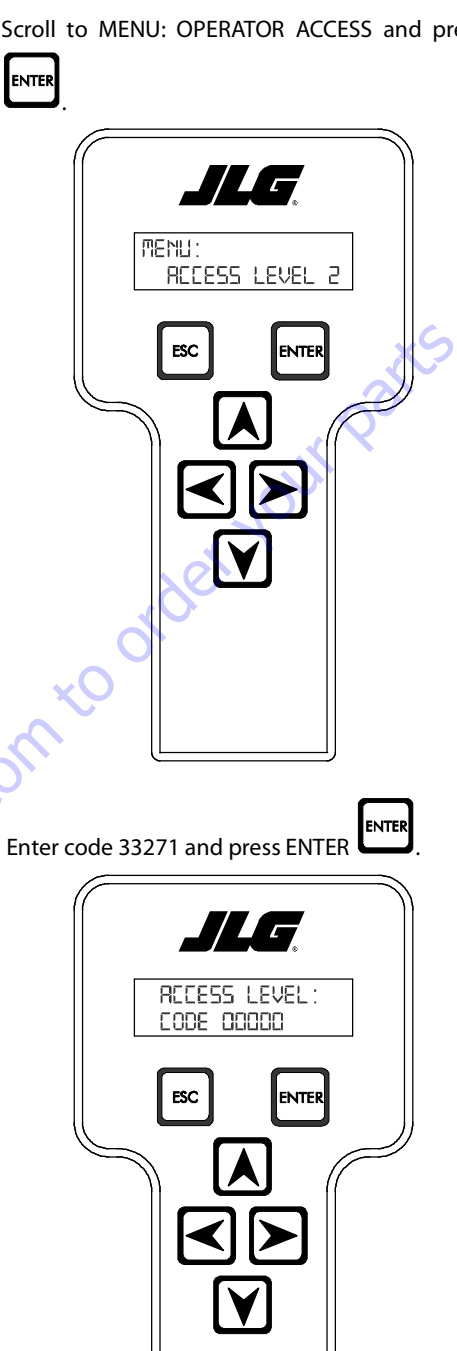

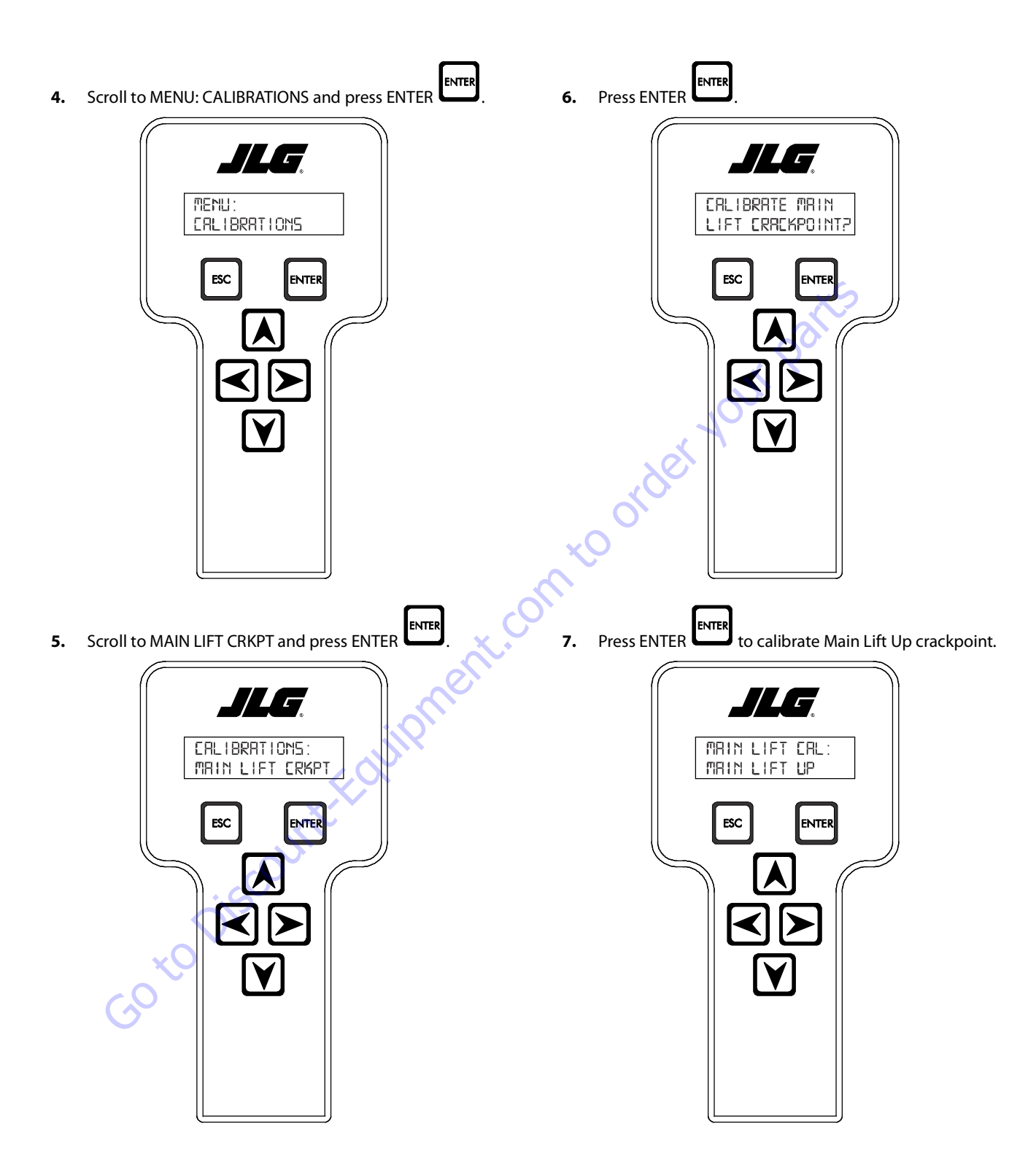

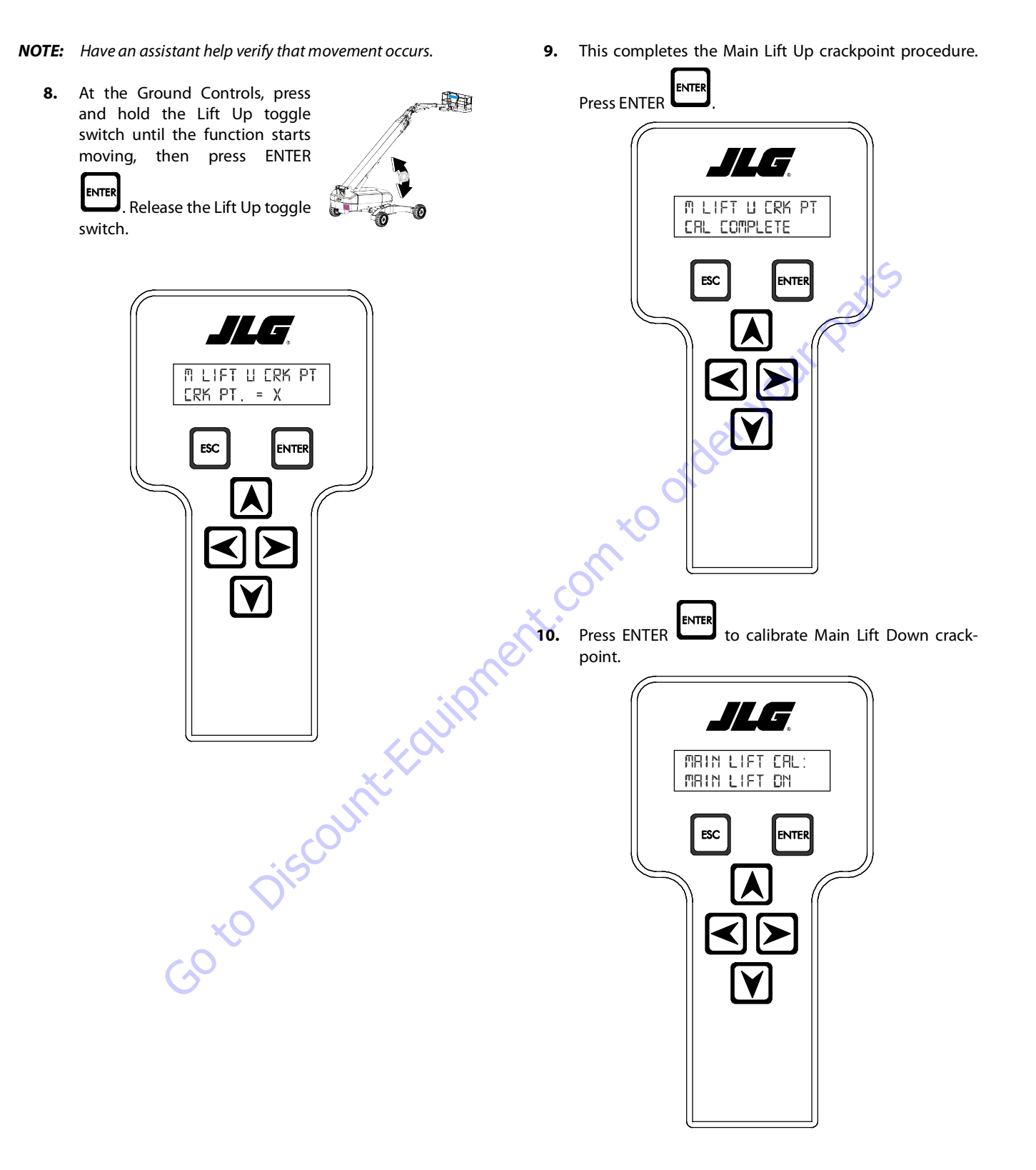

31215067

This completes the Main Lift Down crackpoint proce-

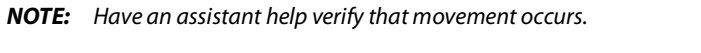

ENTER 11. At the Ground Controls, press dure. Press ENTER and hold the Lift Down toggle switch until the function starts JLG moving, then press ENTER ENTER M LIFT D CRK PT: Release the Lift Down CAL COMPLETE toggle switch. ESC ENTER JLG. M LIFT D CRK PT: CRK PT. = X Barrier 13. Pre-ENTER to calibrate Main Lift Enable crack-JLG MAIN LIFT CAL: LIFT ENRBLE ESC ENTER

12.

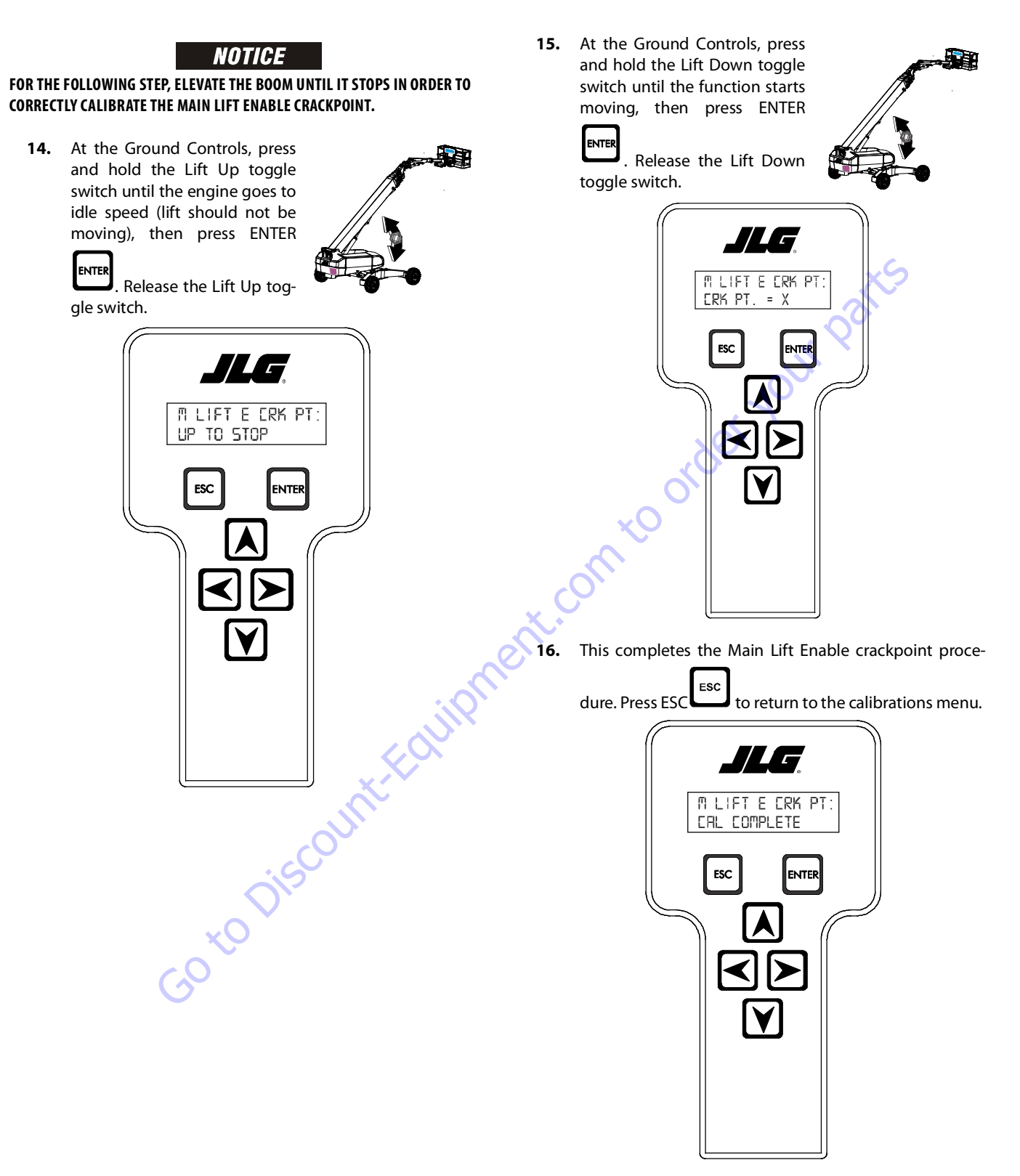

17. The crackpoint setting procedure for Main Lift Up and

Down is complete. Press ESC to exit calibrations.

ENTER

18. Push in Power/Emergency Stop button to save the calibration changes.

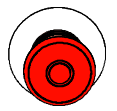

3.

### **Main Telescope Out and In Crackpoints**

### NOTICE

THE BOOM MUST BE FULLY RETRACTED AND HORIZONTAL BEFORE STARTING THE MAIN TELESCOPE OUT AND IN CRACKPOINT PROCEDURE.

**NOTE:** To set crackpoints for the Main Telescope Out and In, a JLG analyzer is needed. Have an assistant on hand to help verify that movement occurs.

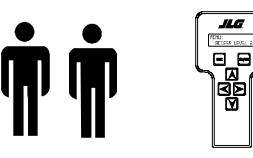

- Connect the JLG analyzer to the machine at the Ground 1. Controls. Start the engine.
- 2. Scroll to MENU: OPERATOR ACCESS and press ENTER

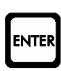

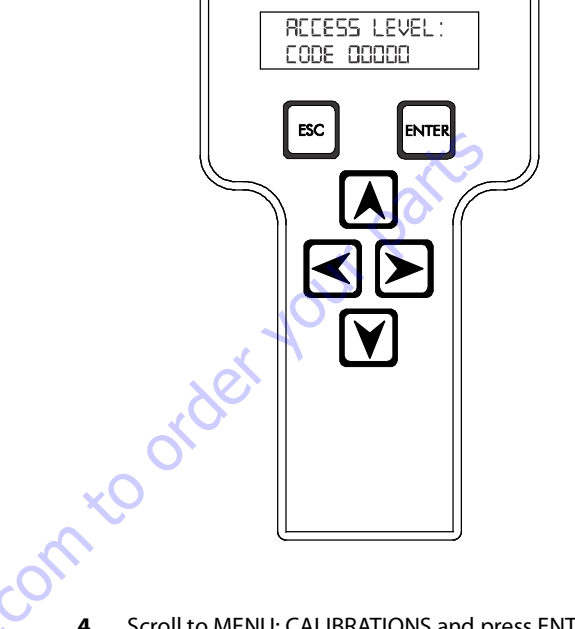

Enter code 33271 and press ENTER

Scroll to MENU: CALIBRATIONS and press ENTER 4.

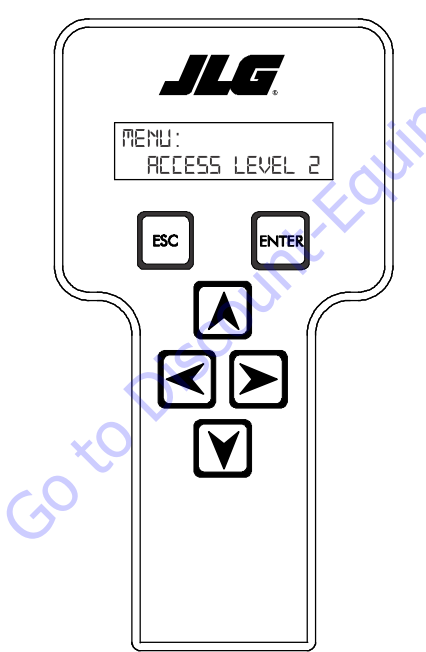

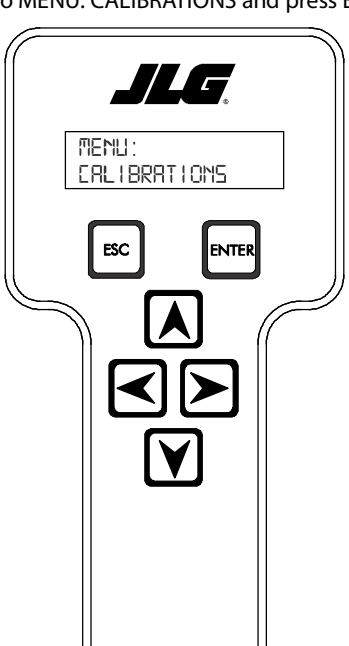

ENTER

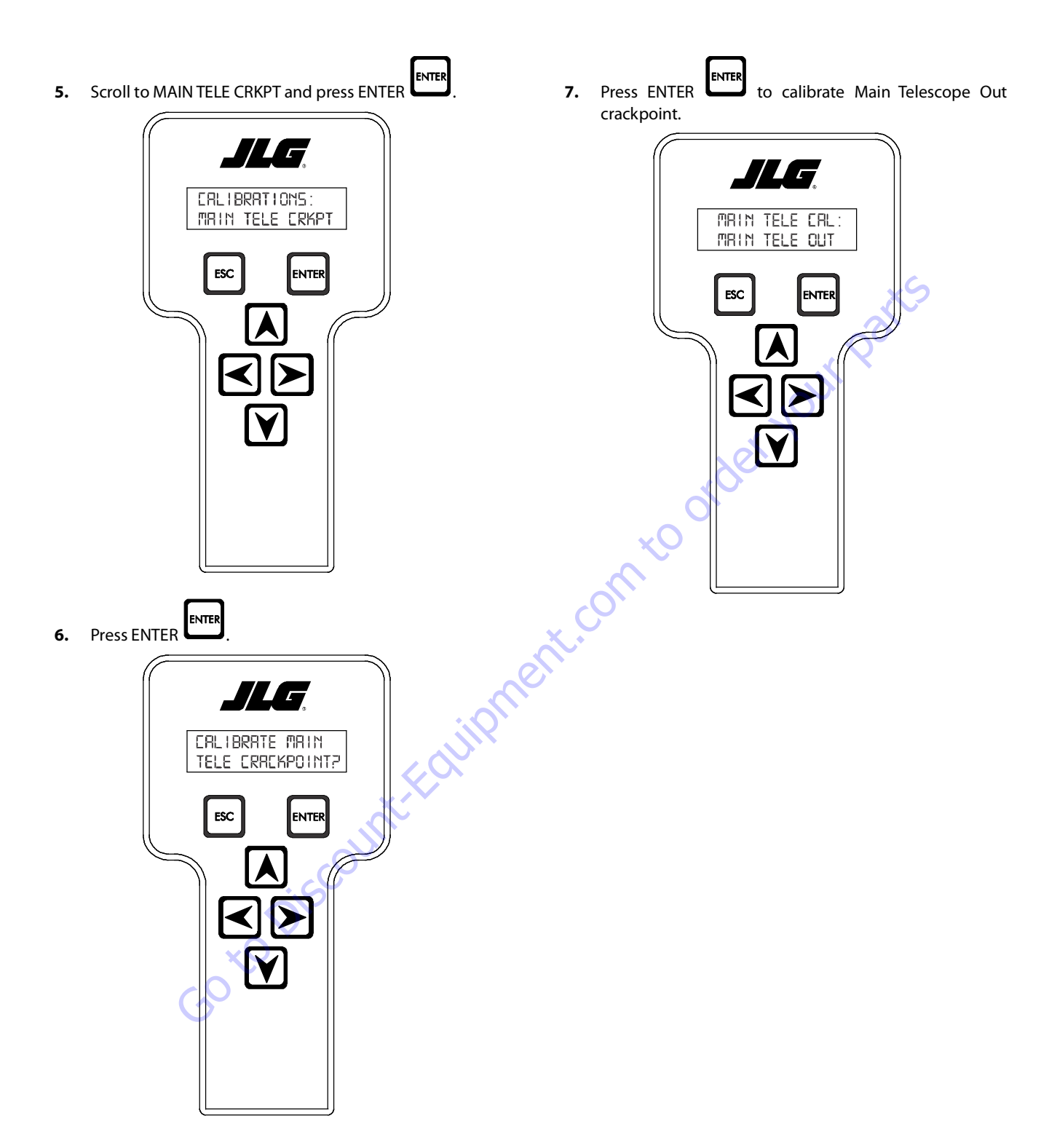

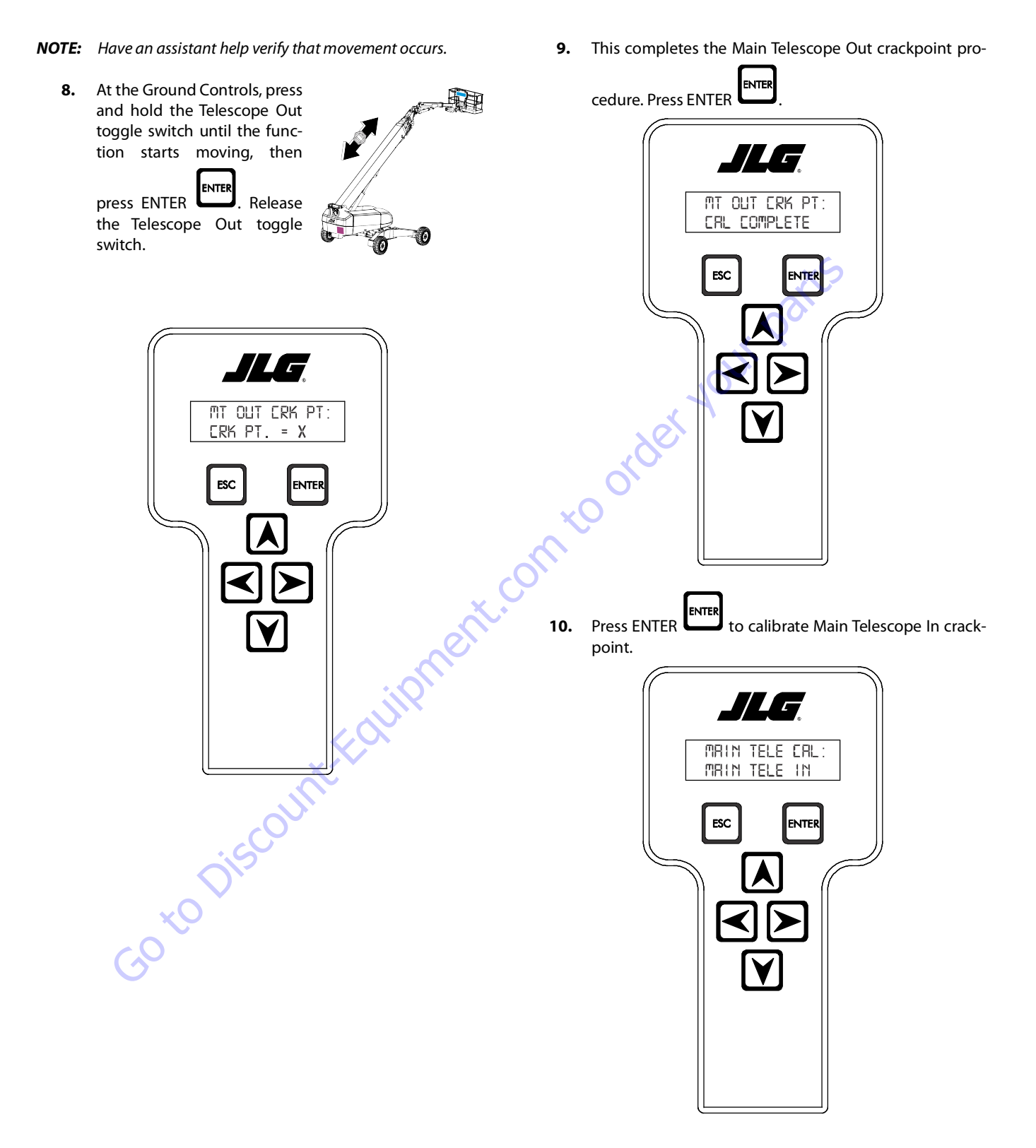

31215067

- ESC 11. At the Ground Controls, press Out and In is complete. Press ESC and hold the Telescope In tions. toggle switch until the function starts moving, then JLG ENTER press ENTER Release MT IN ERK PT: the Telescope In toggle CAL COMPLETE switch. ESC ENTER JLG MT IN CRK PT: CRK PT. = O ESC NTER 13. Push in Power/Emergency Stop switch to save the calibration changes. GotoDiscount-Found
- **NOTE:** Have an assistant help verify that movement occurs.
- The crackpoint setting procedure for Main Telescope 12.

to exit calibra-

### 6.12 LSS SYSTEM

The JLG-designed Load Sensing System (LSS) measures platform load via a sensor mounted in the platform support structure. If the actual platform load exceeds the selected Rated Load, the following will occur:

1. The Overload Visual Warning Indicator will flash at the selected control position (platform or ground).

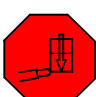

- 2. The Platform and Ground Alarms will sound 5 seconds On, and 2 seconds Off.
- All normal movement will be prevented from the plat-3. form control position (optional - ground control functions may be prevented).
- Further movement is permitted by: 4.
  - a. Removing the excess platform load until actual platform load is less than Rated Load.

  - e conto

#### NOTICE

THE LOAD SENSING SYSTEM MUST BE CALIBRATED WHEN ONE OR MORE OF THE FOLLOWING CONDITIONS OCCUR:

- a. LSS Sensor removal or replacement
- b. Addition or removal of certain platform mounted accessories. (Refer to Calibration)
- c. Platform is removed, replaced, repaired or shows evidence of impact.

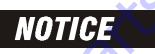

THE LOAD SENSING SYSTEM REQUIRES PERIODIC FUNCTION VERIFICATION NOT TO EXCEED 6 MONTHS FROM PREVIOUS VERIFICATION. REFER TO TEST-**ING & EVALUATION.** 

All calibration procedures are menu driven through the use of a JLG Analyzer.

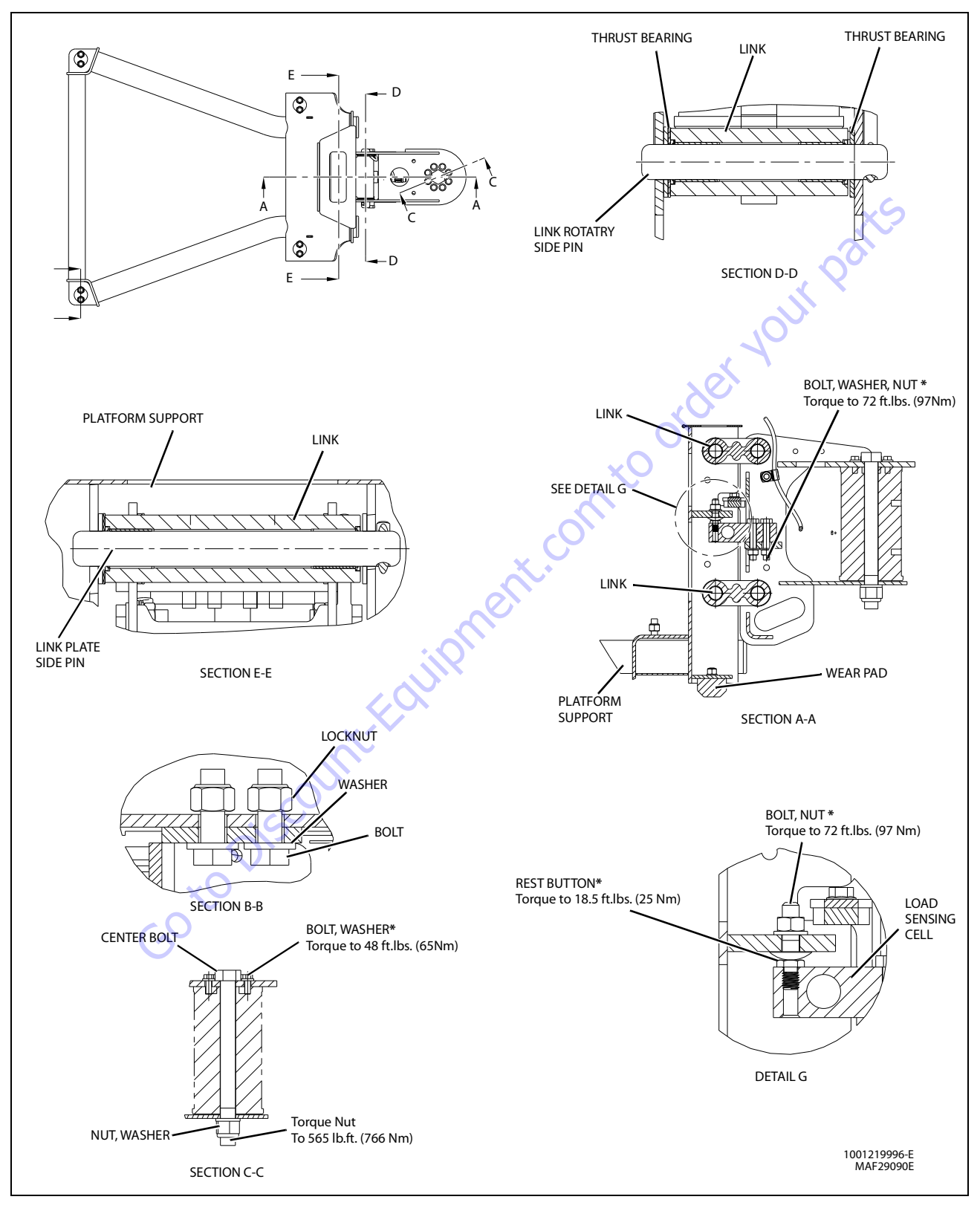

Figure 6-31. LSS Installation - Sheet 1 of 4
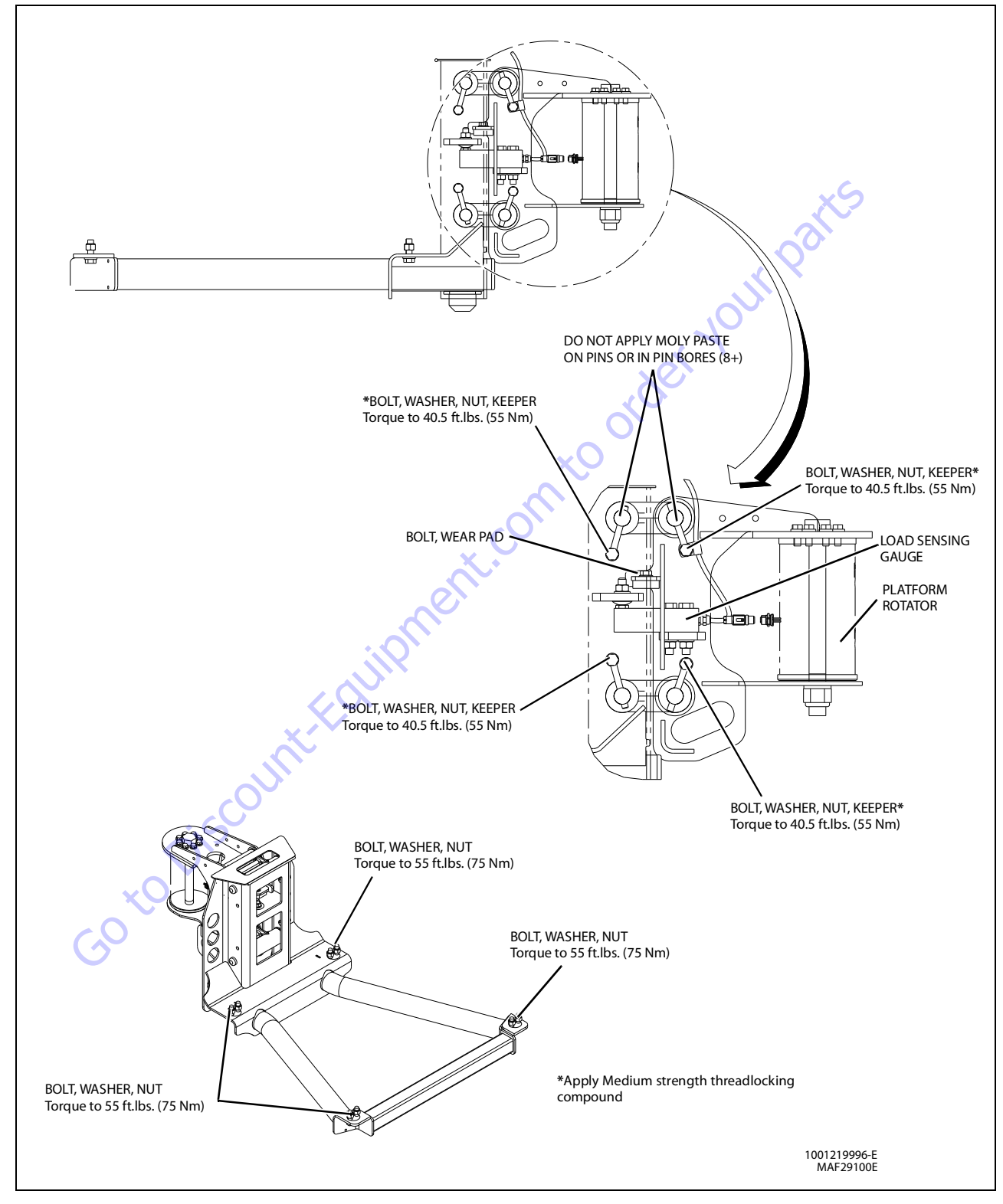

Figure 6-32. LSS Installation - Sheet 2 of 4

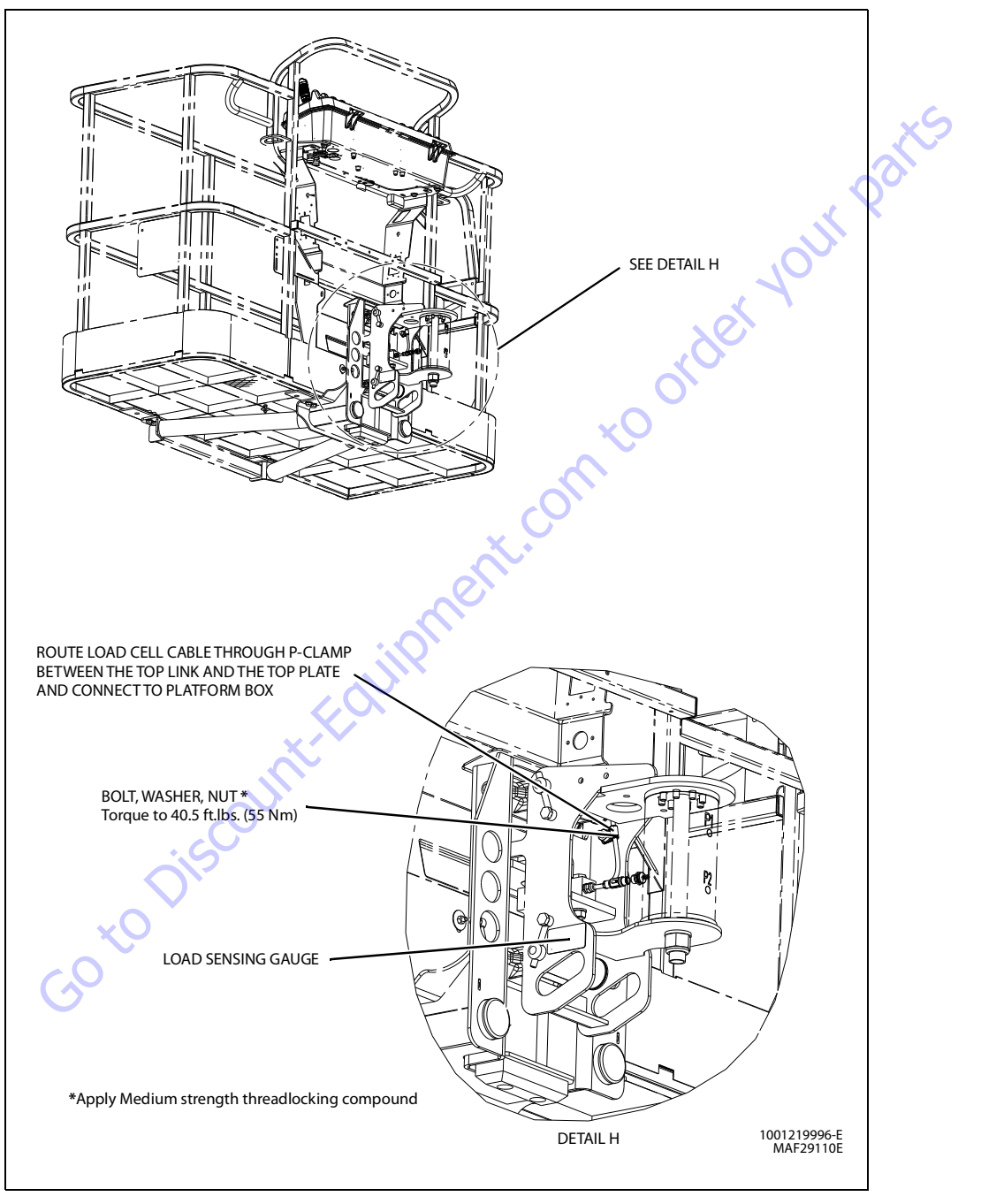

Figure 6-33. LSS Installation - Sheet 3 of 4

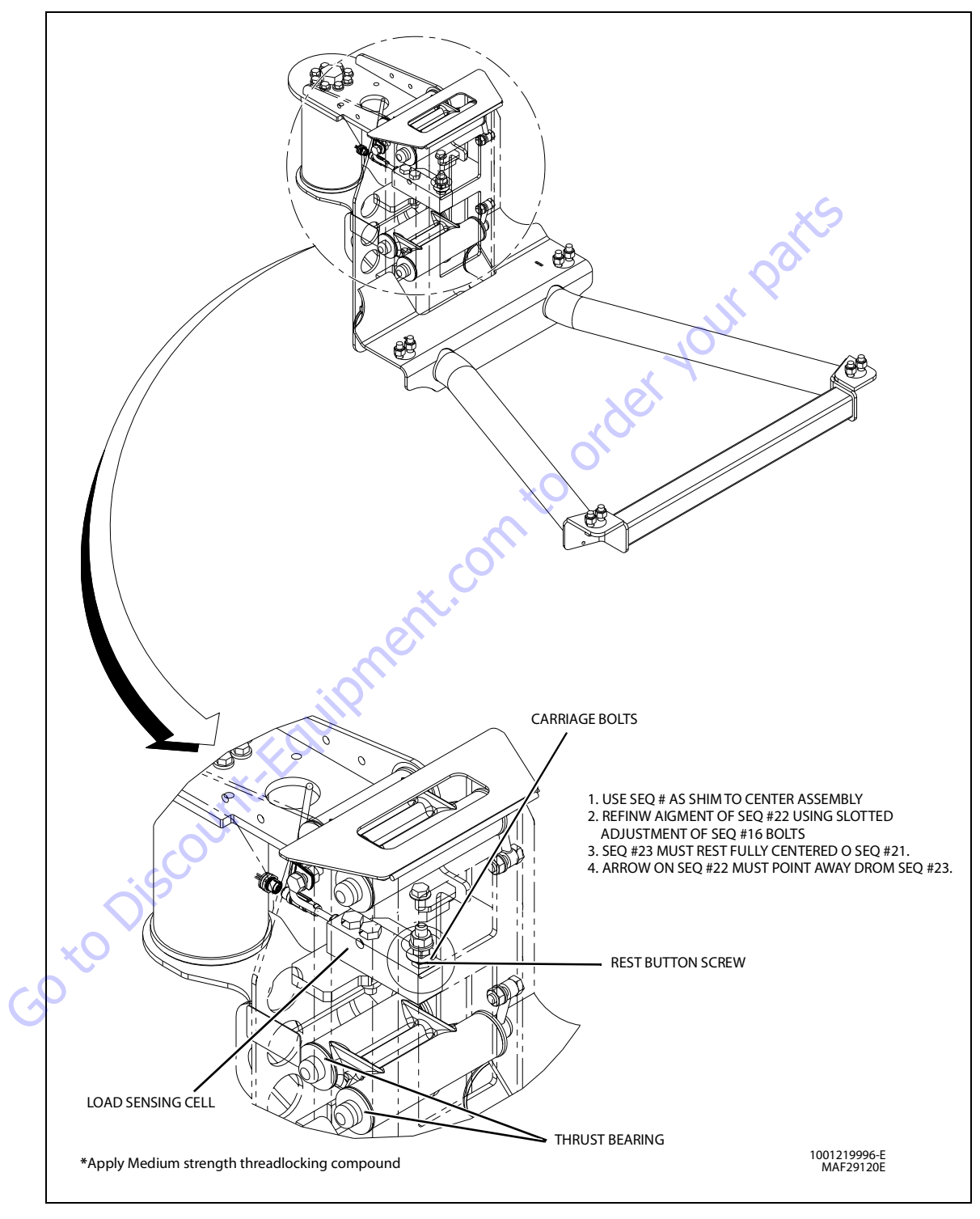

Figure 6-34. LSS Installation - Sheet 4 of 4

# **Diagnostic Menu**

The Diagnostic Menu is another troubleshooting tool for the Load Sensing System. Sensor and status information is presented in real-time for the technician. Several sub-menus exist to organize the data.

To access the Diagnostic Menu, use the LEFT

se the LEFT 🔼 and RIGHT

Arrow keys to select DIAGNOSTICS from the Top Level

Menu. Press the ENTER key to view the menu.

Press the LEFT and RIGHT Arrow keys to view the displays and select the various sub-menus. To access a sub-menu, press the ENTER key. Once in a sub-menu, press the LEFT and RIGHT Arrow keys to view the various displays (just like a Top Level

menu). To exit a sub-menu, press the ESC key

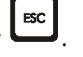

Table 6-7, Diagnostic Menu Descriptions details the structure of the Diagnostic Menu, and describes the meaning of each piece of information presented.

| Diagnostics Menu<br>(Displayed on Analyzer 1 <sup>st</sup> Line)                        | Parameter (Displayed on<br>Analyzer 2 <sup>nd</sup> Line) | Parameter Value<br>(Displayed on Analyzer 2 <sup>nd</sup> Line) | Description                                                                  |
|-----------------------------------------------------------------------------------------|-----------------------------------------------------------|-----------------------------------------------------------------|------------------------------------------------------------------------------|
| PLATFORM LOAD                                                                           | STATE:                                                    | OK/OVERLOAD                                                     | LSS Status.                                                                  |
| PLATFORMLOAD                                                                            | ACTUAL:                                                   | XXX.X KG                                                        | Calibrated weight of the platform.<br>??? if Platform Load is Unhealthy**.   |
| PLATFORM LOAD (service*)                                                                | GROSS:                                                    | XXX.X KG                                                        | Gross weight of the platform.<br>??? if both Cells are Unhealthy**.          |
| PLATFORM LOAD (service*)                                                                | OFFSET 1:                                                 | XXX.X KG                                                        | Stored offset weight of Cell 1.<br>??? if LSS is not calibrated.             |
| PLATFORM LOAD (service*)                                                                | OFFSET 2:                                                 | XXX.X KG                                                        | Stored offset weight of Cell 1.<br>??? if LSS is not calibrated.             |
| PLATFORM LOAD (service*)                                                                | ACCESSORY                                                 | XXX.X KG                                                        | Stored accessory weight.<br>??? if LSS is not calibrated.                    |
| PLATFORM LOAD (service*)                                                                | UNRESTRICT                                                | XXX.XKG                                                         | UGM will set Unrestricted Rated Load as defined by Machine Co<br>figuration. |
| PLATFORM LOAD (service*)                                                                | RESTRICT                                                  | XXX.X KG                                                        | UGM will set Restricted Rated Load as defined by Machine Conturation.        |
| PLATFORM LOAD (service*)                                                                | RAW 1:                                                    | XXX.X KG                                                        | Gross value from Cell 1.<br>??? if Unhealthy**.                              |
| PLATFORM LOAD (service*)                                                                | RAW 2:                                                    | XXX.X KG                                                        | Gross value from Cell 2.<br>??? if Unhealthy**.                              |
| * Indicates only visible in service view mode<br>** Typically indicates a DTC is active | <u> </u>                                                  |                                                                 |                                                                              |

## Table 6-7. Diagnostic Menu Descriptions

## **Calibration Procedure**

- 1. Remove everything from the platform, except permanently fixed JLG Accessories, to allow the Load Sensing System to record its' weight during calibration. This includes all tools, debris, and customer-installed devices.
- Plug the JLG Analyzer into the Machine at the Ground 2.
- 3. tion. Level the platform from ground control (if neces-
- 4. To access the Calibration Menu, use the LEFT and RIGHT Arrow keys to select CALIBRATION from the Top Level Menu. The screen will read:

to view the menu. Upon entry 5. Press the ENTER key to the Calibration Menu, the JLG Control System will link to the Analyzer and the screen will read:

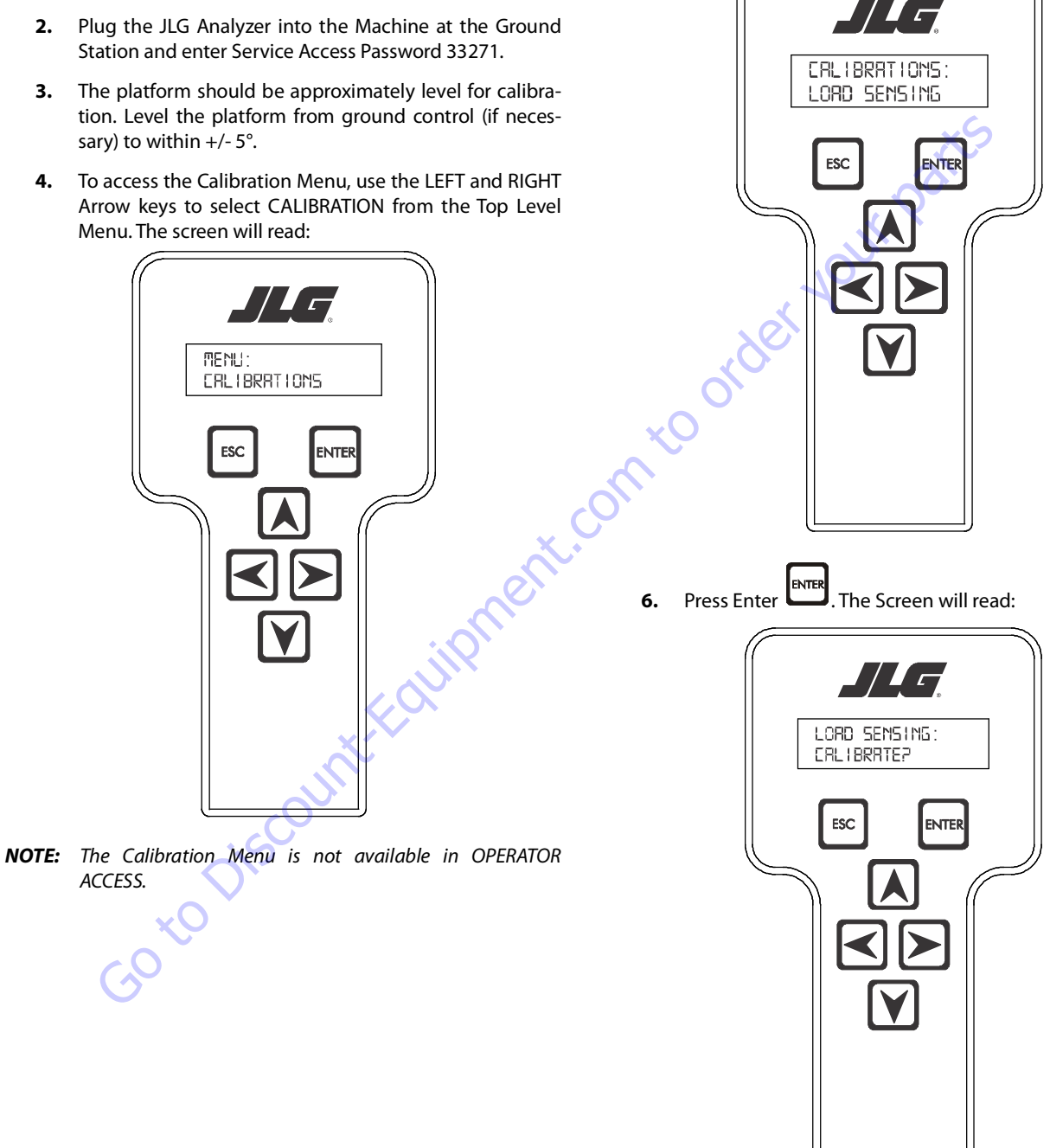

NOTE: Calibration will auto fail if LSS DTC's are active (443, 444, 4479, 4480, 663, 821, 822, 823, 824, 8218, 8222 -> 8238, 991, 992, 993, 994 or 99285).

Pressing the ESC key after starting calibration and before calibration is complete will display the CAL FAILED message. This will not disturb the prior calibration information.

7. Press ENTER . The analyzer screen will read:

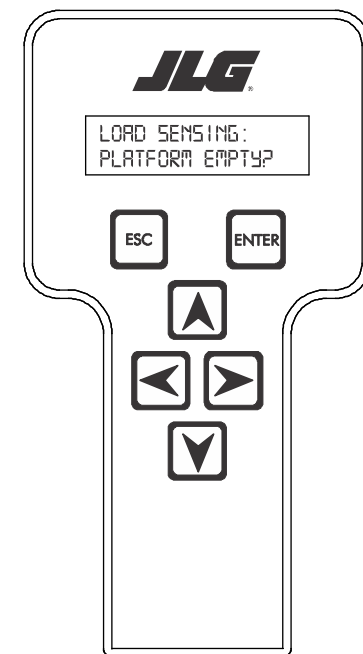

8. If the platform is empty, press ENTER . The screen will read:

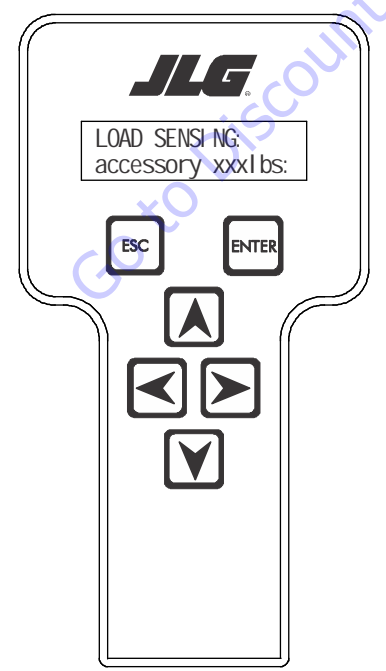

- **NOTE:** Accessory weight will reset to 0 lbs. each time the machine is re-calibrated and will need to be re-entered.
- **NOTE:** The Accessory weight will be temporarily stored in the Control System until calibration has been completed successfully.

Refer to Table 6-8, Accessory Weights. Use the up and down analyzer keys to enter the accessory weight(s) (in lbs). When all the accessory weights are entered, press

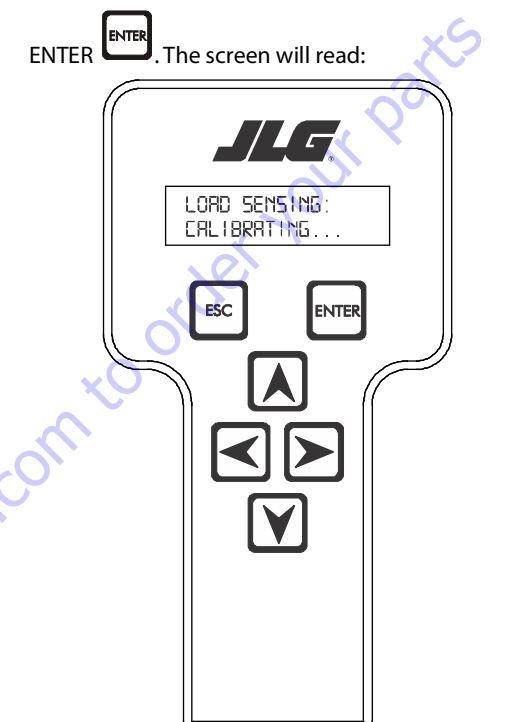

#### Table 6-8. Accessory Weights

|                            | Accessory                                                                                                    | Weight                                                                                                    |  |  |  |  |
|----------------------------|----------------------------------------------------------------------------------------------------|----------------------------------------------------------------------------------------------------|--|--|--|--|
| SkyWelde                   | r (stick welder)                                                                                                    | 70 lb (32 kg)                                                                                                    |  |  |  |  |
| SkyWelder Prep             |                                                                                                    | Prep only = 15 lb (7 kg)<br>Full install = 70 lb (32 kg)                                                                                                    |  |  |  |  |
| SkyCutter (plasma cutter)  |                                                                                                    | 70 lb (32 kg)                                                                                                    |  |  |  |  |
| SkCutter / SkyWelder Combo |                                                                                                    | 140 lb (64 kg)                                                                                                    |  |  |  |  |
| <b>Fire Exting</b>         | uisher                                                                                                    | 45 lb (20 kg)                                                                                                    |  |  |  |  |
| Overhead                   | SoftTouch                                                                                                    | 80 lb (36 kg)                                                                                                    |  |  |  |  |
| WorkSurf                   | ace                                                                                                    | 20 lb (9 kg)                                                                                                    |  |  |  |  |
| NOTE:                      | Not all Accessories are<br>Some Accessory comb<br>excessive weight and/o<br>JLG Accessories are lab<br>not listed in the table a<br>entering the ACC WEIGH | available on every JLG model.<br>inations are prohibited due to<br>r load restriction. If any installed<br>eled with weight decals but are<br>bove, include their weight when<br>IT value. |  |  |  |  |

**9.** The control system will calculate the load cell readings and ensure it is greater than 130 lb (59 kg), but less than 575 lb (261 kg).

If the platform weight is not within the allowed range, the calibration attempt will be unsuccessful and the Analyzer will show the following:

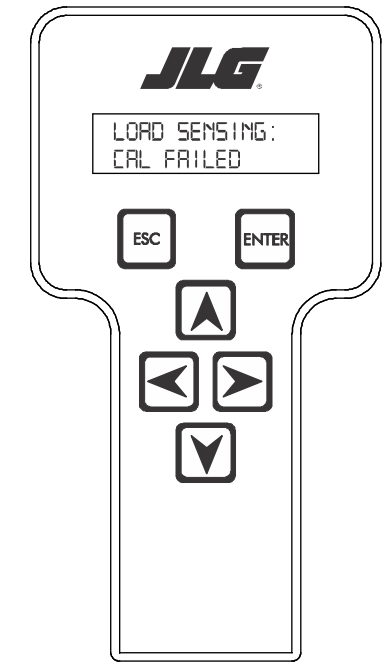

11. Use the analyzer keys to select N for no or Y for yes. Press

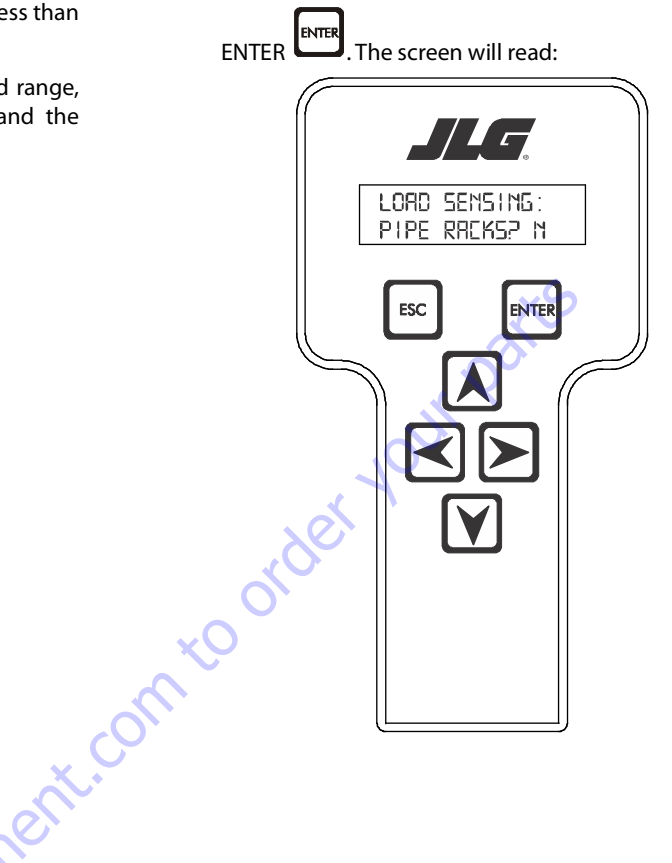

**10.** Press ENTER INTER. The control system will ask for installed accessories. The screen will show the following:

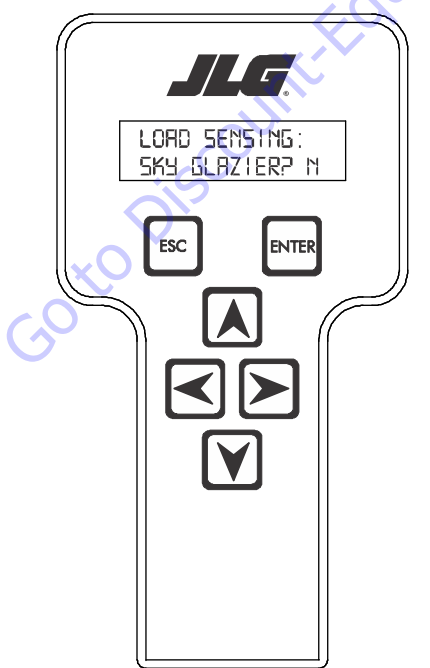

12. Use the analyzer keys to select N for no or Y for yes. Press

ENTER . The control system will default to an estimate of unrestricted capacity, which can be adjusted if necessary. Refer to Table 6-9, SkyGlazier Capacity Reductions and Table 6-10, Pipe Rack Capacity Reductions.

The screen will read:

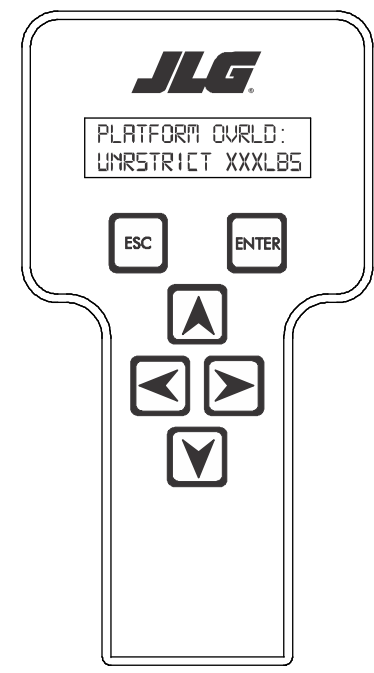

Table 6-9. SkyGlazier Capacity Reductions

| Capacity                                      | PLATFORM OVRLD                 | PLATFORM OVRLD<br>RESTRICT    |
|-----------------------------------------------|--------------------------------|-------------------------------|
| 500 lb (227 kg)                               | 400 lb (181 kg)                | n/a                           |
| 550 lb (250 kg)                               | 400 lb (181 kg)                | n/a                           |
| 600 lb (272 kg)                               | 400 lb (181 kg)                | n/a                           |
| 750 lb (340 kg)                               | n/a                            | 590 lb (268 kg)               |
| 1000 lb (454 kg)                              | n/a                            | 750 lb (340 kg)               |
| Note: If both SkyGlazier and P<br>two values. | ipe Racks are configured, capa | city will be the lower of the |

#### Table 6-10. Pipe Rack Capacity Reductions

| Capacity                                                                                              | PLATFORM OVRLD  | PLATFORM OVRLD<br>RESTRICT |  |  |  |  |  |
|----------------------------------------------------------------------------------------------------|-----------------|----------------------------|--|--|--|--|--|
| 500 lb (227 kg)                                                                                       | 400 lb (181 kg) | n/a                        |  |  |  |  |  |
| 550 lb (250 kg)                                                                                       | 450 lb (204 kg) | n/a                        |  |  |  |  |  |
| 600 lb (272 kg)                                                                                       | 500 lb (227 kg) | n/a                        |  |  |  |  |  |
| 750 lb (340 kg)                                                                                       | n/a             | 650 lb (295 kg)            |  |  |  |  |  |
| 1000 lb (454 kg)                                                                                      | n/a             | 900 lb (408 kg)            |  |  |  |  |  |
| Note: If both SkyGlazier and Pipe Racks are configured, capacity will be the lower of the two values. |                 |                            |  |  |  |  |  |

**13.** Press ENTER The following screen will be displayed for restricted capacity, which can be adjusted if necessary. Refer to Table 6-9, SkyGlazier Capacity Reductions and Table 6-10, Pipe Rack Capacity Reductions.

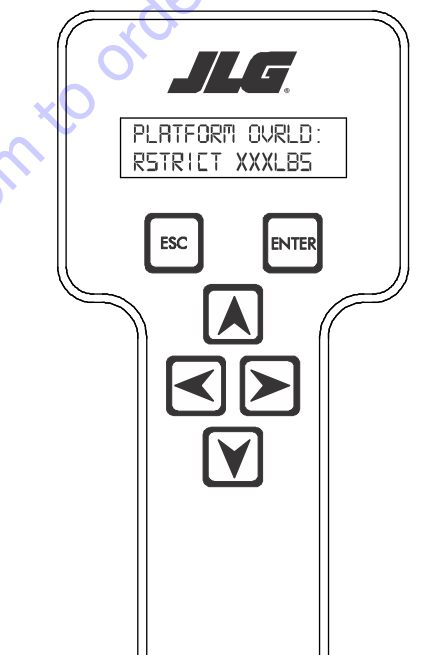

**14.** Press ENTER If calibration is successful, the screen will read:

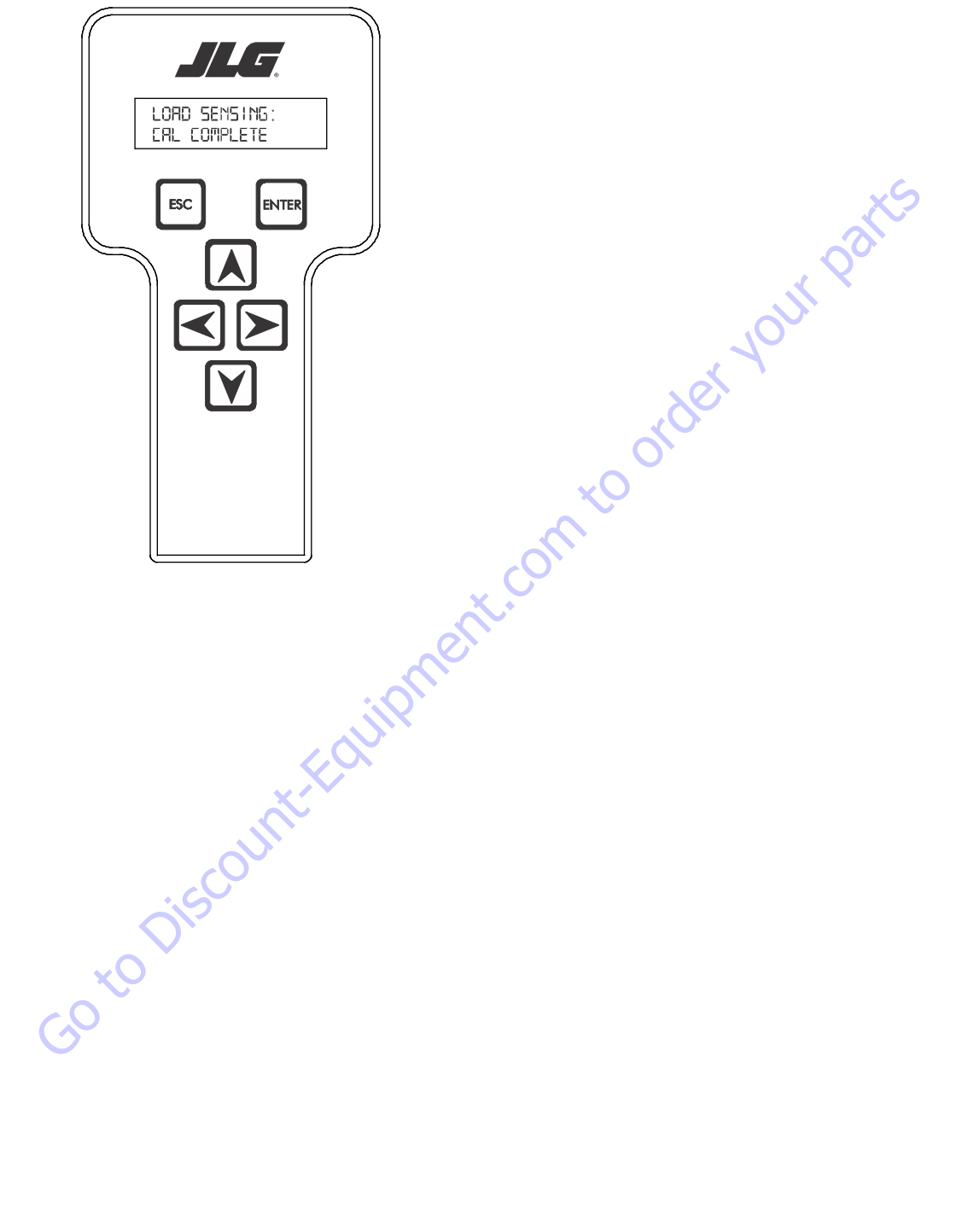

## **Testing & Evaluation**

Refer to Troubleshooting if the Load Sensing System fails to meet these guidelines.

- 1. <u>Connect the JLG Analyzer.</u>
- Level the Platform. The platform should be approximately level for analysis, or the guidelines below will not be applicable. Level the platform from Ground Control (if necessary) to within ±5 degrees.
- **3.** Observe the Empty Platform Weight. Proceed to the DIAGNOSTICS, PLTLOAD sub-menu and observe the measured platform load. All tools, debris, and customer-installed devices shall be removed during evaluation. Ideally, the PLTLOAD should be zero but can vary  $\pm$  15 lb ( $\pm$  7kg). Further, the reading should be stable and should not vary by more than  $\pm$  2 lb ( $\pm$  1kg) (unless there is heavy influence from wind or vibration).
- 4. <u>Use the Technician's Weight to Evaluate</u>. The technician should enter the platform and record the PLTLOAD reading while standing in the center of the platform.
- 5. Confirm Control System Warnings and Interlocks. Using the keyswitch, select Platform Mode and power-up. Start the vehicle's engine and ensure that all controls are functional and the Load Sensing System's Overload Visual and Audible Warnings are not active. Simulate an Overload by unplugging the Shear Beam Load Cell. The Overload Visual Warning should flash, and the Audible Warning (at Platform and Ground) should sound for 5 seconds On, and 2 seconds Off. With the engine running, all control should be prevented. Cycle the Platform EMS to stop the engine and then power-up again. The Overload Visual and Audible Warning should continue. Confirm that controls are responsive when using the Auxiliary Power Unit for emergency movement. Reconnect the Load Cell. The Overload Visual and Audible Warnings should cease and normal control function should return. Switch the vehicle's keyswitch to Ground Mode and repeat the above procedure. The Overload Visual Warning at the Ground Controls should flash, and the Audible Warning (at Platform and Ground) should sound for 5 seconds On, 2 seconds Off. However, the controls should remain functional when using the engine and the Auxiliary Power Unit (if the Control System's MACHINE SETUP, LOAD is set to "2=CUTOUT PLT". If set to "3=CUTOUT ALL", then Ground Controls will be prevented when using the engine as in the platform).
- 6. Confirm Control System Capacity Indication (optional for vehicles with Dual Capacity Ratings). For vehicles equipped with a Capacity Select switch on the Platform Console Box, it is necessary to examine an additional interface between the Load Sensing System and the Control System. Using the keyswitch, select Platform Mode and power-up. If necessary, put the boom in the transport position (completely stowed) and center the Jib Plus (if equipped). Place the Capacity Select switch in the unrestricted position and ensure that the proper indicator illuminates on the Platform Console Box. Plug the JLG Analyzer into the Analyzer connection and proceed to the DIAGNOSTICS, SYSTEM submenu. Ensure that the CAPACITY displays indicate OFF. Place the Capacity Select switch in the unrestricted position (if so equipped) and ensure that the proper indicator illuminates on the Platform Console Box (but does not flash). For vehicles with unrestricted capacity, ensure that the unrestricted CAPACITY display indicates ON but the restricted CAPACITY indicates OFF. For vehicles with restricted capacity, ensure that the unrestricted CAPAC-ITY display indicates OFF but the restricted CAPACITY indicates ON.
- 7. Confirm Load Sensing System Performance with Calibrated Weights. Operate the vehicle from Ground Control and place the boom in the transport position (fully stowed) for safety. Plug the JLG Analyzer into the control system connection and proceed to the DIAGNOSTICS, PLTLOAD display. Place 500 lb (230 kg) in the platform and ensure that PLTLOAD is with ±5% of the actual weight. For Dual Capacity vehicles, do the same for the alternate capacity (unrestricted or restricted).

# Troubleshooting

The following tables are furnished to provide possible resolutions for common difficulties. Difficulties are classified as General, Calibration, Measurement Performance, and Host System Functionality.

| Difficulty                                                                                                    | Possible Resolution                                                                                                    |
|----------------------------------------------------------------------------------------------------|----------------------------------------------------------------------------------------------------|
| Empty Platform Weight (DIAGNOSTICS, PLAT-<br>FORM LOAD) is not within $\pm$ 15 lb ( $\pm$ 7 kg) of                                               | The LSS System is unable to properly measure the platform weight.                                                                                                    |
| zero.                                                                                                    | 1. The Load Cell is not properly plugged into the LSS Harness. It is possible poor electrical contact is made.                                                                                                    |
| or                                                                                                    |                                                                                                    |
| Platform Load readings (DIAGNOTICS, PLTLOAD)                                                                                                    | 2. Wiring leading to the Load Cell is damaged. Carefully inspect sensor wiring where it passes through cable clamps for signs of damage.                                                                                                    |
| are unstable by more than $\pm 2$ lb ( $\pm 1$ kg) (with-<br>out the influence of vibration or wind).                                            | Inspect wiring where damage to the channel is apparent.                                                                                                    |
| or                                                                                                    | 3. The Load Cell was not assembled properly during installation. Examine the sensor's reading using the JLG Analyzer. Proceed to the DIAG-                                                                                                    |
| There are large variations in Platform Load<br>(DIAGNOSTICS, PLTLOAD) based on the location<br>of the load. Tolerance to variations is 20lbs for | NOSTICS, CELL, LOAD displays and determine if the readings are reasonable. It is often helpful to apply slight downward pressure above the sensor and observe that its output increases (increasing force measurement; decreasing means the sensor is mounted upside-down).                                                                                                    |
| an evaluation using the technician's weight,                                                                                                    | 4. The Load Cell is contaminated by debris or moisture. Examine the sensor's reading using the JLG Analyzer. Proceed to the DIAGNOSTICS,                                                                                                    |
| and ±5% of Rated Load when using calibrated weights.                                                                                             | CELL, LOAD displays and determine if the readings are reasonable and stable (not changing by more than $\pm 2 \ln (\pm 1 \log)$ (without the influence of vibration or wind). Lack of measurement stability is a key indication of contamination. Unplug the connector and inspect for dirt or moisture. Look carefully into the female connector on the sensor's cordset for evidence of contamination. Debris should be brushed away with a soft bristle brush (do not introduce any cleaners as they will leave conductive residue). Moisture should be allowed to evaporate or |
|                                                                                                    | accelerated with a heat-gun (use low heat and be carefully to not melt connector materials). Moisture intrusion into the molded portion of the connector (capillary action into the wire bundle) or the Shear Beam Load Cell itself will require replacement of the sensor.                                                                                                    |
|                                                                                                    | 5. The Load Cell has been mechanically damaged. If the Load Cell is physically deformed or has damage to the cover it should be replaced immediately. It is also possible to have invisible mechanical damage resulting from an extreme overload (> 6000 lb [> 2722 kg]).                                                                                                    |
| The Visual and Audible Overload Warnings fail                                                                                                    | The Control System is failing to regard the overload signal from the LSS System, or the signal is shorted.                                                                                                    |
| to sound when platform is loaded beyond Rated                                                                                                    |                                                                                                    |
| Load, or when simulated by unplugging the                                                                                                    | 1. The Load Sensing System must be enabled within the Control System. Plug the JLG Analyzer into the Control System, enter the Access                                                                                                    |
| Load Cell. Controls remain functional at Plat-                                                                                                   | Level 1 password (33271), and examine the MACHINE SELUP, LOAD sub-Intent. The selection 2=C01001 PLT should be displayed (plat-                                                                                                    |
|                                                                                                    | tion "3=CUTOUT ALL" is used (platform and ground controls prevented during overload).                                                                                                    |
| The Ground Audible Warning fails to sound, but                                                                                                   | The Ground Alarm is missing or improperly installed. Verify that the device is mounted. Verify wiring from the Main Terminal Box and                                                                                                    |
| the Platform Audible Warning sounds properly.                                                                                                    | Ground Module.                                                                                                    |
| Controls remain functional at the Ground Con-                                                                                                    | The JLG Control System is configured to prevent platform controls only in the event of overload. Alternately, the Host Control System can be                                                                                                    |
| trol position during an overload, or when simu-                                                                                                  | configured to prevent ground and platform controls for country- or customer-specific circumstances.                                                                                                    |
| lated by unplugging the Load Cell. The Controls                                                                                                  | Using the JLG Analyzer, enter the Access Level 1 password (33271). Proceed to the MACHINE SETUP, LOAD sub-menu. Set this parameter to                                                                                                    |
| at the Platform Control position are prevented                                                                                                   | "2=CUIUUIPLI" to prevent platform controls in the event of overload. Set this parameter to "3=CUIUUI ALL" to prevent platform and                                                                                                    |
| Auxiliary Power Unit.                                                                                                    | ground controis in the event of overload.                                                                                                    |

## 6.13 RESETTING THE MSSO SYSTEM

- 1. Use the following procedure to reset the MSSO system.
- **2.** Position the Platform/Ground select switch to the desired position.
- **3.** Plug the analyzer into the connector coming from the ground control module or from the platform console.
- **NOTE:** If performing the procedure from the platform console, the Emergency Stop switch on the ground console must also be pulled out.

HELP-PRESS ENTER

ENTER

ESC

- **4.** Pull out the Emergency Stop switch.
- **5.** The analyzer screen should read:

**9.** Use the arrow keys to reach the LOAD SENSING menu. The screen should read:

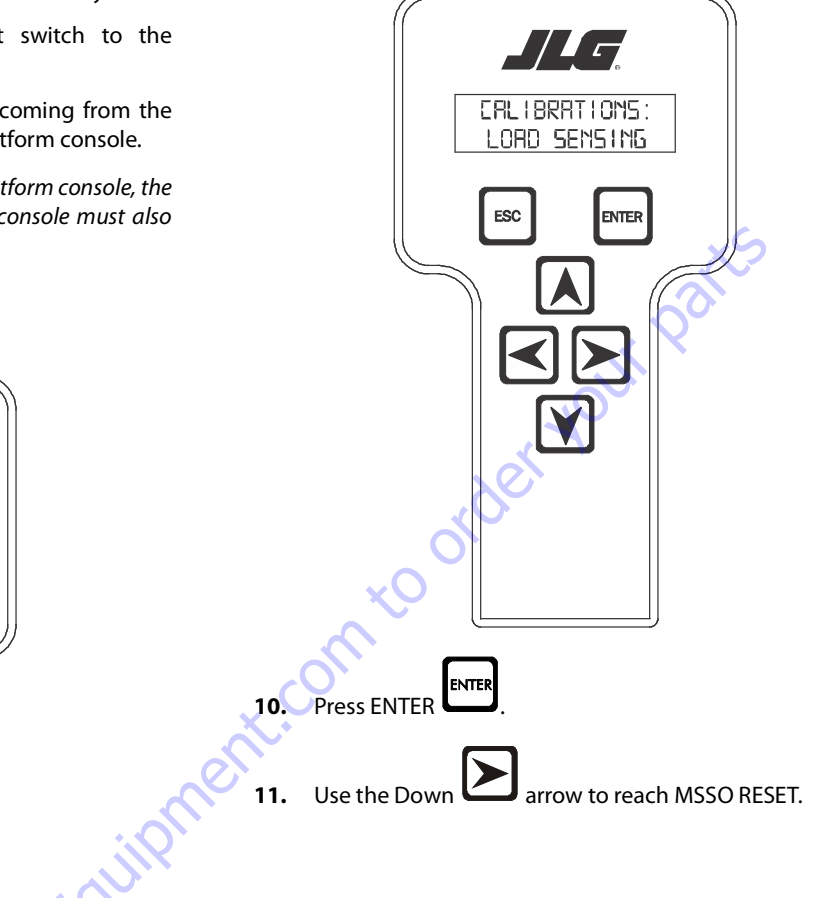

6. Use the arrow button to reach OPERATOR ACCESS. Press

- 7. Enter the Access Code, 33271.
- 8. Use the right Arrow key to reach MENU: CALIBRATIONS.

|             | ENTER    |  |
|-------------|----------|--|
| Press Enter | <u> </u> |  |

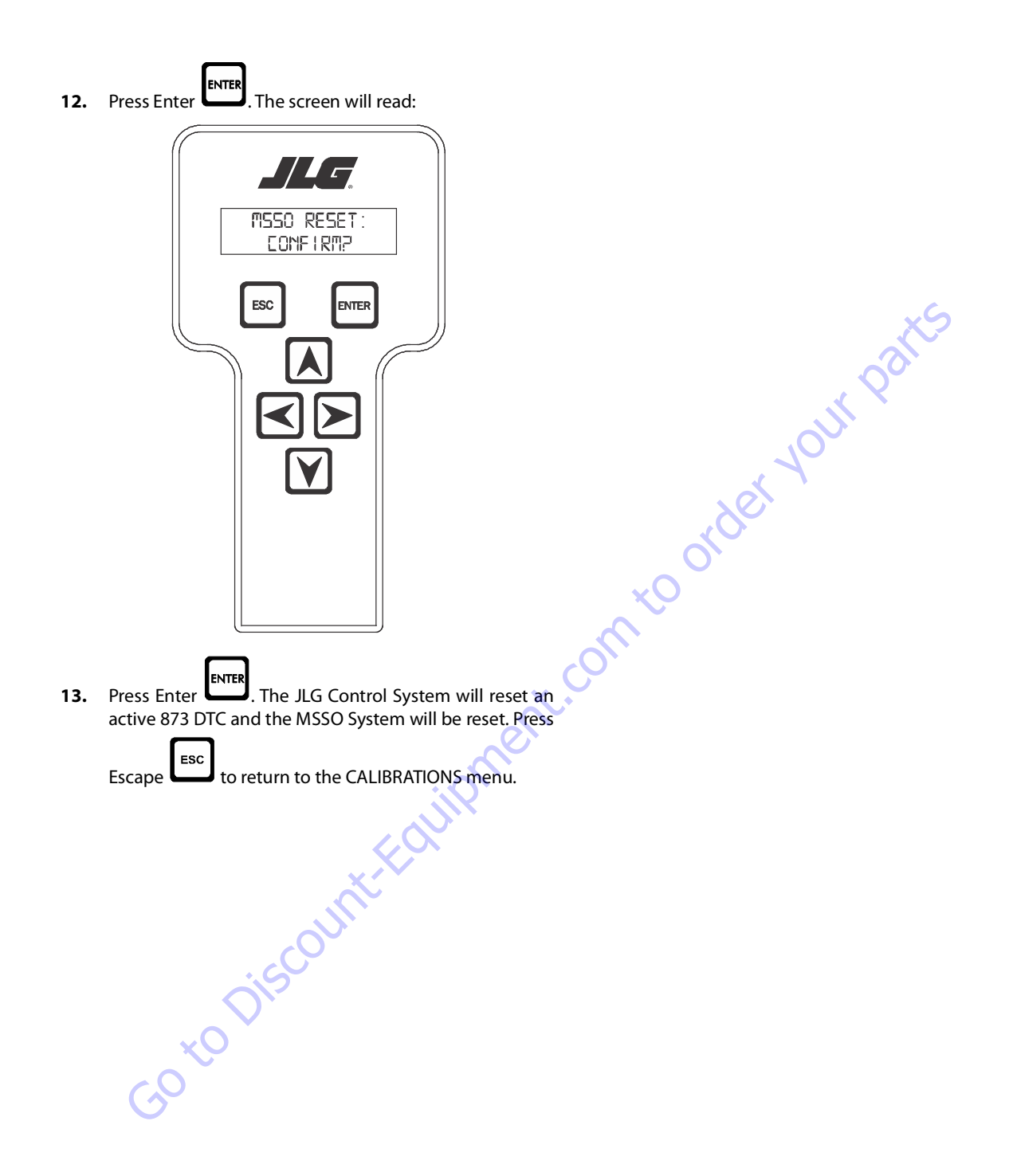

## 6.14 ELECTRONIC PLATFORM LEVELING

## **Platform Leveling Fault Warning**

The JLG Control System takes a snapshot of the two sensor values and records the difference once on each power up. The Control system allows a  $\pm 5$  degree difference from those values. For example, if Sensor 1 is at 5 degrees and Sensor 2 is at 11 degrees, the difference is 6 degrees and the DTC is triggered when the sensors are 1 degree (or less) apart or 11 degrees (or more) apart.

If a fault occurs in the platform leveling system the following will occur:

- 1. Automatic platform leveling will stop (except when there is a fault in only one sensor automatic leveling will remain active as the control system will use the other sensor to control leveling)
- 2. The level fault lamp will flash
- 3. The audible alarm will sound
- **4.** All functions will default to creep speed if the platform is out of the transport position.

To reset the fault the emergency stop switch should be recycled.

# NOTICE

IF THE FAULT PERSISTS BRING THE PLATFORM TO THE GROUND POSITION, SWITCH THE MACHINE OFF AND CONTACT A QUALIFIED SERVICE REPRESEN-TATIVE TO INVESTIGATE THE FAULT.

## **Fault Response**

## ERROR RESPONSE

If basket level varies from the current **setpoint** by  $\pm$  5.5° for more than 1.5 seconds when the platform is not in the transport position, the following events will occur:

- 1. The platform dump valve will be disabled (level, rotate and jib functions disabled).
- 2. The level system fault lamp will flash (to indicate that the leveling function has been lost).
- 3. The platform alarm will sound.
- **4.** A system fault will be logged.
- 5. All function speeds (lift, swing, telescope and drive) will be placed in creep mode (except when the platform is in the transport position see below).

When the unit is in the transport position and driving and the current setpoint varies by  $\pm$  5.5° for more than 8 seconds the events 1,2,3 & 4 above will occur. (note function speeds will operate normally). Cycling the EMS will clear the fault and allow the operator to operate the machine as a new level **setpoint** is taken.

## **VALVE DRIVER ERRORS**

There are three possible level valve driver errors, short to battery, short to ground, and open circuit.

- 1. In the case of a **short to ground or an open circuit**, the platform valve cannot be turned on and the following will occur:
  - a. All interactions with platform leveling shall cease
  - b. The Electronic Leveling System Fault Lamp shall flash (to indicate that the leveling function has been lost).
  - c. The platform alarm will sound.
  - d. A system fault will be logged.
  - e. All function speeds (lift, swing, telescope and drive) will be placed in creep mode (except when the platform is in the transport position).
- 2. In the case of a **short to battery** on one of the platform leveling valves, the valve cannot be turned off and the following will occur:
  - a. The platform dump valve will be turned off to prevent unintended tilting of the platform.
  - b. All interactions with platform leveling shall cease.
  - The Electronic Leveling System Fault Lamp shall flash (to indicate that the leveling function has been lost).
  - d. The platform alarm will sound.
  - e. A system fault will be logged.
  - f. All function speeds (lift, swing, telescope and drive) will be placed in creep mode (except when the platform is in the transport position)
- 3. In the case of a **short to battery on the platform dump valve**, the valve cannot be turned off. The controllability of the platform leveling function will be impaired and the following will occur:
  - a. All interactions with platform leveling shall cease.
  - b. The Electronic Leveling System Fault Lamp shall flash (to indicate that the leveling function has been lost).
  - c. The platform alarm will sound.
  - d. A system fault will be logged.
  - e. All function speeds (lift, swing, telescope and drive) will be placed in creep mode (except when the platform is in the transport position).

Lift, swing, drive and telescope will continue to operate

In each of the cases above it shall be necessary to re-cycle the EMS to clear the fault. Operable functions shall be in the creep mode except while below elevation.

### **TILT SENSOR ERRORS**

If the secondary tilt sensor is faulty, the control system will continue to utilize information from the primary sensor.

If the primary sensor is faulty, the control system will switch to the backup sensor for control.

In both cases above the following will occur:

- 1. The Electronic Leveling System Fault Lamp will flash (to indicate that there is a leveling fault).
- 2. The platform alarm will sound.
- 3. A system fault will be logged.
- 4. All function speeds (lift, swing, telescope, jib and drive) will be placed in creep mode (except when the platform is in the transport position).
- 5. Automatic leveling remains active.

Goto Discount-Foundation Lift, swing, drive and telescope will continue to operate.

In each of the cases above it will be necessary to re-cycle the EMS to clear the fault. Operable functions shall be in the creep mode except while below elevation.

When both sensors appear to be working but have measurements that disagree by ±5.5° The following will occur:

- 1. All interactions with platform leveling shall cease.
- The Electronic Leveling System Fault Lamp shall flash (to 2. indicate that the leveling function has been lost).
- 3. The platform alarm will sound.
- A system fault will be logged. 4.
- 5. All function speeds (lift, swing, telescope and drive) will be placed in creep mode (except when the platform is in the transport position)

At this point, the operator must use the level up and down toggle switch to manually level during descent. It shall be necessary to re-cycle the EMS to clear the fault.

| Fault Text                                           | Flash 1 | Flash 2    | DTC  | 1350       | 1200 | 1250     | 1500 | 1850 |
|------------------------------------------------------|---------|------------|------|------------|------|----------|------|------|
| EVERYTHING OK                                        | 0       | 0          | 1    | 1          | 1    | 1        | 1    | 1    |
| RUNNING AT CUTBACK - OUT OF TRANSPORT POSITION       | 0       | 0          | 10   | 1          | 1    | 1        | 1    | 1    |
| FSW OPEN                                             | 0       | 0          | 11   | 1          | 1    | 1        | 1    | 1    |
| RUNNING AT CREEP - CREEP SWITCH OPEN                 | 0       | 0          | 12   | ~          | 1    | 1        | 1    | 1    |
| RUNNING AT CREEP - TILTED AND ABOVE ELEVATION        | 0       | 0          | 13   | ~          | 1    | 1        | 1    | 1    |
| CHASSISTILT SENSOR OUT OF RANGE                      | 0       | 0          | 14   | ~          | 1    | 1        | ~    | 1    |
| LOAD SENSOR READING UNDER WEIGHT                     | 0       | 0          | 15   | 1          | 1    | ٠ (      | 501  | 1    |
| ENVELOPE ENCROACHED - HYDRAULICS SUSPENDED           | 0       | 0          | 16   | ~          | 1    |          | 1    | 1    |
| OVER MOMENT - HYDRAULICS SUSPENDED                   | 0       | 0          | 17   | ~          | 1    | <b>O</b> | 1    | 1    |
| UNDER MOMENT - HYDRAULICS SUSPENDED                  | 0       | 0          | 18   | 1          | 1    | 1        | 1    | 1    |
| MAIN ENVELOPE ENCROACHED - HYDRAULICS SUSPENDED      | 0       | 0          | 19   | 1          |      | 1        | 1    | 1    |
| TOWER ENVELOPE ENCROACHED - HYDRAULICS SUSPENDED     | 0       | 0          | 20   | C          |      | 1        |      |      |
| ADS1213 REINITIALIZED                                | 0       | 0          | 21   | <b>∕</b> × | 1    | 1        | 1    | 1    |
| RUNNING AT CREEP - PLATFORM STOWED                   | 0       | 0          | 30   | ~          | 1    | 1        | 1    | 1    |
| FUEL LEVEL LOW - ENGINE SHUTDOWN                     | 0       | 0          | 31   | 1          | 1    | 1        | 1    | 1    |
| APUACTIVE                                            | 0       | 0          | 35   | 1          | 1    | 1        | 1    | 1    |
| JIB UNLOCKED OUT OF TRANSPORT - HYDRAULICS SUSPENDED | 0       | 0          | 37   |            |      |          | 1    | 1    |
| SWING ENVELOPE ENCROACHED - HYDRAULICS SUSPENDED     | 0       | 0          | 38   |            |      |          | 1    | 1    |
| SKYGUARD ACTIVE - FUNCTIONS CUTOUT                   | 0       | <b>C</b> 0 | 39   | 1          | 1    | 1        | 1    | 1    |
| KEYSWITCH FAULTY                                     | 2       | 1          | 212  | 1          | 1    | 1        | 1    | 1    |
| FSW FAULTY                                           | 2       | 1          | 213  | 1          | 1    | 1        | 1    | 1    |
| STEER SWITCHES FAULTY                                | 2       | 2          | 227  | 1          | 1    | 1        | 1    | 1    |
| FSW INTERLOCK TRIPPED                                | 2       | 2          | 2211 | 1          | 1    | 1        | 1    | 1    |
| DRIVE LOCKED - JOYSTICK MOVED BEFORE FOOTSWITCH      | 2       | 2          | 2212 | 1          | 1    | 1        | 1    | 1    |
| STEER LOCKED - SELECTED BEFORE FOOTSWITCH            | 2       | 2          | 2213 | 1          | 1    | 1        | 1    | 1    |
| D/S JOY. OUT OF RANGE LOW                            | 2       | 2          | 2215 | 1          | 1    | 1        | 1    | 1    |
| D/S JOY. OUT OF RANGE HIGH                           | 2       | 2          | 2216 | 1          | 1    | 1        | 1    | 1    |
| D/S JOY. CENTER TAP BAD                              | 2       | 2          | 2217 | 1          | 1    | 1        | 1    | 1    |
| L/S JOY. OUT OF RANGE LOW                            | 2       | 2          | 2218 | 1          | 1    | 1        | 1    | 1    |
| L/S JOY. OUT OF RANGE HIGH                           | 2       | 2          | 2219 | 1          | 1    | 1        | 1    | 1    |
| L/S JOY. CENTER TAP BAD                              | 2       | 2          | 2220 | 1          | 1    | 1        | 1    | 1    |
| LIFT/SWING LOCKED - JOYSTICK MOVED BEFORE FOOTSWITCH | 2       | 2          | 2221 | 1          | 1    | 1        | 1    | 1    |
| WAITING FOR FSW TO BE OPEN                           | 2       | 2          | 2222 | 1          | 1    | 1        | 1    | 1    |
| FUNCTION SWITCHES LOCKED - SELECTED BEFORE ENABLE    | 2       | 2          | 2223 | 1          | 1    | 1        | 1    | 1    |
| FOOTSWITCH SELECTED BEFORE START                     | 2       | 2          | 2224 | 1          | 1    | 1        | 1    | 1    |

Table 6-12. Diagnostic Fault Code Chart

| Fault Text                                                  | Flash 1 | Flash 2 | DTC   | 1350          | 1200 | 1250 | 1500 | 1850 |
|-------------------------------------------------------------|---------|---------|-------|---------------|------|------|------|------|
| FUNCTION SWITCHES FAULTY - CHECK DIAGNOSTICS/BOOM           | 2       | 3       | 234   | 1             | 1    | 1    | 1    | 1    |
| FUNCTION SWITCHES LOCKED - SELECTED BEFORE AUX POWER        | 2       | 3       | 235   | 4             | 1    | 1    | ✓    | 1    |
| FUNCTION SWITCHES LOCKED - SELECTED BEFORE START SWITCH     | 2       | 3       | 236   | ~             | 1    | ~    | 1    | ~    |
| START SWITCH LOCKED - SELECTED BEFORE KEYSWITCH             | 2       | 3       | 237   | 1             | 1    | 1    | 1    | 1    |
| TOWER LIFT PRESSURE SENSOR - OUT OF RANGE HIGH              | 2       | 3       | 23100 |               |      | ~    |      |      |
| TOWER LIFT PRESSURE SENSOR - OUT OF RANGE LOW               | 2       | 3       | 23101 |               |      | KS   |      |      |
| TOWER LIFT PRESSURE SENSOR - NOT DETECTING CHANGE           | 2       | 3       | 23102 |               |      | N.   |      |      |
| TOWER LIFT CYLINDER - OVER PRESSURE                         | 2       | 3       | 23103 |               | <    | ~ ~  |      |      |
| LIFT PRESSURE SENSOR - OUT OF RANGE LOW                     | 2       | 3       | 23124 |               | .02  |      |      | ~    |
| LIFT PRESSURE SENSOR - OUT OF RANGE HIGH                    | 2       | 3       | 23125 |               | N    |      |      | ~    |
| LIFT PRESSURE SENSOR - NOT DETECTING CHANGE                 | 2       | 3       | 23126 | × C           |      |      |      | ~    |
| LIFT CYLINDER-OVER PRESSURE                                 | 2       | 3       | 23127 | $\frac{2}{2}$ |      |      |      | ~    |
| REDUCTION CHECK PRESSURE SENSOR - OUT OF RANGE LOW          | 2       | 3       | 23128 |               |      |      |      | ~    |
| REDUCTION CHECK PRESSURE SENSOR - OUT OF RANGE HIGH         | 2       | 3       | 23129 |               |      |      |      | ~    |
| REDUCTION CHECK PRESSURE SENSOR - HIGH                      | 2       | 3       | 23130 |               |      |      |      | ~    |
| REDUCTION CHECK PRESSURE SENSOR - LOW                       | 2       | 3       | 23131 |               |      |      |      | 1    |
| MODEL CHANGED - HYDRAULICS SUSPENDED - CYCLE EMS            | 2       | 5       | 259   | ~             | 1    | ~    | 1    | ~    |
| GENERATOR MOTION CUTOUT ACTIVE                              | 2       | 5       | 2513  | ~             | 1    | ~    | 1    | ~    |
| BOOM PREVENTED - DRIVE SELECTED                             | 2       | 5       | 2514  | 1             | 1    | 1    | 1    | 1    |
| DRIVE PREVENTED - BOOM SELECTED                             | 2       | 5       | 2515  | ~             | 1    | ~    | 1    | ~    |
| DRIVE PREVENTED - ABOVE ELEVATION                           | 2       | 5       | 2516  | 1             | 1    | 1    | 1    | 1    |
| DRIVE PREVENTED - TILTED & ABOVE ELEVATION                  | 2       | 5       | 2517  | 4             | 1    | 1    | ✓    | 1    |
| JIB SWING PREVENTED - IN 1000# MODE                         | 2       | 5       | 2521  | ~             | 1    | ~    | 1    | ~    |
| CAN DONGLE ATTACHED - HYDRAULICS NOT RESTRICTED             | 2       | 5       | 2522  | ~             | 1    | ~    | 1    | ~    |
| BACKUP BLAM COMMUNICATIONS ACTIVE                           | 2       | 5       | 2523  |               |      | 1    |      |      |
| DISCONNECT ANALYZER AND CYCLE EMS TO PERFORM BOOM RETRIEVAL | 2       | 5       | 2524  |               |      | 1    |      |      |
| MACHINE SETUP FAULT - JIB SWING                             | 2       | 5       | 2546  | ~             | 1    | ~    | 1    | ~    |
| MACHINE SETUP FAULT - MODEL                                 | 2       | 5       | 2547  | 1             | 1    | 1    | ~    | 1    |
| SYSTEM TEST MODE ACTIVE                                     | 2       | 5       | 2548  | 1             | 1    | 1    | 1    | 1    |
| SKYGUARD SW - DISAGREEMENT                                  | 2       | 5       | 2563  | 1             | 1    | 1    | ~    | 1    |
| FRONT LEFT AXLE SWING SENSOR - VOLTAGE OUT OF RANGE LOW     | 2       | 6       | 261   |               |      |      |      | 1    |
| FRONT LEFT AXLE SWING SENSOR - VOLTAGE OUT OF RANGE HIGH    | 2       | 6       | 262   |               |      |      |      | 1    |
| FRONT RIGHT AXLE SWING SENSOR - VOLTAGE OUT OF RANGE LOW    | 2       | 6       | 263   |               |      |      |      | 1    |
| FRONT RIGHT AXLE SWING SENSOR - VOLTAGE OUT OF RANGE HIGH   | 2       | 6       | 264   |               |      |      |      | 1    |
| REAR LEFT AXLE SWING SENSOR - VOLTAGE OUT OF RANGE LOW      | 2       | 6       | 265   |               |      |      |      | 1    |

## Table 6-12. Diagnostic Fault Code Chart

| Fault Text                                               | Flash 1 | Flash 2 | DTC  | 1350 | 1200 | 1250 | 1500     | 1850 |
|----------------------------------------------------------|---------|---------|------|------|------|------|----------|------|
| REAR LEFT AXLE SWING SENSOR - VOLTAGE OUT OF RANGE HIGH  | 2       | 6       | 266  |      |      |      |          | ✓    |
| REAR RIGHT AXLE SWING SENSOR - VOLTAGE OUT OF RANGE LOW  | 2       | 6       | 267  |      |      |      |          | 1    |
| REAR RIGHT AXLE SWING SENSOR - VOLTAGE OUT OF RANGE HIGH | 2       | 6       | 268  |      |      |      |          | ✓    |
| FRONT LEFT AXLE SENSOR - NOT RESPONDING                  | 2       | 6       | 2611 |      |      |      |          | √    |
| FRONT RIGHT AXLE SENSOR - NOT RESPONDING                 | 2       | 6       | 2612 |      |      |      |          | ✓    |
| REAR LEFT AXLE SENSOR - NOT RESPONDING                   | 2       | 6       | 2613 |      |      |      | ×S       | 1    |
| REAR RIGHT AXLE SENSOR - NOT RESPONDING                  | 2       | 6       | 2614 |      |      |      | <u> </u> | ~    |
| AXLE RETRACT POSITION - NOT CALIBRATED                   | 2       | 6       | 2615 |      |      |      | K        | 1    |
| AXLE DEPLOY POSITION - NOT CALIBRATED                    | 2       | 6       | 2616 |      |      | 62   |          | 1    |
| BRAKE - SHORT TO BATTERY                                 | 3       | 3       | 331  | 1    | 1    | 1    | 1        | 1    |
| BRAKE - OPEN CIRCUIT                                     | 3       | 3       | 332  | 1    | S    | 1    | 1        | 1    |
| GROUND ALARM - SHORT TO BATTERY                          | 3       | 3       | 3311 | 1    |      | 1    | 1        | 1    |
| RIGHT FORWARD DRIVE PUMP - SHORT TO GROUND               | 3       | 3       | 3316 | 5    | 1    | 1    | 1        | 1    |
| RIGHT FORWARD DRIVE PUMP - OPEN CIRCUIT                  | 3       | 3       | 3317 | 1    | 1    | 1    | 1        | 1    |
| RIGHT FORWARD DRIVE PUMP - SHORT TO BATTERY              | 3       | 3       | 3318 | 1    | 1    | 1    | 1        | 1    |
| RIGHT REVERSE DRIVE PUMP - SHORT TO GROUND               | 3       | 3       | 3320 | 1    | 1    | 1    | 1        | ~    |
| RIGHT REVERSE DRIVE PUMP - OPEN CIRCUIT                  | 3       | 3       | 3321 | 1    | 1    | 1    | 1        | ~    |
| RIGHT REVERSE DRIVE PUMP - SHORT TO BATTERY              | 3       | 3       | 3322 | 1    | 1    | 1    | 1        | 1    |
| LEFT FORWARD DRIVE PUMP - SHORT TO GROUND                | 3       | 3       | 3324 | 1    | 1    | 1    | 1        | ~    |
| LEFT FORWARD DRIVE PUMP - OPEN CIRCUIT                   |         | 3       | 3325 | 1    | 1    | 1    | 1        | 1    |
| LEFT FORWARD DRIVE PUMP - SHORT TO BATTERY               | 3       | 3       | 3326 | 1    | 1    | 1    | 1        | 1    |
| LEFT REVERSE DRIVE PUMP - SHORT TO GROUND                | 3       | 3       | 3328 | 1    | 1    | 1    | 1        | 1    |
| LEFT REVERSE DRIVE PUMP - OPEN CIRCUIT                   | 3       | 3       | 3329 | 1    | 1    | 1    | 1        | 1    |
| LEFT REVERSE DRIVE PUMP - SHORT TO BATTERY               | 3       | 3       | 3330 | 1    | 1    | 1    | 1        | ✓    |
| ALTERNATOR/ECM POWER - SHORT TO GROUND                   | 3       | 3       | 3336 | 1    | 1    | 1    | 1        | ~    |
| ALTERNATOR POWER - OPEN CIRCUIT                          | 3       | 3       | 3338 | 1    | 1    | 1    | 1        | ✓    |
| ALTERNATOR POWER - SHORT TO BATTERY                      | 3       | 3       | 3339 | 1    | 1    | 1    | 1        | ~    |
| AUX POWER - SHORT TO GROUND                              | 3       | 3       | 3340 | 1    | 1    | 1    | 1        | ~    |
| AUX POWER - OPEN CIRCUIT                                 | 3       | 3       | 3341 | 1    | ~    | 1    | 1        | ✓    |
| AUX POWER - SHORT TO BATTERY                             | 3       | 3       | 3342 | 1    | 1    | 1    | 1        | √    |
| COLD START ADVANCE SOLENOID - SHORT TO GROUND            | 3       | 3       | 3343 | 1    | 1    | 1    | 1        | √    |
| COLD START ADVANCE SOLENOID - OPEN CIRCUIT               | 3       | 3       | 3344 | 1    | 1    | 1    | 1        | 1    |
| COLD START ADVANCE SOLENOID - SHORT TO BATTERY           | 3       | 3       | 3345 | 1    | 1    | 1    | 1        | ✓    |
| ELECTRIC PUMP - SHORT TO GROUND                          | 3       | 3       | 3349 | 1    | 1    | 1    | 1        | ✓    |
| ELECTRIC PUMP - OPEN CIRCUIT                             | 3       | 3       | 3350 | 1    | 1    | 1    | 1        | ✓    |

Table 6-12. Diagnostic Fault Code Chart

| Fault Text                                            | Flash 1 | Flash 2 | DTC   | 1350 | 1200 | 1250 | 1500 | 1850 |
|-------------------------------------------------------|---------|---------|-------|------|------|------|------|------|
| ELECTRIC PUMP - SHORT TO BATTERY                      | 3       | 3       | 3351  | 1    | 1    | 1    | 1    | 1    |
| MAIN DUMP VALVE - SHORT TO GROUND                     | 3       | 3       | 3358  | 1    | 4    | 1    | 1    | 1    |
| MAIN DUMP VALVE - OPEN CIRCUIT                        | 3       | 3       | 3359  | 1    | 1    | 1    | 1    | 1    |
| MAIN DUMP VALVE - SHORT TO BATTERY                    | 3       | 3       | 3360  | 1    | 1    | 1    | ~    | 1    |
| BRAKE - SHORT TO GROUND                               | 3       | 3       | 3361  | 1    | 1    | 1    | ~    | 1    |
| START SOLENOID - SHORT TO GROUND                      | 3       | 3       | 3362  | 1    | 1    | 1 S  | 1    | 1    |
| START SOLENOID - OPEN CIRCUIT                         | 3       | 3       | 3363  | 1    | 1    | S.   | 1    | 1    |
| START SOLENOID - SHORT TO BATTERY                     | 3       | 3       | 3364  | 1    | 1    | × 1  | ~    | 1    |
| TWO SPEED VALVE - SHORT TO GROUND                     | 3       | 3       | 3368  | 1    | N.   | 1    | 1    | 1    |
| TWO SPEED VALVE - OPEN CIRCUIT                        | 3       | 3       | 3369  | 1    | 1    | 1    | 1    | 1    |
| TWO SPEED VALVE - SHORT TO BATTERY                    | 3       | 3       | 3370  | C    | 1    | 1    | 1    | 1    |
| GROUND ALARM - SHORT TO GROUND                        | 3       | 3       | 3371  |      | 1    | 1    | 1    | 1    |
| GROUND ALARM - OPEN CIRCUIT                           | 3       | 3       | 3372  | 1    | 1    | 1    | 1    | 1    |
| GEN SET/WELDER - SHORT TO GROUND                      | 3       | 3       | 3373  | 1    | 1    | 1    | 1    | 1    |
| GEN SET/WELDER - OPEN CIRCUIT                         | 3       | 3       | 3374  | 1    | 1    | 1    | 1    | 1    |
| GEN SET/WELDER - SHORT TO BATTERY                     | 3       | 3       | 3375  | 1    | 4    | 1    | 1    | 1    |
| HEAD TAIL LIGHT - SHORT TO GROUND                     | 3       | 3       | 3376  | 1    | 1    | 1    | 1    | 1    |
| HEAD TAIL LIGHT - OPEN CIRCUIT                        | 3       | 3       | 3377  | 1    | 1    | 1    | 1    | 1    |
| HEAD TAIL LIGHT - SHORT TO BATTERY                    | 3       | 3       | 3378  | 1    | 1    | 1    | 1    | 1    |
| HOUR METER - SHORT TO GROUND                          | 3       | 3       | 3379  | 1    | 1    | 1    | 1    | 1    |
| HOUR METER - OPEN CIRCUIT                             | 3       | 3       | 3380  | 1    | 1    | 1    | 1    | 1    |
| HOUR METER - SHORT TO BATTERY                         | 3       | 3       | 3381  | 1    | 1    | 1    | ~    | 1    |
| PLATFORM LEVEL UP OVERRIDE VALVE - SHORT TO GROUND    | 3       | 3       | 3385  | 1    | 1    | 1    | 1    | 1    |
| PLATFORM LEVEL UP OVERRIDE VALVE - OPEN CIRCUIT       | 3       | 3       | 3386  | 1    | 1    | 1    | 1    | 1    |
| PLATFORM LEVEL UP OVERRIDE VALVE - SHORT TO BATTERY   | 3       | 3       | 3387  | 1    | 1    | 1    | 1    | 1    |
| PLATFORM LEVEL DOWN OVERRIDE VALVE - SHORT TO GROUND  | 3       | 3       | 3391  | 1    | 4    | 1    | 1    | 1    |
| PLATFORM LEVEL DOWN OVERRIDE VALVE - OPEN CIRCUIT     | 3       | 3       | 3392  | 1    | 1    | 1    | 1    | 1    |
| PLATFORM LEVEL DOWN OVERRIDE VALVE - SHORT TO BATTERY | 3       | 3       | 3393  | 1    | 4    | 1    | 1    | 1    |
| PLATFORM ROTATE LEFT VALVE - SHORT TO GROUND          | 3       | 3       | 3394  | 1    | 1    | 1    | 1    | 1    |
| PLATFORM ROTATE LEFT VALVE - OPEN CIRCUIT             | 3       | 3       | 3395  | 1    | 4    | 1    | 1    | 1    |
| PLATFORM ROTATE LEFT VALVE - SHORT TO BATTERY         | 3       | 3       | 3396  | 1    | 1    | 1    | 1    | 1    |
| PLATFORM ROTATE RIGHT VALVE - SHORT TO GROUND         | 3       | 3       | 3397  | 1    | 1    | 1    | 1    | 1    |
| PLATFORM ROTATE RIGHT VALVE - OPEN CIRCUIT            | 3       | 3       | 3398  | 1    | 1    | 1    | 1    | 1    |
| PLATFORM ROTATE RIGHT VALVE - SHORT TO BATTERY        | 3       | 3       | 3399  | 1    | 1    | 1    | 1    | 1    |
| JIB LIFT UP VALVE - SHORT TO GROUND                   | 3       | 3       | 33100 | 1    | 1    | 1    |      |      |

## Table 6-12. Diagnostic Fault Code Chart

| Fault Text                                   | Flash 1 | Flash 2 | DTC   | 1350       | 1200 | 1250 | 1500     | 1850 |
|----------------------------------------------|---------|---------|-------|------------|------|------|----------|------|
| JIBLIFT UP VALVE - OPEN CIRCUIT              | 3       | 3       | 33101 | 1          | 1    | 1    |          |      |
| JIB LIFT UP VALVE - SHORT TO BATTERY         | 3       | 3       | 33102 | 1          | 1    | 1    |          |      |
| JIB LIFT DOWN VALVE - SHORT TO GROUND        | 3       | 3       | 33103 | 1          | 1    | 1    |          |      |
| JIB LIFT DOWN VALVE - OPEN CIRCUIT           | 3       | 3       | 33104 | 1          | 1    | 1    |          |      |
| JIB LIFT DOWN VALVE - SHORT TO BATTERY       | 3       | 3       | 33105 | 1          | 1    | 1    |          |      |
| SWING RIGHT VALVE - SHORT TO GROUND          | 3       | 3       | 33118 | 1          | 1    | 1    | X        | ✓    |
| SWING RIGHT VALVE - OPEN CIRCUIT             | 3       | 3       | 33119 | 1          | 1    | 1    | <b>N</b> | ✓    |
| MAIN TELESCOPE IN VALVE - SHORT TO BATTERY   | 3       | 3       | 33120 | 1          | 1    | 4    | < 1      | 1    |
| SWING RIGHT VALVE - SHORT TO BATTERY         | 3       | 3       | 33121 | 1          | 1    | O7   | ~        | ~    |
| SWING LEFT VALVE - SHORT TO GROUND           | 3       | 3       | 33122 | 1          | X    | 1    | 1        | ~    |
| MAIN TELESCOPE OUT VALVE - SHORT TO BATTERY  | 3       | 3       | 33123 | 1          | N N  | 1    | 1        | ~    |
| THROTTLE ACTUATOR - SHORT TO GROUND          | 3       | 3       | 33130 | 10         | 1    | 1    | 1        | ~    |
| THROTTLE ACTUATOR - OPEN CIRCUIT             | 3       | 3       | 33131 | $\sqrt{2}$ | 1    | 1    | 1        | ~    |
| THROTTLE ACTUATOR - SHORT TO BATTERY         | 3       | 3       | 33132 | ~          | 1    | 1    | ~        | ~    |
| PLATFORM CONTROL VALVE - SHORT TO GROUND     | 3       | 3       | 33133 | 1          | 1    | 1    | ~        | ~    |
| PLATFORM CONTROL VALVE - OPEN CIRCUIT        | 3       | 3       | 33134 | 1          | 1    | 1    | 1        | ~    |
| PLATFORM CONTROL VALVE - SHORT TO BATTERY    | 3       | 3       | 33135 | 1          | 1    | 1    | ~        | ~    |
| MAIN LIFT APU VALVE - SHORT TO GROUND        | 3       | 3       | 33136 |            |      | 1    |          |      |
| MAIN LIFT APU VALVE - OPEN CIRCUIT           | 3       | 3       | 33137 |            |      | 1    |          |      |
| MAIN LIFT APU VALVE - SHORT TO BATTERY       | 3       | 3       | 33138 |            |      | 1    |          |      |
| MAIN LIFT PILOT - PRESSURE FAILURE           | 3       | 3       | 33139 |            |      | 1    |          |      |
| MAIN LIFT PILOT - NO PRESSURE                | 3       | 3       | 33140 |            |      | 1    |          |      |
| MAIN LIFT PILOT - PRESSURE SWITCH FAILURE    | 3       | 3       | 33141 |            |      | 1    |          |      |
| TOWERLIFT APU VALVE-STUCK OPEN               | 3       | 3       | 33142 |            |      | 1    |          |      |
| TOWER LIFT ENABLE VALVE - STUCK OPEN         | 3       | 3       | 33143 |            |      | 1    |          |      |
| TOWER LIFT ENABLE VALVE - SHORT TO GROUND    | 3       | 3       | 33144 |            |      | 1    |          |      |
| TOWER LIFT ENABLE VALVE - OPEN CIRCUIT       | 3       | 3       | 33145 |            |      | 1    |          |      |
| TOWER LIFT ENABLE VALVE - SHORT TO BATTERY   | 3       | 3       | 33146 |            |      | 1    |          |      |
| TOWER TELESCOPE APU VALVE - SHORT TO GROUND  | 3       | 3       | 33147 |            |      | 1    |          |      |
| TOWER TELESCOPE APU VALVE - OPEN CIRCUIT     | 3       | 3       | 33148 |            |      | 1    |          |      |
| TOWER TELESCOPE APU VALVE - SHORT TO BATTERY | 3       | 3       | 33149 |            |      | 1    |          |      |
| LIFT PILOT VALVE - SHORT TO GROUND           | 3       | 3       | 33150 | 1          | 1    |      | 1        | 1    |
| LIFT PILOT VALVE - OPEN CIRCUIT              | 3       | 3       | 33151 | 1          | 1    |      | 1        | 1    |
| LIFT PILOT VALVE - SHORT TO BATTERY          | 3       | 3       | 33152 | 1          | 1    |      | 1        | 1    |
| LIFT DOWN AUX VALVE - SHORT TO GROUND        | 3       | 3       | 33153 | 1          | 1    |      | 1        | 1    |

Table 6-12. Diagnostic Fault Code Chart

| Fault Text                                                                         | Flash 1 | Flash 2 | DTC   | 1350                      | 1200 | 1250       | 1500 | 1850 |
|------------------------------------------------------------------------------------|---------|---------|-------|---------------------------|------|------------|------|------|
| LIFT DOWN AUX VALVE - OPEN CIRCUIT                                                 | 3       | 3       | 33154 | 1                         | 1    |            | ~    | 1    |
| LIFT DOWN AUX VALVE - SHORT TO BATTERY                                             | 3       | 3       | 33155 | 1                         | 1    |            | ~    | ~    |
| TOWER LIFT APU VALVE - SHORT TO GROUND                                             | 3       | 3       | 33156 |                           |      | 1          |      |      |
| TOWER LIFT APU VALVE - OPEN CIRCUIT                                                | 3       | 3       | 33157 |                           |      | 1          |      |      |
| TOWER LIFT APU VALVE - SHORT TO BATTERY                                            | 3       | 3       | 33158 |                           |      | 1          |      |      |
| MAIN LIFT ENABLE VALVE - SHORT TO GROUND                                           | 3       | 3       | 33159 |                           |      | KS         |      | ~    |
| MAIN LIFT ENABLE VALVE - OPEN CIRCUIT                                              | 3       | 3       | 33160 |                           |      | N.         |      | 1    |
| MAIN LIFT ENABLE VALVE - SHORT TO BATTERY                                          | 3       | 3       | 33161 |                           |      | <b>X</b> 1 |      | 1    |
| TOWERTELESCOPE APU VALVE - STUCK OPEN                                              | 3       | 3       | 33162 |                           | 3    | 1          |      |      |
| TOWER TELESCOPE ENABLE VALVE - STUCK OPEN                                          | 3       | 3       | 33163 |                           | Y    | 1          |      |      |
| TOWER TELESCOPE ENABLE VALVE - SHORT TO GROUND                                     | 3       | 3       | 33164 | Xe                        |      | ~          |      |      |
| TOWER TELESCOPE ENABLE VALVE - OPEN CIRCUIT                                        | 3       | 3       | 33165 | $\underline{\mathcal{O}}$ |      | 1          |      |      |
| TOWER TELESCOPE ENABLE VALVE - SHORT TO BATTERY                                    | 3       | 3       | 33166 |                           |      | ~          |      |      |
| PVG ENABLE VALVE - SHORT TO GROUND                                                 | 3       | 3       | 33167 |                           |      | 1          |      |      |
| PVG ENABLE VALVE - OPEN CIRCUIT                                                    | 3       | 3       | 33168 |                           |      | ~          |      |      |
| PVG ENABLE VALVE - SHORT TO BATTERY                                                | 3       | 3       | 33169 |                           |      | ~          |      |      |
| RESTRICTED TO TRANSPORT - AXLE LOCKOUT VALVE - SHORT TO BATTERY<br>OR OPEN CIRCUIT | 3       | 3       | 33173 | 1                         | 1    | 1          | ~    | 1    |
| RESTRICTED TO TRANSPORT - BRAKE - SHORT TO BATTERY OR OPEN CIR-<br>CUIT            | 3       | 3       | 33174 | 1                         | 1    | 1          | ~    | 1    |
| JIB ROTATE LEFT VALVE - OPEN CIRCUIT                                               | 3       | 3       | 33175 | 1                         | ~    | 1          |      |      |
| JIB ROTATE LEFT VALVE - SHORT TO BATTERY                                           | 3       | 3       | 33176 | 1                         | 1    | 1          |      |      |
| JIB ROTATE LEFT VALVE - SHORT TO GROUND                                            | 3       | 3       | 33177 | 1                         | 1    | 1          |      |      |
| JIB ROTATE RIGHT VALVE - OPEN CIRCUIT                                              | 3       | 3       | 33178 | 1                         | 1    | 1          |      |      |
| JIB ROTATE RIGHT VALVE - SHORT TO BATTERY                                          | 3       | 3       | 33179 | 1                         | 1    | 1          |      |      |
| JIB ROTATE RIGHT VALVE - SHORT TO GROUND                                           | 3       | 3       | 33180 | 1                         | ~    | 1          |      |      |
| MAIN LIFT UP VALVE - OPEN CIRCUIT                                                  | 3       | 3       | 33181 | 1                         | 1    |            | ~    | 1    |
| MAIN LIFT UP VALVE - SHORT TO BATTERY                                              | 3       | 3       | 33329 | 1                         | ~    |            | ~    | 1    |
| MAIN LIFT UP VALVE - SHORT TO GROUND                                               | 3       | 3       | 33183 | 1                         | 1    |            | 1    | ~    |
| MAIN LIFT DOWN VALVE - OPEN CIRCUIT                                                | 3       | 3       | 33184 | 1                         | ~    |            | ~    | 1    |
| MAIN LIFT DOWN VALVE - SHORT TO GROUND                                             | 3       | 3       | 33185 | 1                         | 1    |            | 1    | ~    |
| MAIN TELESCOPE OUT VALVE - OPEN CIRCUIT                                            | 3       | 3       | 33186 | 1                         | ~    | 1          | ~    | 1    |
| MAIN TELESCOPE OUT VALVE - SHORT TO GROUND                                         | 3       | 3       | 33188 | 1                         | 1    | 1          | 1    | 1    |
| MAIN TELESCOPE IN VALVE - OPEN CIRCUIT                                             | 3       | 3       | 33189 | 1                         | 1    | 1          | 1    | 1    |
| MAIN TELESCOPE IN VALVE - SHORT TO GROUND                                          | 3       | 3       | 33190 | 1                         | 1    | 1          | 1    | 1    |
| HORN - OPEN CIRCUIT                                                                | 3       | 3       | 33207 | 1                         | 1    | 1          | 1    | 1    |

## Table 6-12. Diagnostic Fault Code Chart